## 宮城県 電子契約導入に関する事業者説明会

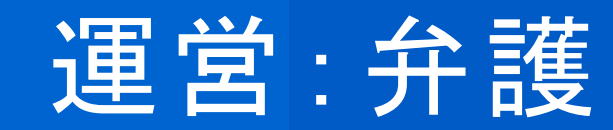

運営:弁護士ドットコム(株)

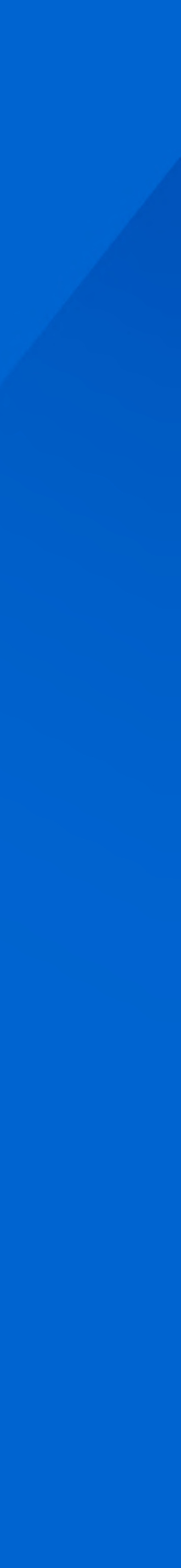

# 目次 1. 電子契約サービス「クラウドサイン」とは 2. 電子契約の概要とメリット 3. クラウドサインでの契約締結方法 4. よくある質問

Strictly Confidential © 2024 Bengo4.com, inc.

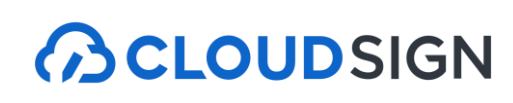

| 上場市場 | 東京証券取引所グロース市場[ 証券コー<br>2014年12月11日上場 |
|------|--------------------------------------|
| 設立   | 2005年7月4日                            |
| 所在地  | 〒106-0032 東京都港区六本木四丁目1番              |
| 会社名  | 弁護士ドットコム株式会社(英文表記:                   |

運営サ ービス

#### 

日本の法律に特化した弁護士監修の 契約マネジメントプラットフォーム

#### 😡 弁護士ドットコム

日本最大級の法律相談ポータルサイト 法律トラブルの解決をサポートします

### 弁護士ドットコム

bengo4.com,Inc.)

番4号 黒崎ビル

-ド:6027]

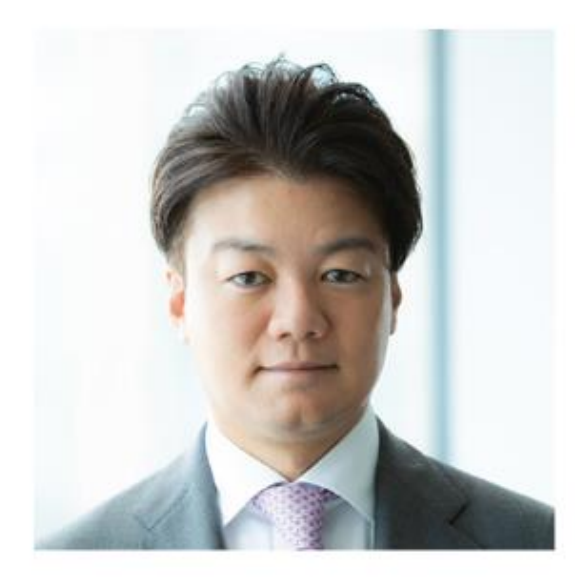

元榮 太一郎 創業者 代表取締役社長 弁護士

#### BUSINESS LAWYERS

企業法務に関わる方のための、 実務に役立つ企業法務ポータルサイト

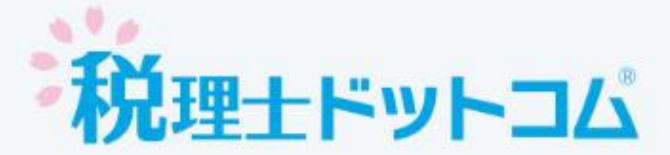

無料税務相談や税理士・会計事務所の 検索ができる税務相談ポータルサイト

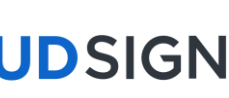

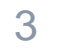

# 紙とハンコの課題を解決する 電子契約サービス

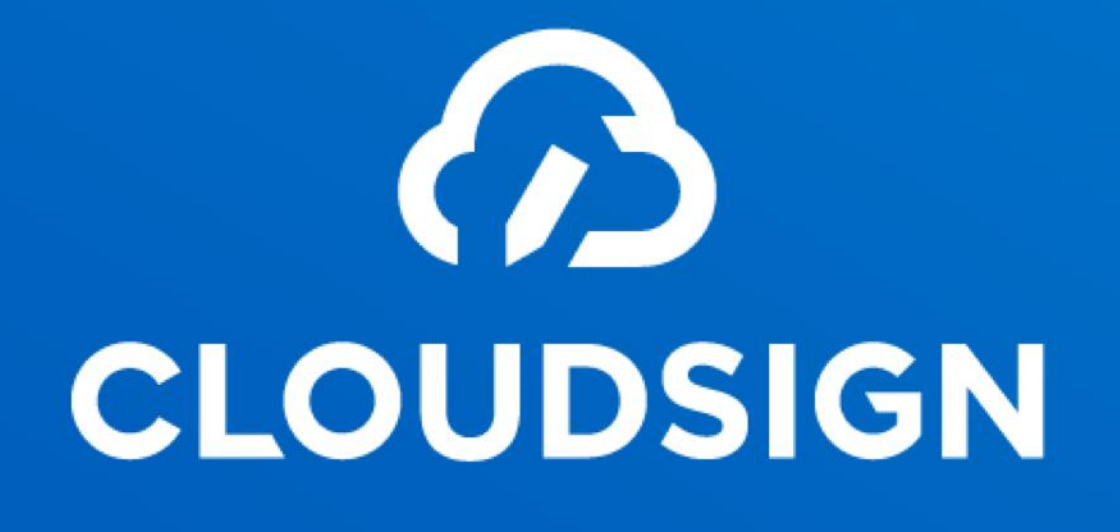

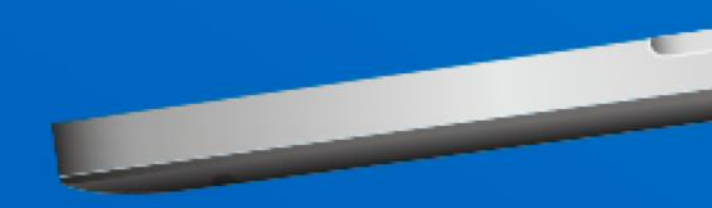

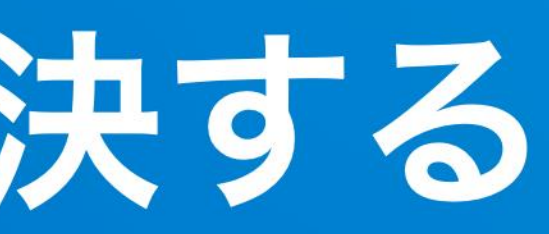

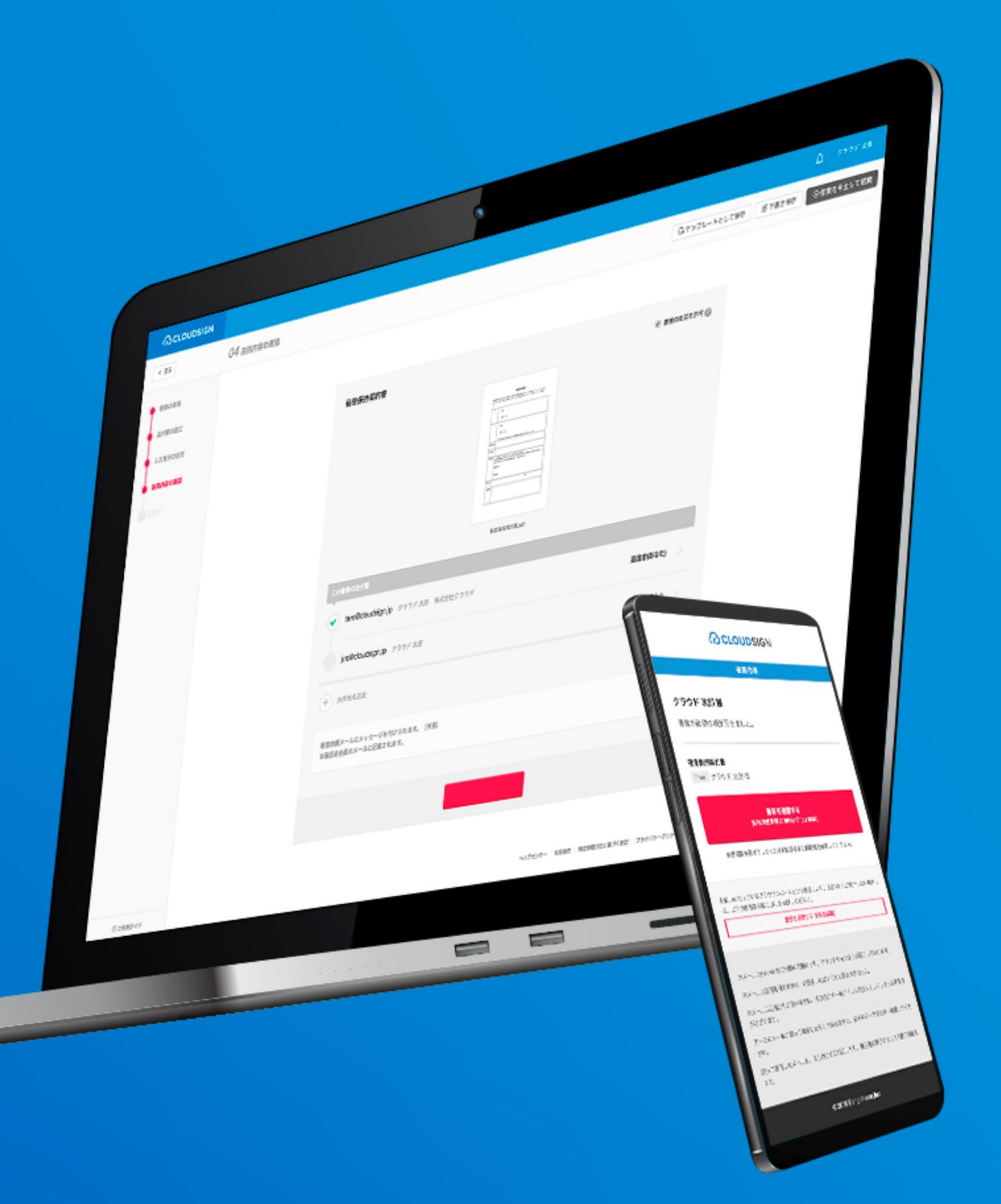

#### 日本の電子契約市場におけるクラウドサイン

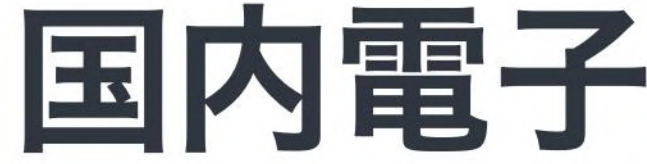

### 日本の電子契約市場の立ち上がりを支え、**政府へのIT化戦略のご提言**を始めとし、 電子契約の普及とともに、事業を成長させてきました。

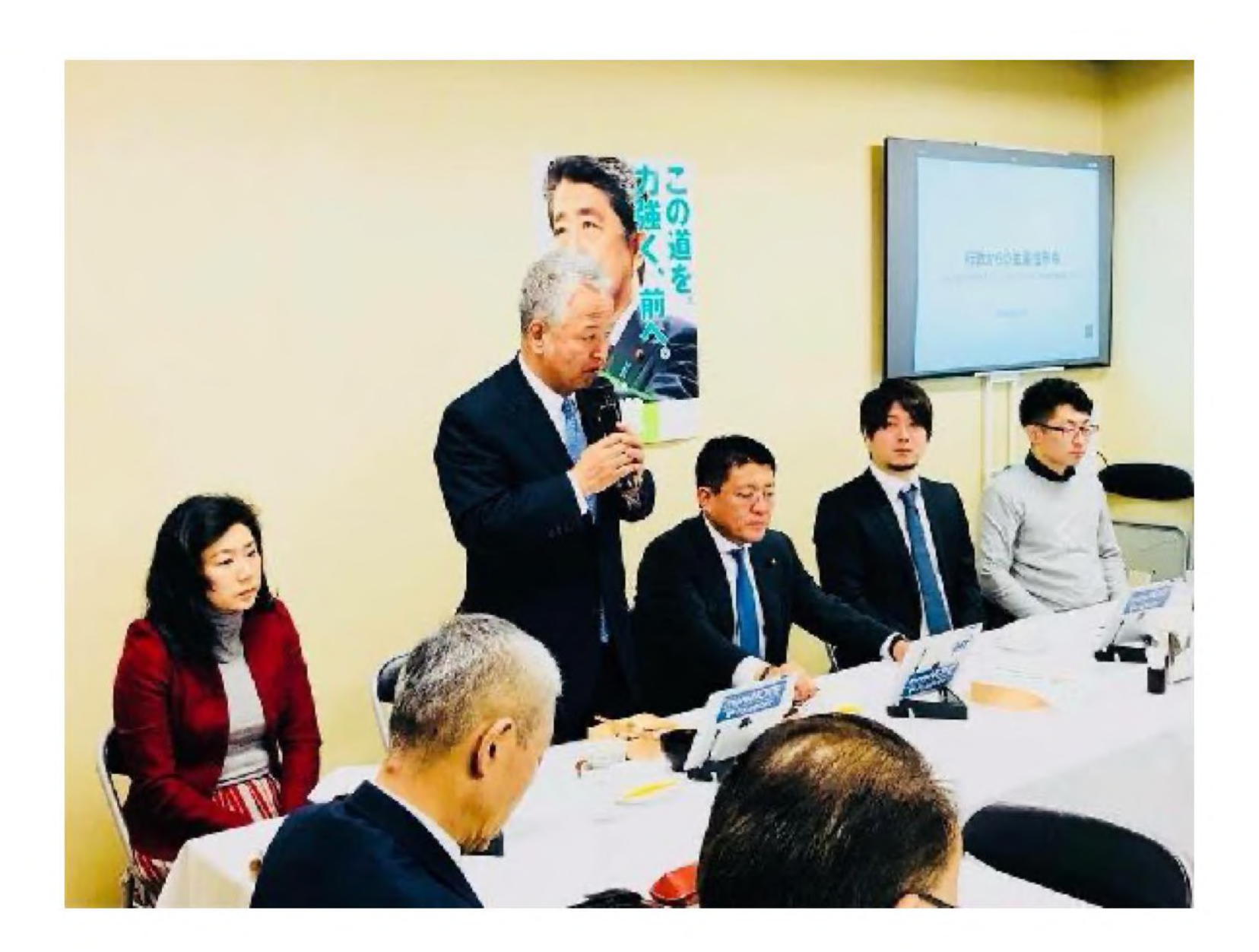

政府へのIT化戦略のご提言

## 国内電子契約市場を牽引

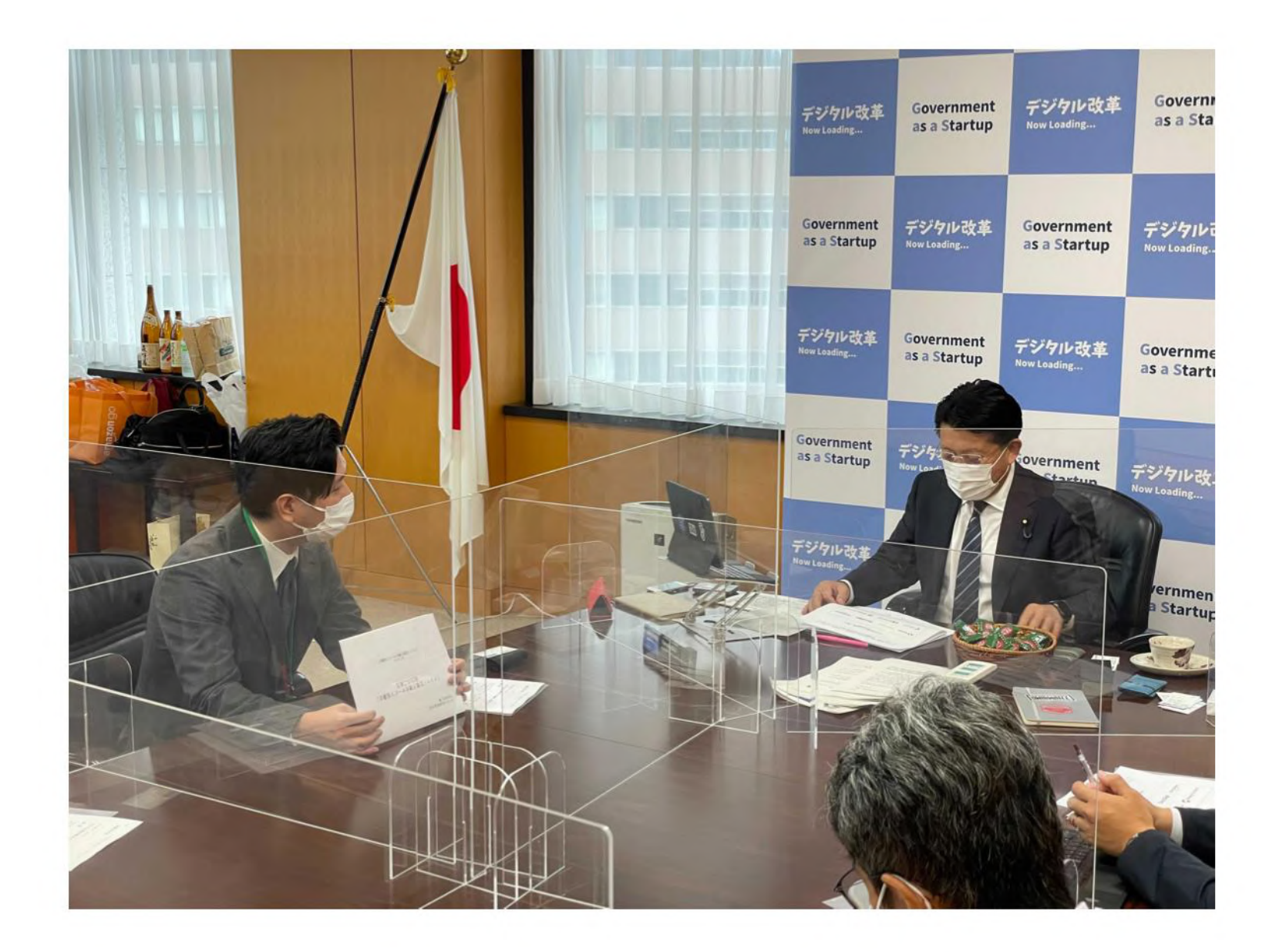

クラウド型電子署名サービス協議会の設立

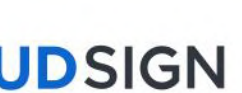

## 電子契約サービス「クラウドサイン」とは

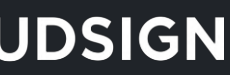

#### クラウドサインの仕組み

## インターネット上で 契約締結から契約書管理まで可能なサービス

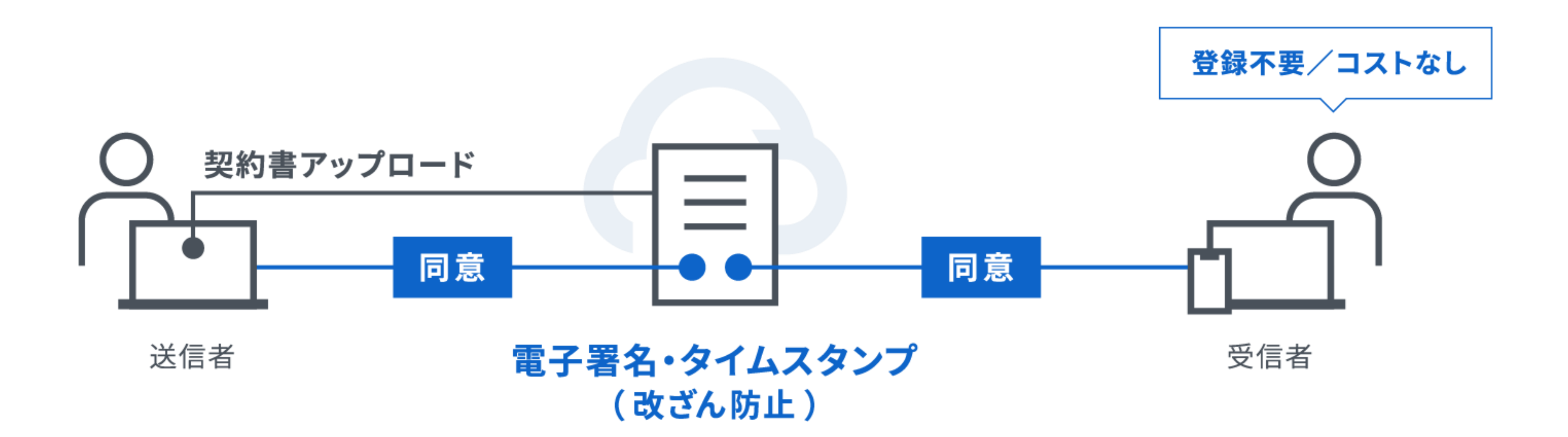

Strictly Confidential © 2024 Bengo4.com, inc.

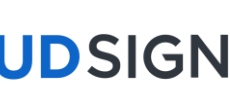

#### クラウドサインはシェアNo.1の電子契約サービス

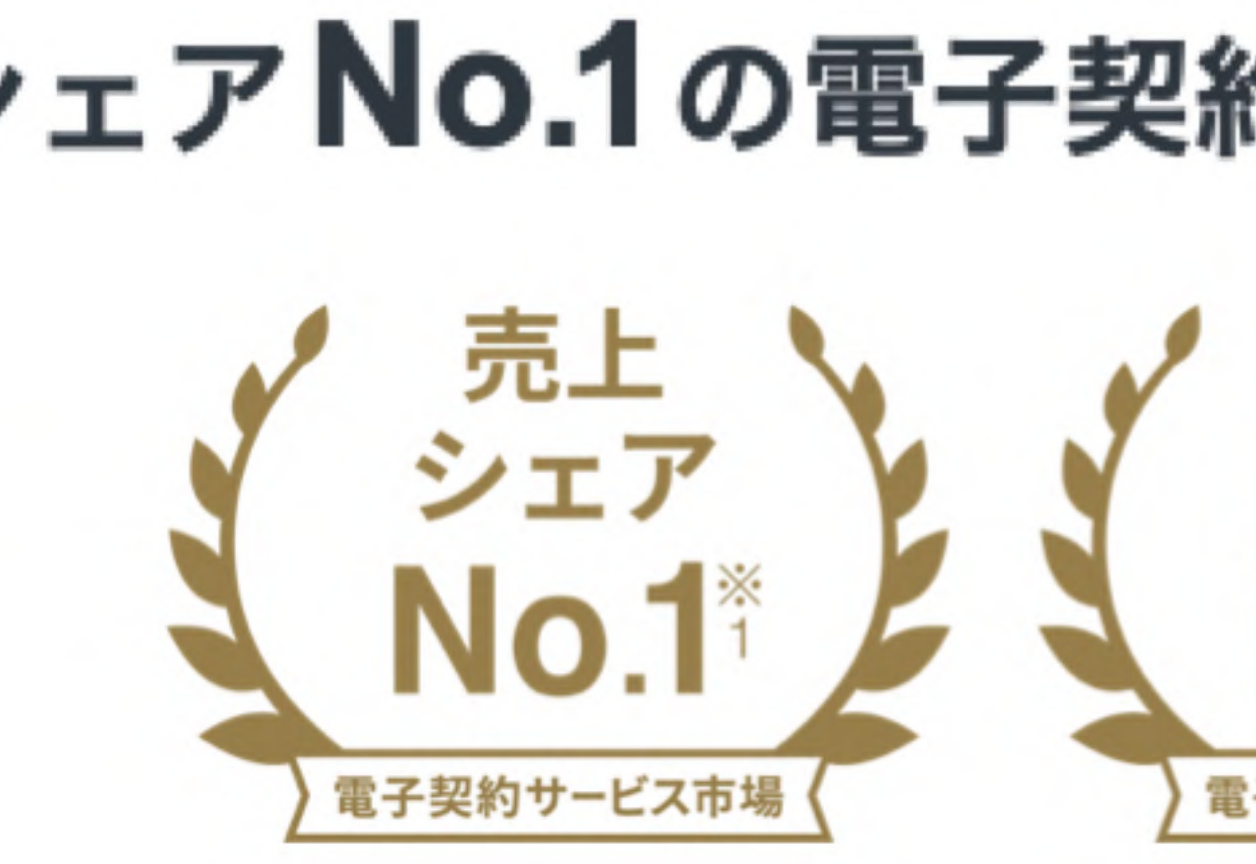

<sub>導入社数</sub>250万社超 国内でNo.1の利用実績/認知度があり 貴社のみならずお取引先様も安心安 全にご利用頂けるサービスです

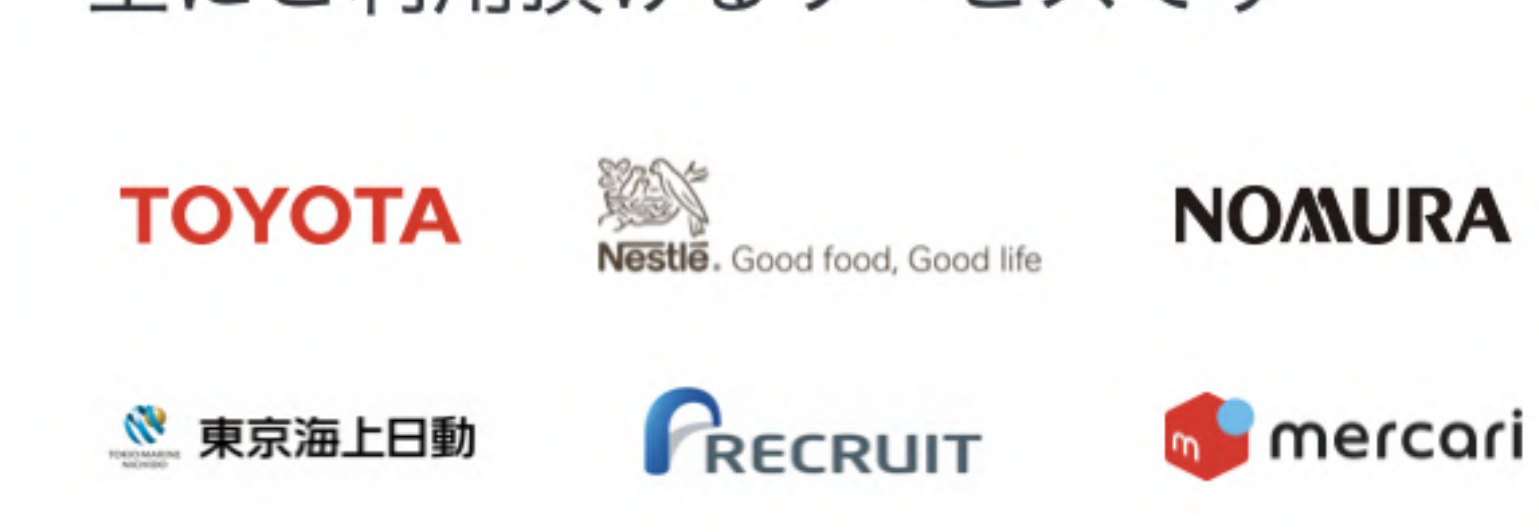

※1:株式会社富士キメラ総研「ソフトウェアビジネス新市場2023年版」(電子契約ツール、2022年度実績) ※2:株式会社マクロミル(委託調査)、電子契約サービスを利用している20~59歳の男女1,034名を対象にインターネット調査を実施(調査期間:2024年1月26日~1月28日) ※3:全国の自治体が公開している公募・入札・プロポーザル情報から有償契約後導入が決定している自治体数を自社調査で比較。2024年2月29日時点調べ。

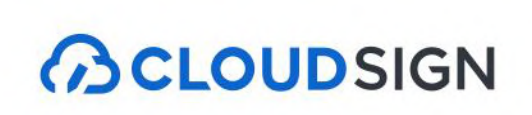

#### シェアNo.1の電子契約サービス「クラウドサイン」 市場 認知度 目治体数 No 1<sup>2</sup> No.1<sup>3</sup> 電子契約サービス市場 電子契約サービス市場

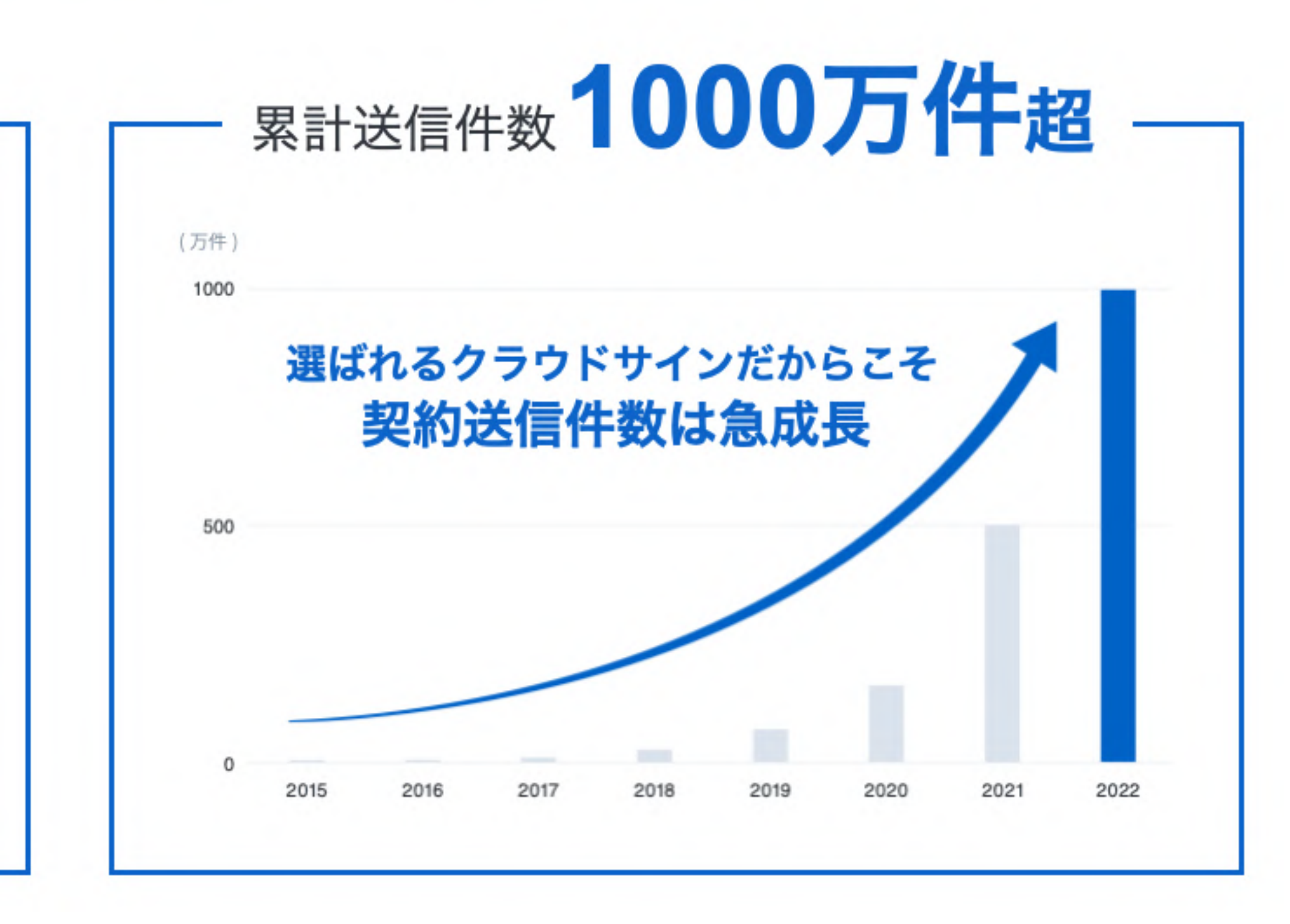

### 各業界のリーディングカンパニーがクラウドサインを導入

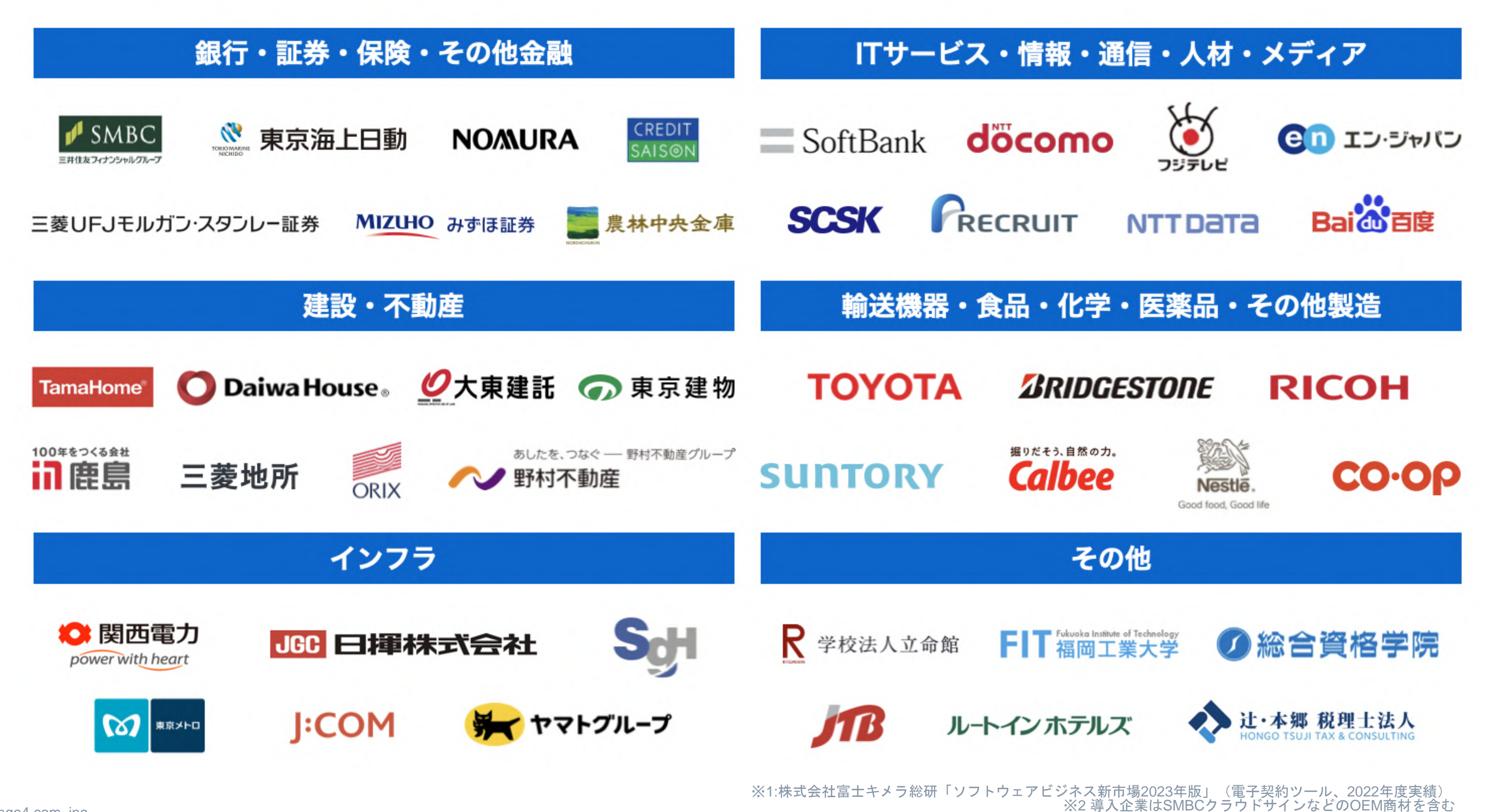

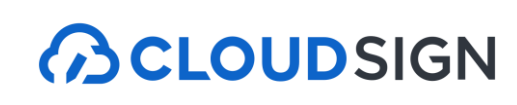

業界業種問わず、大手企業を中心に多くのリーディングカンパニーに導入いただいている 電子契約市場で売り上げシェアNo.1※のサービスです。

9

※3 弁護士ドットコム社のIR資料からも一部抜粋

#### クラウドサイン導入企業(一部抜粋)

#### クラウドサイン導入自治体(一部抜粋)

#### 関東地方

- **東京都** (2022.4~)
- 埼玉県 (2022.4~) 全庁試験導入
- 茨城県 (2021.5~) 国内初の都道府県における 電子契約導入例
- 東京都港区 (2023.4~)
- **東京都新宿区** (2023.4~)
- 東京都目黒区 (2023.4~)
- 東京都荒川区 (2023.4~)
- 東京都練馬区 (2023.4~)
- 茨城県つくば市 (2022.4~)
- 茨城県水戸市 (2022.12~)
- 千葉県浦安市 (2022.4~)
- 埼玉県坂戸市 (2022.9~)

北海道・東北地方

- **青森県** (2022.11~)
- 秋田県 (2022.10~)
- 北海道ニセコ町 (2023.1~)
- 山形県米沢市 (2023.3~)

#### 中部·北陸地方

- 富山県 (2022.10~)
- 長野県 (2022.8~)
- 静岡県浜松市 (2022.11~)
- 長野県高森町 (2022.3~)

#### 近畿地方

- 奈良県生駒市 (2022.1~)

中国・四国地方

- 高知県 (2022.5~)
- 高知県香南市 (2023.1~)
- **鳥取県米子市** (2023.2~)
- 島根県海士町 (2022.10~)
- 山口県山口市 (2023.2~)
- 徳島県北島町 (2023.4~)

1日時点調べ。

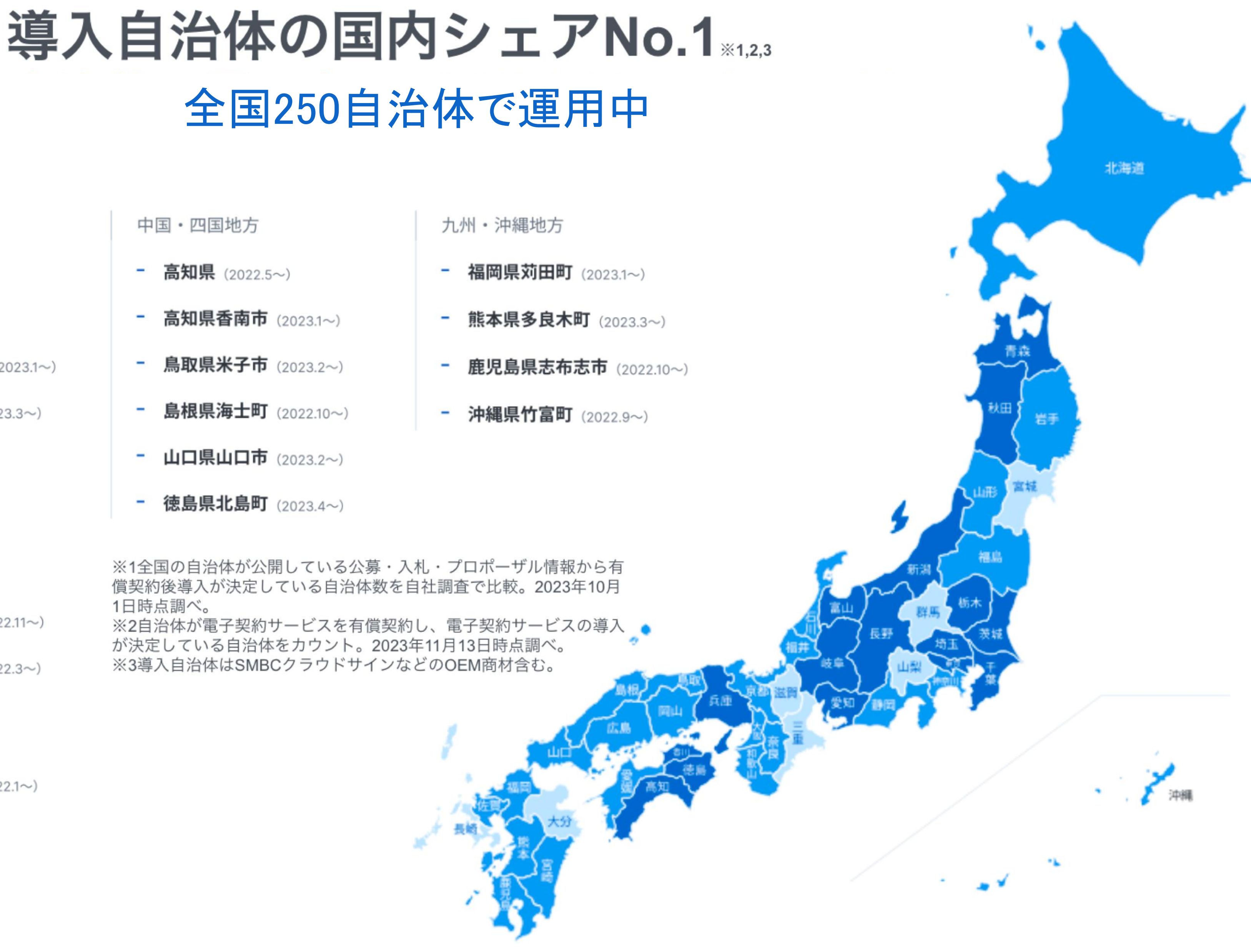

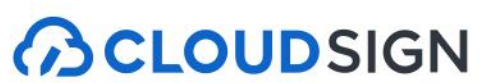

#### クラウドサインは法的にも安心

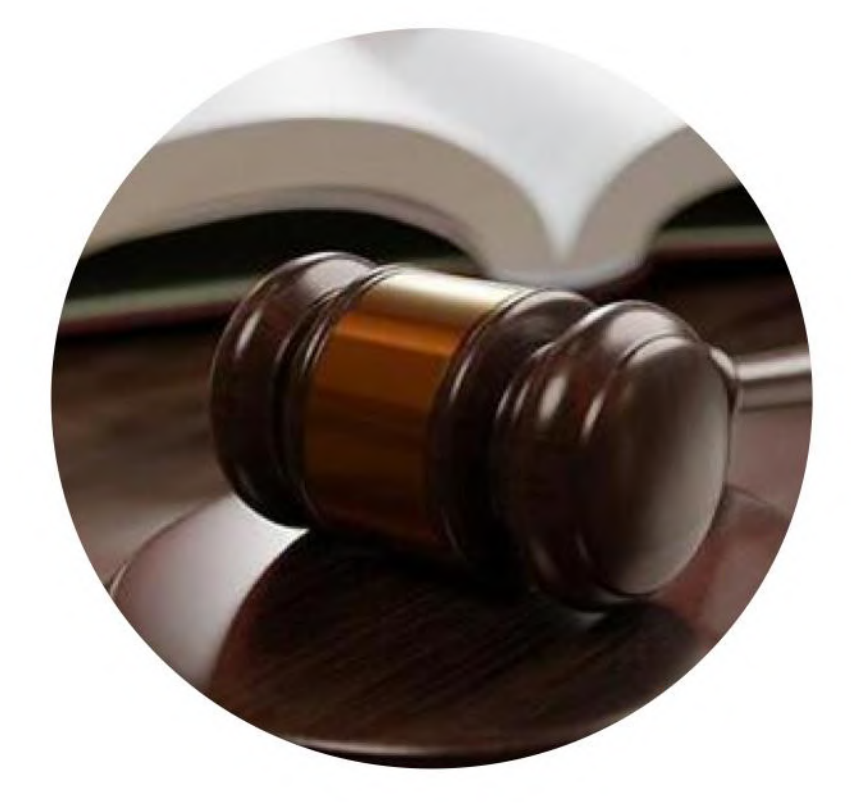

電子署名法

クラウドサインは電子署名法2条1項と同法3条 に準拠する仕様を標準仕様としており、契約の 真正性における推定項を得やすいサービスでご ざいます。

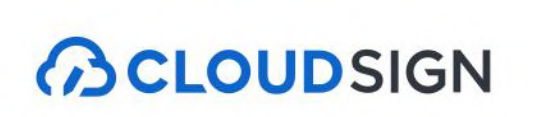

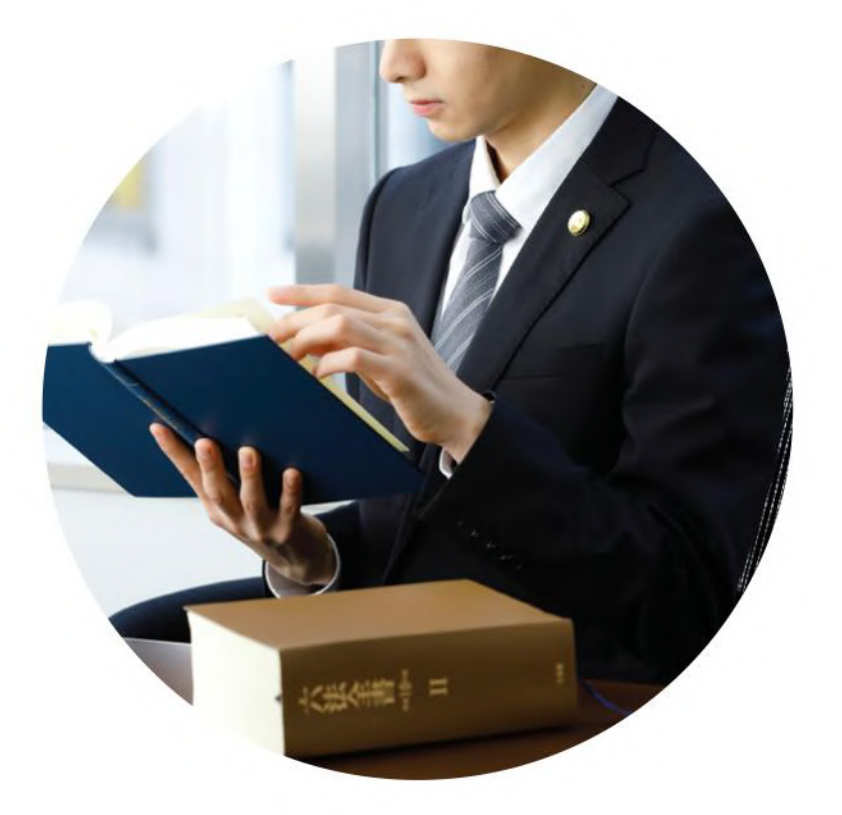

#### 電子帳簿保存法

弁護士監修の機能開発で電子帳簿保存法に準拠「認定タイムスタンプ」を採用し、法的に 安心してご利用いただけます。現行の法令へ の対応だけでなく、これからの電子契約自体 の普及に向けて、積極的に活動を行っており ます。

#### クラウドサインは法的にも安心

### 2021年2月5日 総務省・法務省・経済産業省・財務省よりクラウドサインが日本初、 電子署名法第2条第1項に定める「電子署名」に該当すると回答。

利用者の指示に基づきサービス提供事業者自身の署名鍵により暗号化等を行う電子契約サービスに関するQ&A

サービス提供事業者が利用者の指示を受けてサービス提供事業者自身の署名鍵により暗号化等を行う電子契約サービスに関して. 電子署名法上の位置付けを明確にするため、Q&Aを作成いたしました。

■ <u>電子署名法第2条関係Q&A(令和2年7月17日)</u> [PDF:221KB]

■ <u>電子署名法第3条関係Q&A(令和2年9月4日)</u> [PDF:162KB]

産業競争力強化法第7条第3項の規定に基づく回答について

産業競争力強化法第7条第3項の規定に基づき、次のとおり回答しましたので、お知らせします。

| 回答日      | 事業者名         | 回答等                          |
|----------|--------------|------------------------------|
| 令和3年2月5日 | 弁護士ドットコム株式会社 | 照会書<br>[PDF]<br>回答書<br>【PDF] |

■ 民事局フロントページへ戻る

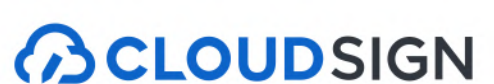

### 電子契約の概要とメリット

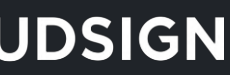

#### 紙での契約締結が引き起こす課題とは

### 紙契約が引き起こす課題

### 製本や郵送の準備に 手間がかかる…

押印のために出社を しなければならない

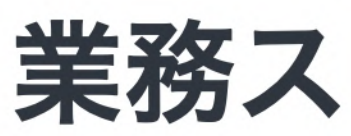

### 契約締結までに 1週間以上必要

過去に締結した 契約書の確認に 時間がかかる

Mon. 2 3 Wed.

業務スピードの低下

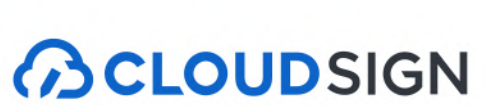

#### 紙での契約締結が引き起こす課題とは

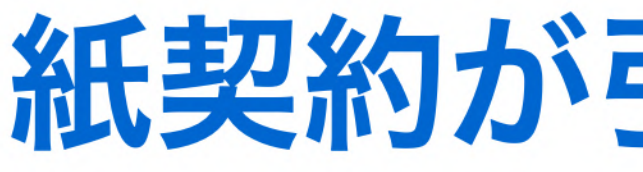

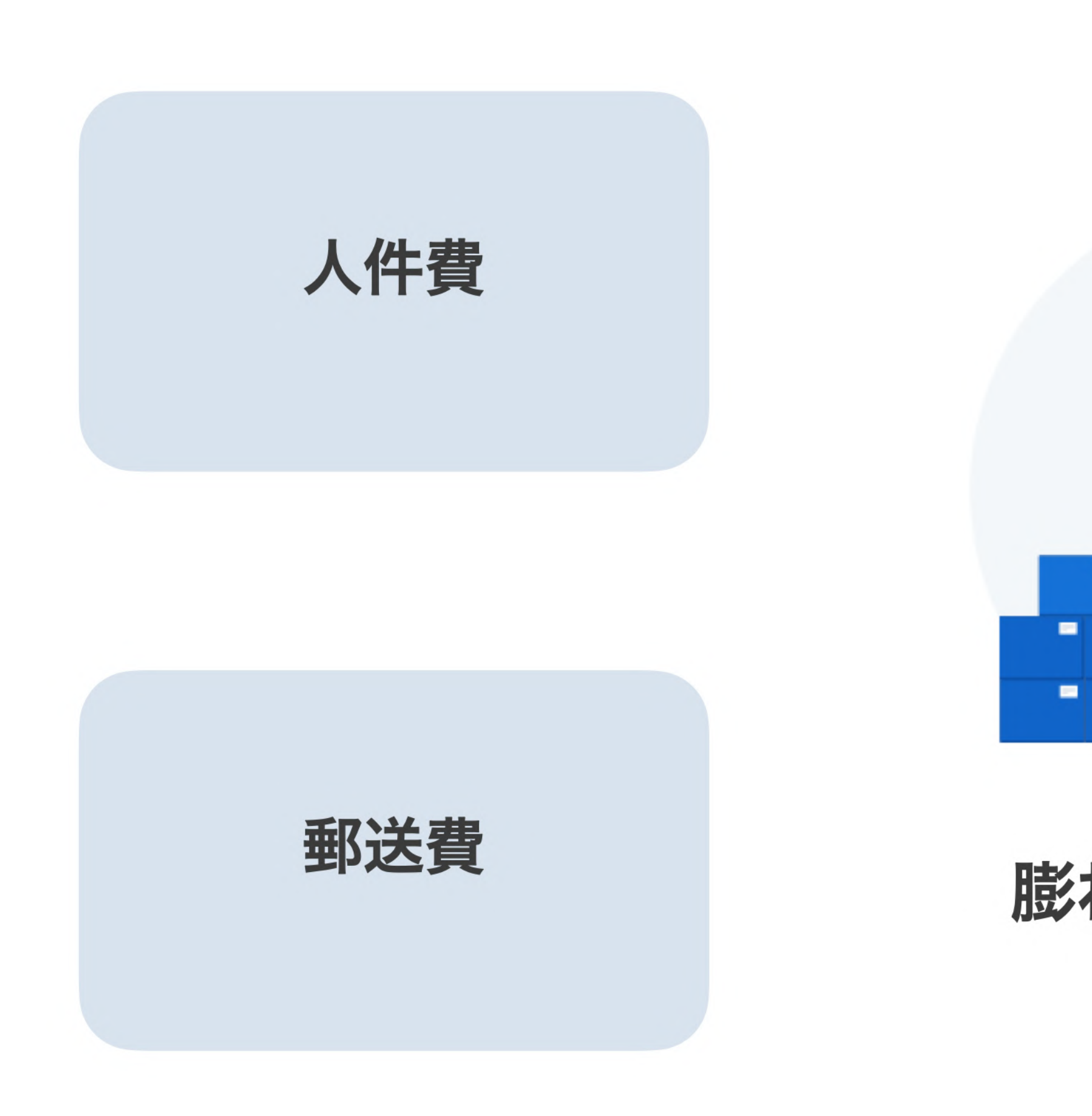

Strictly Confidential © 2024 Bengo4.com, inc.

### 紙契約が引き起こす課題

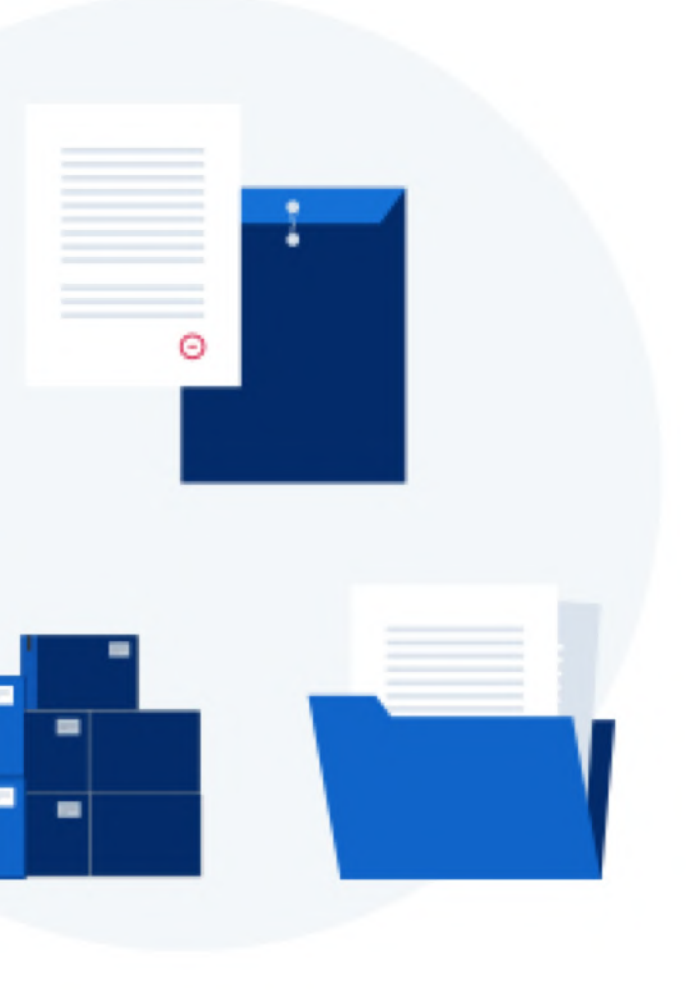

膨れる間接コスト

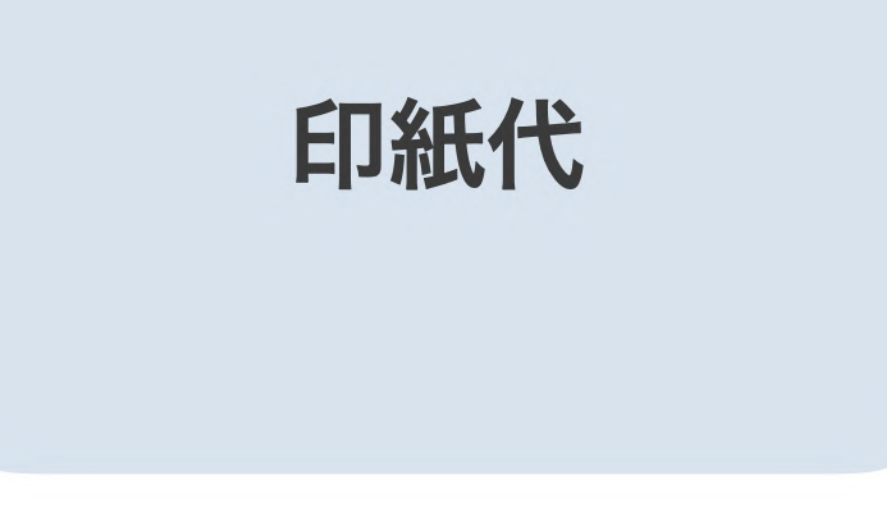

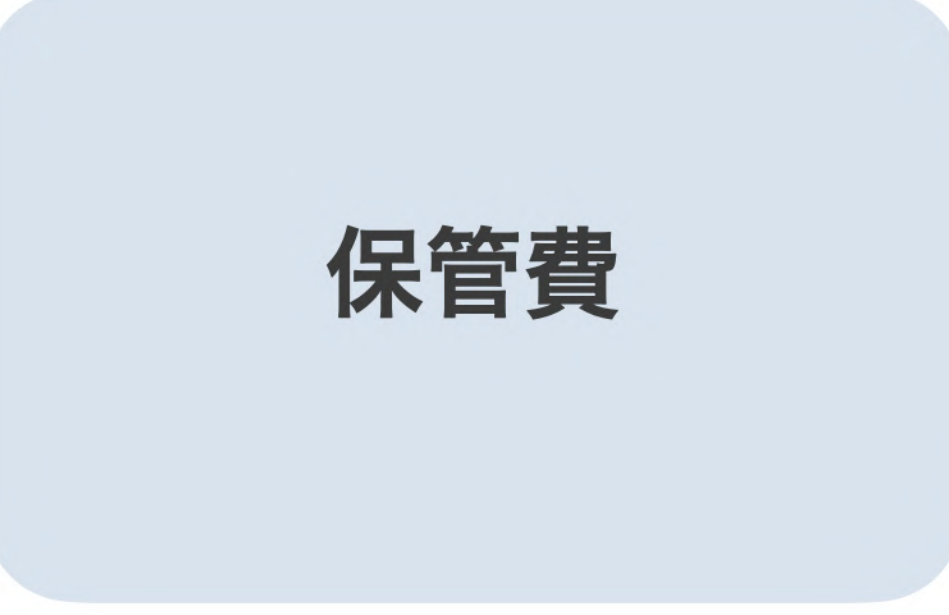

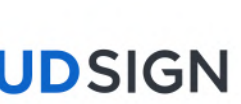

#### クラウドサインのメリット:契約のスピードアップ

## 契約締結のスピードアップ&業務効率化

従来の紙と印鑑での契約締結

| 契約合意   | 印刷                 |              | 製本    | 捺印           |  |
|--------|--------------------|--------------|-------|--------------|--|
| クラウドサイ | <mark>ン</mark> での契 | 診締結          |       |              |  |
| 契約合意   | PDI<br>アップロ        | F<br>ユード 〉 ? | メール通知 | (先方)<br>合意締結 |  |

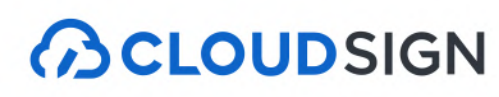

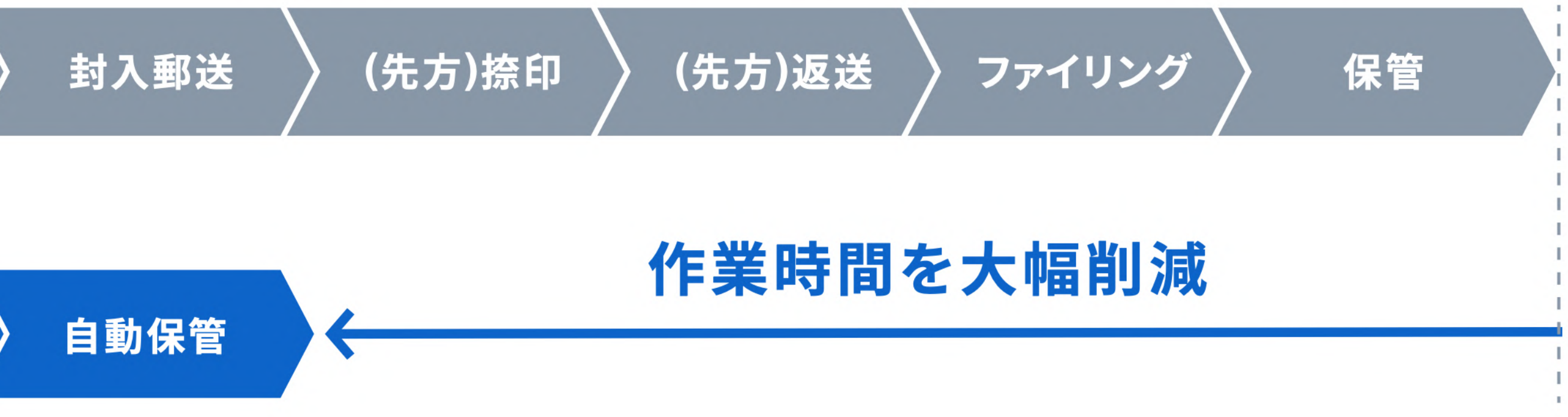

### サイトへの文書のアップロード・メール送信のみで契約が完了 **スピード締結を実現**します

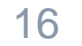

#### クラウドサインのメリット:コストの削減

## コストの削減

### 紙の契約書の場合

### 印紙税

### 移動や郵送費

### 書類保管費

Strictly Confidential © 2024 Bengo4.com, inc.

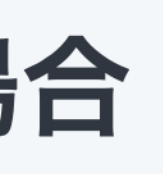

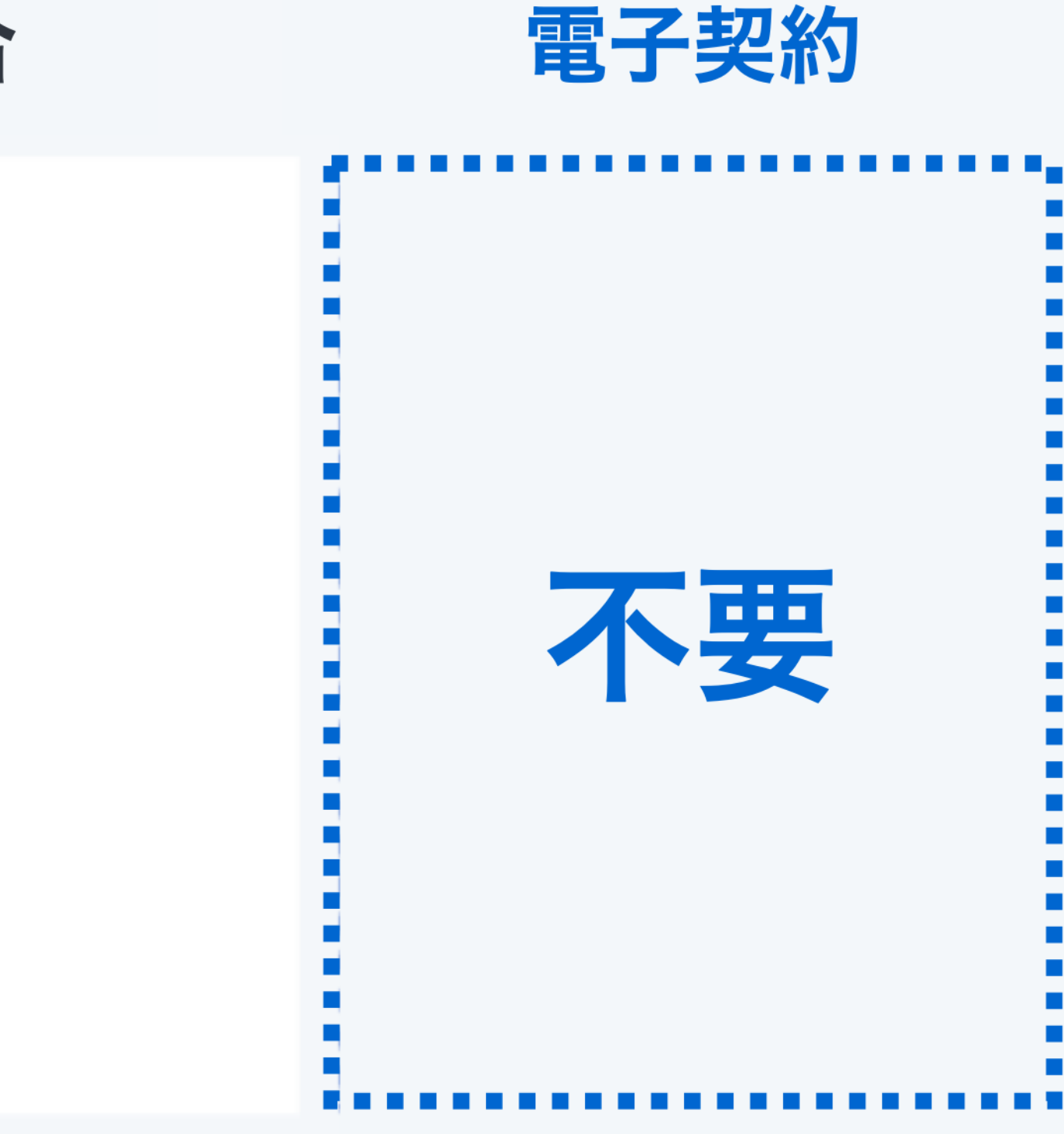

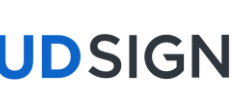

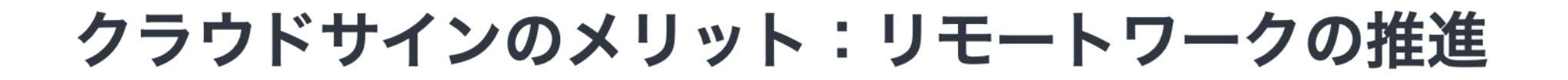

## いつでもどこでも契約締結が可能に

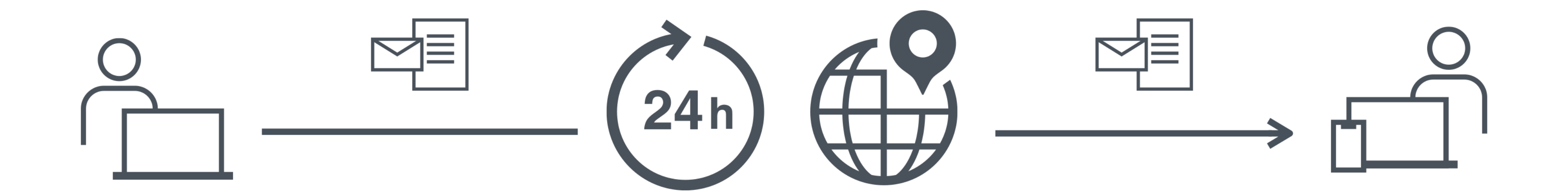

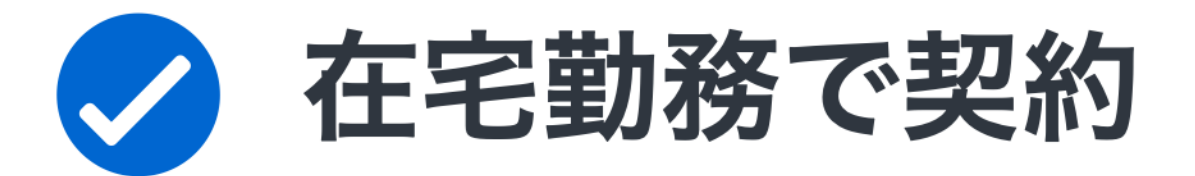

Strictly Confidential © 2024 Bengo4.com, inc.

### 出張中・移動中にも契約

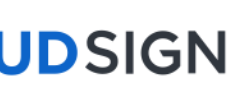

CLOUDSIGN

## クラウドサインでの契約締結方法

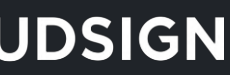

#### 操作方法(受信側)①メール受信

### 事業者様にクラウドサインで契約書が送信されると 皆さまには**クラウドサインからメール**で確認依頼が届きます

#### 宮城県から「秘密保持契約書の確認依頼が届いています」

クラウドサイン <support@cloudsign.jp> To 自分 マ

> 株式会社Sign **サイン次郎 様**

書類の確認依頼が届きました。

秘密保持契約書

From クラウド太郎 様 株式会社Cloud

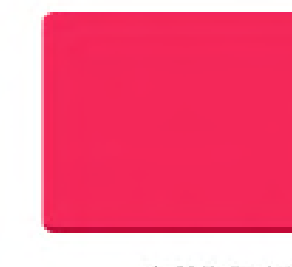

有効期限を過ぎてしまった場合は送信者に再配信を依頼してください。

お使いになっているブラウザのバージョンや環境により、上記のURLが動作しない場合に は、以下の簡易表示版のURLをお試しください。

書類を確認する (URL有効期限 2022/12/17 (土) 10:08)

確認依頼

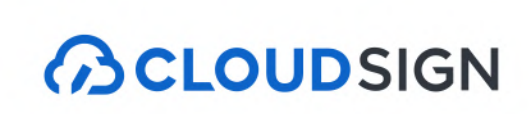

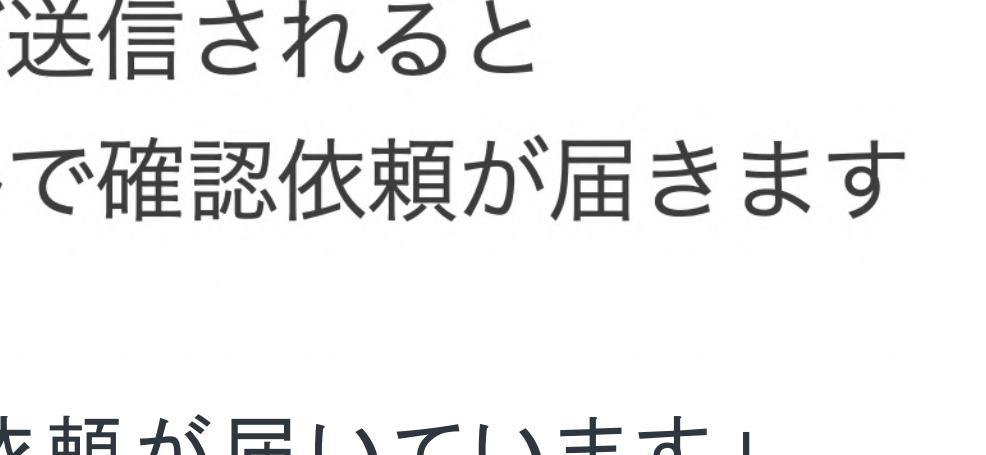

11:08 (23 分前) 👌 🥎 👬

ē 🖸

書類を確認する(簡易表示版)

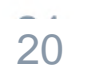

#### 操作方法(受信側)② 内容確認・同意

#### ブラウザ上で契約書の内容を確認します。

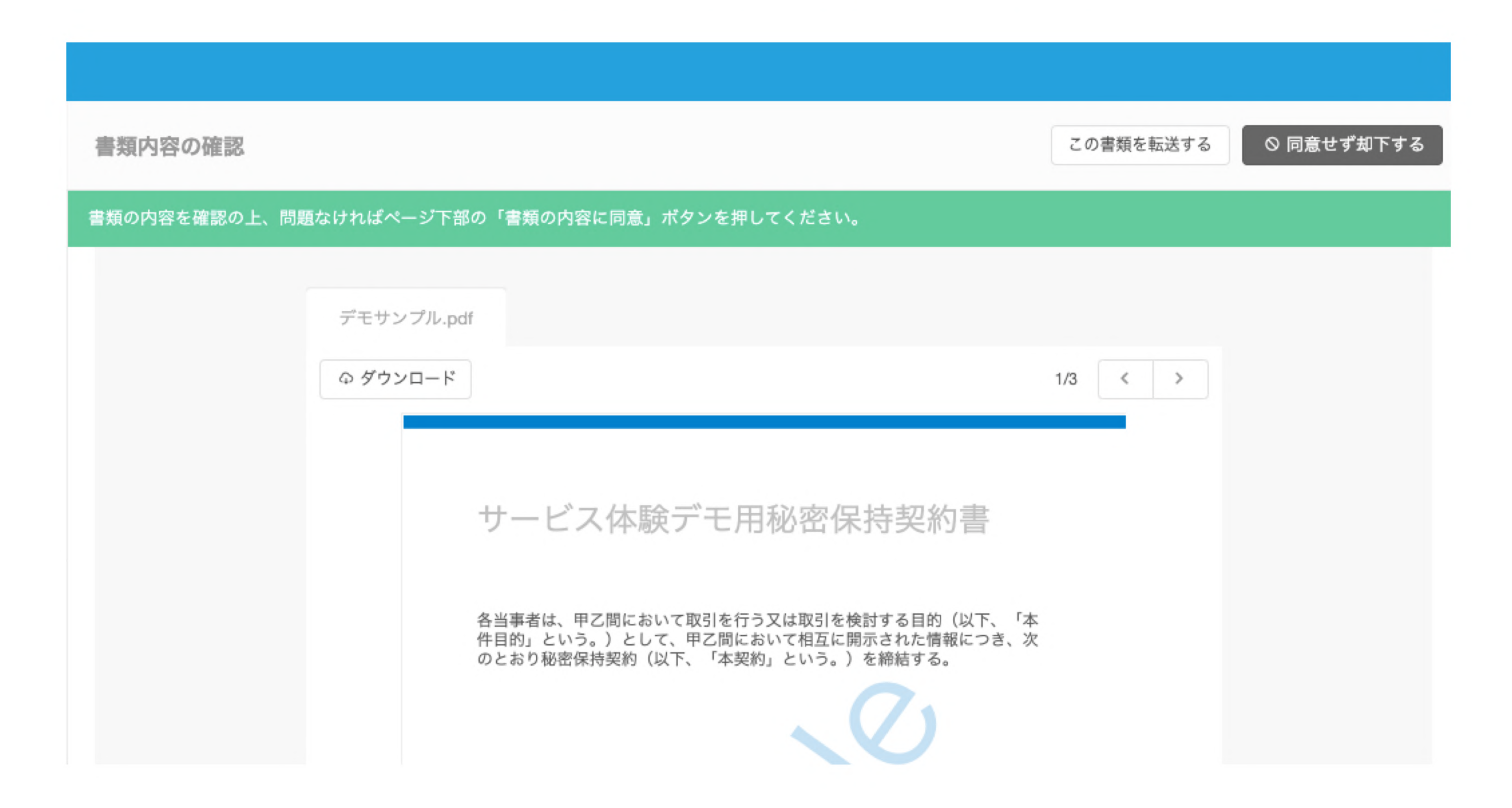

#### 操作方法(受信側)②内容確認・同意

### 内容を確認し、問題なければ**「同意して確認完了」という赤いボタン**を押します。

|                                         |                           | この書類を転送する   | ◎ 同意せず却下する |
|-----------------------------------------|---------------------------|-------------|------------|
| <b>この書類の関係者</b><br>・ 担当者<br>・ 相手先会社 担当者 | デモサンプル.pdf<br>の ダウンロード    | 1/3 < >     |            |
| 限者<br>東京都庁 契約部署の文取(承認者)                 | サービス体験デモ用秘密保持契約書          | ſ∕ <b>≴</b> |            |
| あなたの入力項目<br>入力項目は設定されていません。             | 書類の内容に同意して確認を完了してよろしいですか? | 次           |            |
|                                         | キャンセル 同意して確認完了            |             |            |
|                                         | 代表者氏名:                    |             |            |

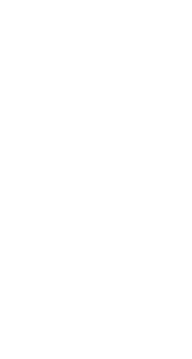

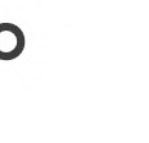

#### 操作方法(受信側)③請書のアップロード ※請書の場合のみ

### 請書のPDFファイルをアップロードし、 問題なければ「次へ」を押してください。

| く 戻る                                                                                                    | 02 ファイルのアップロード                                                                               |
|----------------------------------------------------------------------------------------------------|----------------------------------------------------------------------------------------------|
| <ul> <li>● 書類内容の確認</li> <li>● ファイルのアップロード</li> <li>● 書類の習ん</li> <li>● 見たいた</li> <li>● 見たいた</li> <li></li></ul> | 送信者(クラウド太郎)からのリクエスト内容 下記いずれか1点のご提出をお願い致します。 逆運免許証(表面・裏面) ・プスポート(日本国発行のみ) アップロードファイル(5件まで) 必須 |
| ⑬ ご利用ガイド                                                                                                    | ヘルプセンター 利用規約 *                                                                               |

Strictly Confidential © 2024 Bengo4.com, inc.

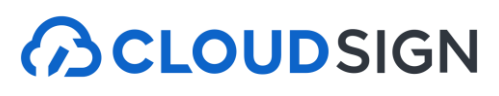

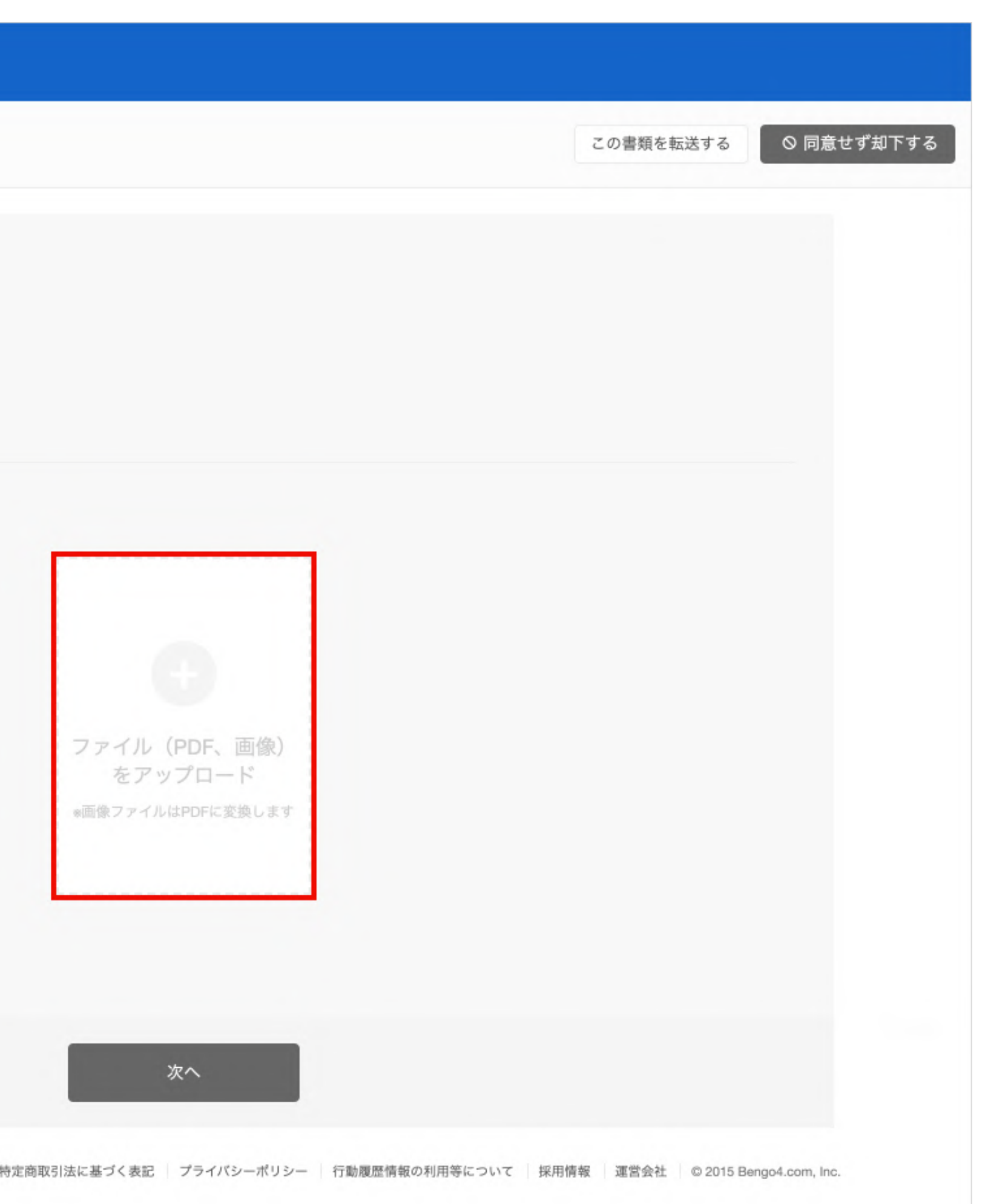

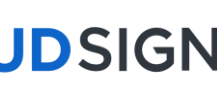

締結完了後はPDFの契約書が添付されたメールを受信

### 自治体がクラウドサインで同意を行うと 電子署名が付与済みのPDFファイルの契約書が添付されたメールが届く

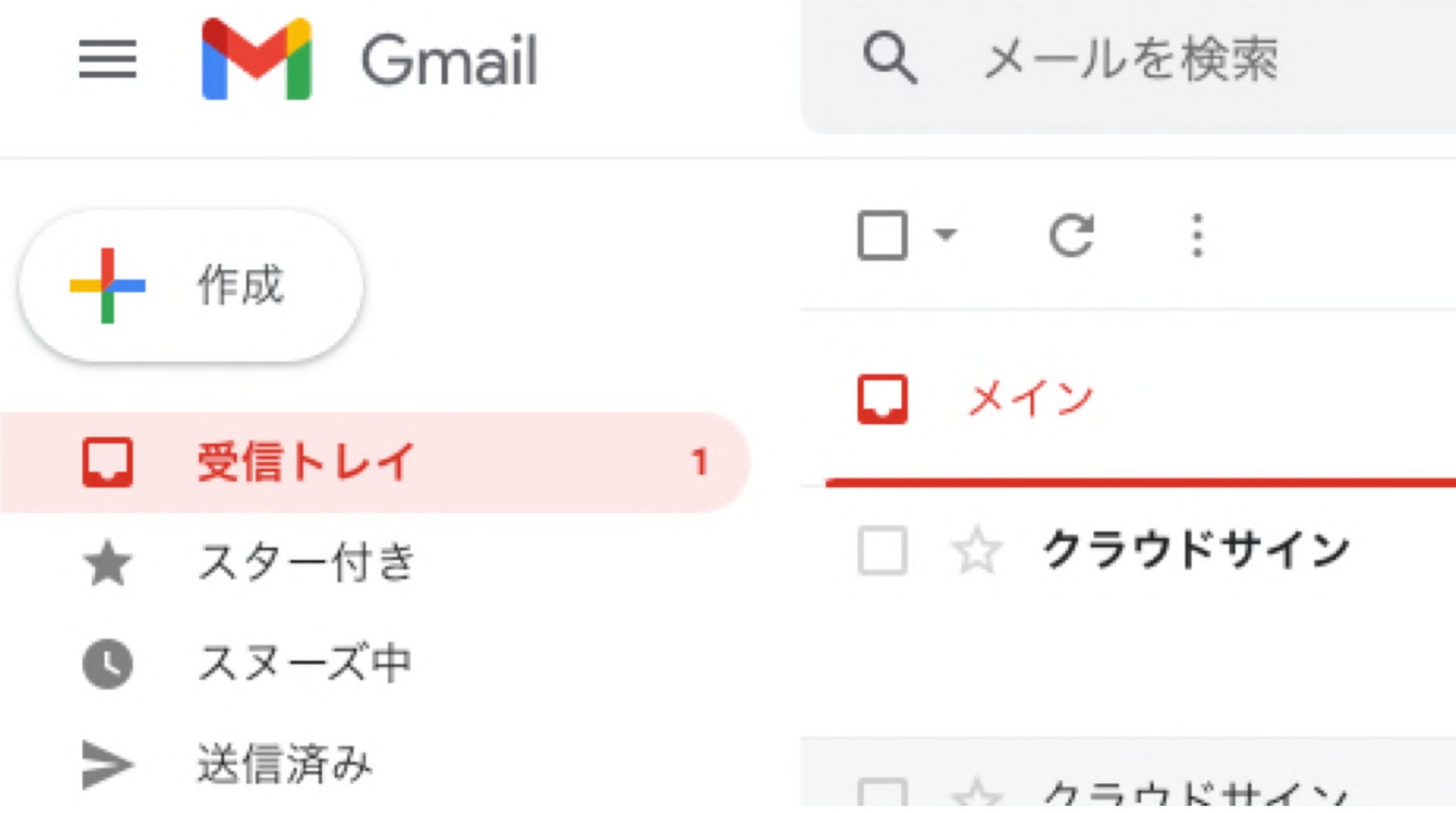

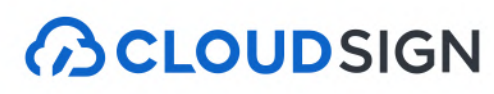

|                                    | 크는                                               |
|------------------------------------|--------------------------------------------------|
|                                    |                                                  |
| <b>エ</b> ソーシャル                     | プロモーション                                          |
| 「【デモ】秘密保持契約書」<br>PMF 01gsbqfezkv0n | <b>の合意締結が完了しました</b> - 締結完了 テス<br>■ 01gsbqffqdw1n |
| テスト大郎槎 (株式会社テス                     | ト)から「【デモ】秘密保持契約書,の確                              |

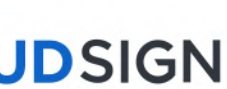

#### 契約書ファイルが6MB以上の場合

### 契約書ファイルが6MB以上の場合は、メールに添付されないため、 メール内のURLからアクセスして契約書をダウンロードしてください。 メール内のURLは**10日間のみ有効**です。

#### クラウド 花子様

書類の合意締結が完了しました。

きませんでした。

ください。

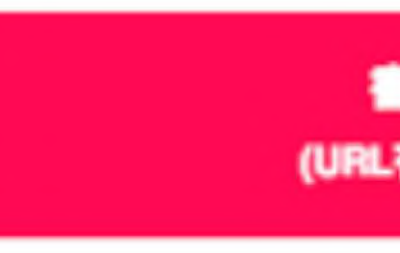

### 

締結完了 [共有] - 派付されていません

書類のファイルサイズが規定を超えたため、メールへの添付がで

2019/08/01 (木) 16:00までに下のボタンよりダウンロードをして

#### 書類をダウンロードする

(URL有効期限 2019/08/01 (木) 16:00)

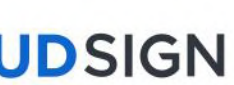

#### 契約書のPDFには電子署名が施されています

### Adobe Acrobat ReaderでPDFファイルを開き、 署名パネルで電子署名・タイムスタンプが確認できます

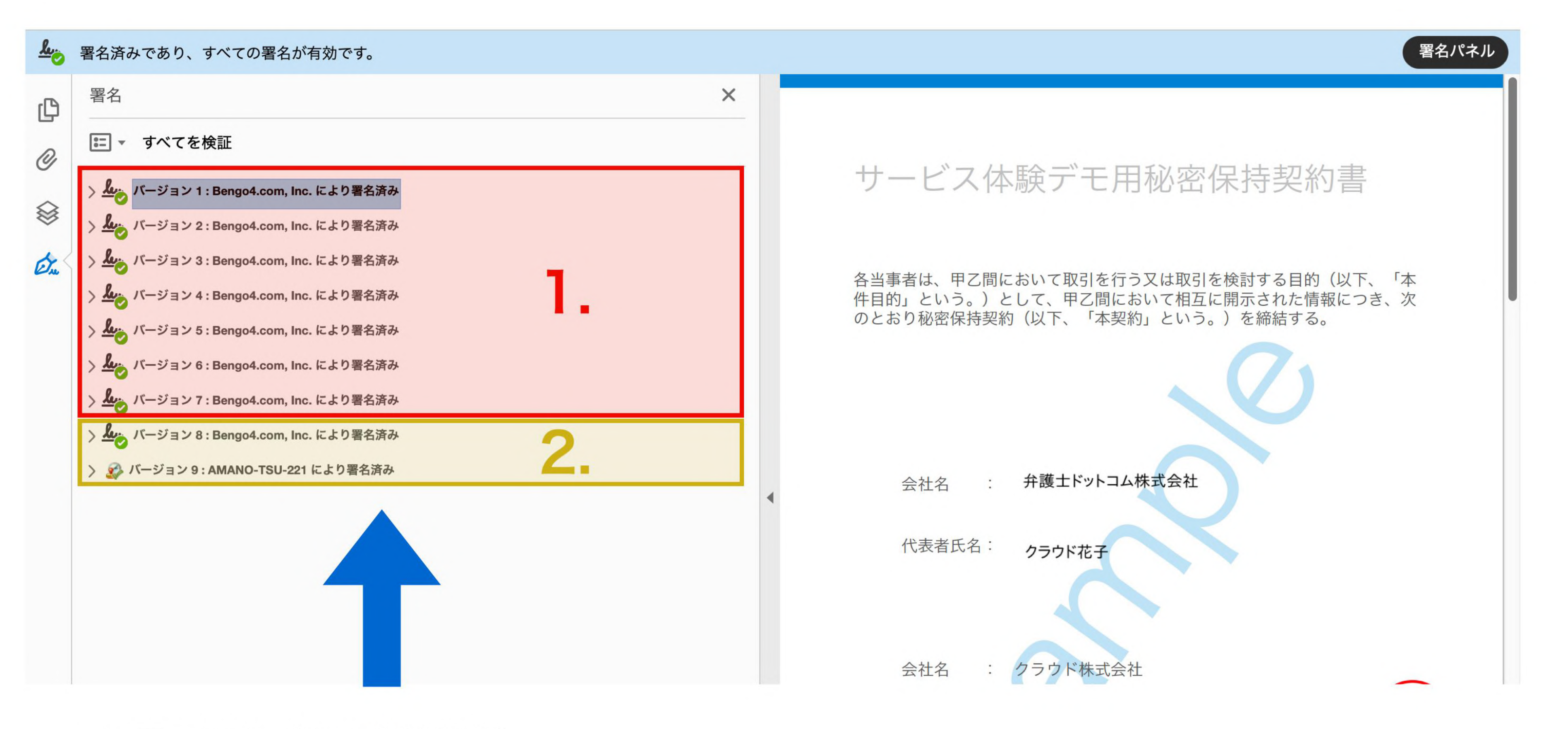

1.電子署名(赤の枠線部分) 2.タイムスタンプ(黄色の枠線部分)

#### 

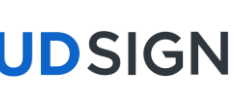

#### 契約書のPDFには電子署名が施されています

### 電子署名の確認方法

| 署名済みであり、すべての署名が有効です。                                                                                                    |
|----------------------------------------------------------------------------------------------------|
| 署名                                                                                                    |
| ■ すべてを検証                                                                                                    |
| > & バージョン 1 : Bengo4.com, Inc. により署名済み                                                                                                    |
| > <b>処</b> バージョン 2 : Bengo4.com, Inc. により署名済み                                                                                                    |
| ✓ <sup>▲</sup> バージョン 3 : Bengo4.com, Inc. により署名済み                                                                                                    |
| 署名は有効です:                                                                                                    |
| 信頼ソース取得元 : Adobe Approved Trust List (AATL)                                                                                                    |
| 文書 は、この署名が適用されてから変更されていません                                                                                                    |
| 署名者の ID は有効です                                                                                                    |
| 署名時刻は署名者のコンピューターの時計に基づいています。                                                                                                    |
| 署名は LTV 対応です                                                                                                    |
| ✓ 署名の詳細                                                                                                    |
| 理由 : クラウド太郎()(Eメール認証)によって2022-06-14 22:38:34.919423028 +0900                                                                                                    |
|                                                                                                    |
| 最終チェック日時 : 2022.07.07 18:21:20 +09'00'                                                                                                    |
| フィールド : PDFL3 (不可視署名)                                                                                                    |
| <u>このバージョンを表示</u>                                                                                                    |
|                                                                                                    |
| > Augustical Number of Control State State Sta |
| > <b>処</b> 。 バージョン 4 : Bengo4.com, Inc. により署名済み<br>> <b>処</b> 。 バージョン 5 : Bengo4.com, Inc. により署名済み                                                                                                    |
| <ul> <li>         メレン バージョン 4 : Bengo4.com, Inc. により署名済み     </li> <li>         メレン バージョン 5 : Bengo4.com, Inc. により署名済み     </li> <li>         メレン バージョン 6 : Bengo4.com, Inc. により署名済み     </li> </ul>                                                                                                    |
| <ul> <li>         メレン バージョン 4 : Bengo4.com, Inc. により署名済み     </li> <li>         メレン バージョン 5 : Bengo4.com, Inc. により署名済み     </li> <li>         メレン バージョン 6 : Bengo4.com, Inc. により署名済み     </li> <li>         メレン バージョン 7 : Bengo4.com, Inc. により署名済み     </li> </ul>                                                                                                    |
| <ul> <li></li></ul>                                                                                                    |
|                                                                                                    |

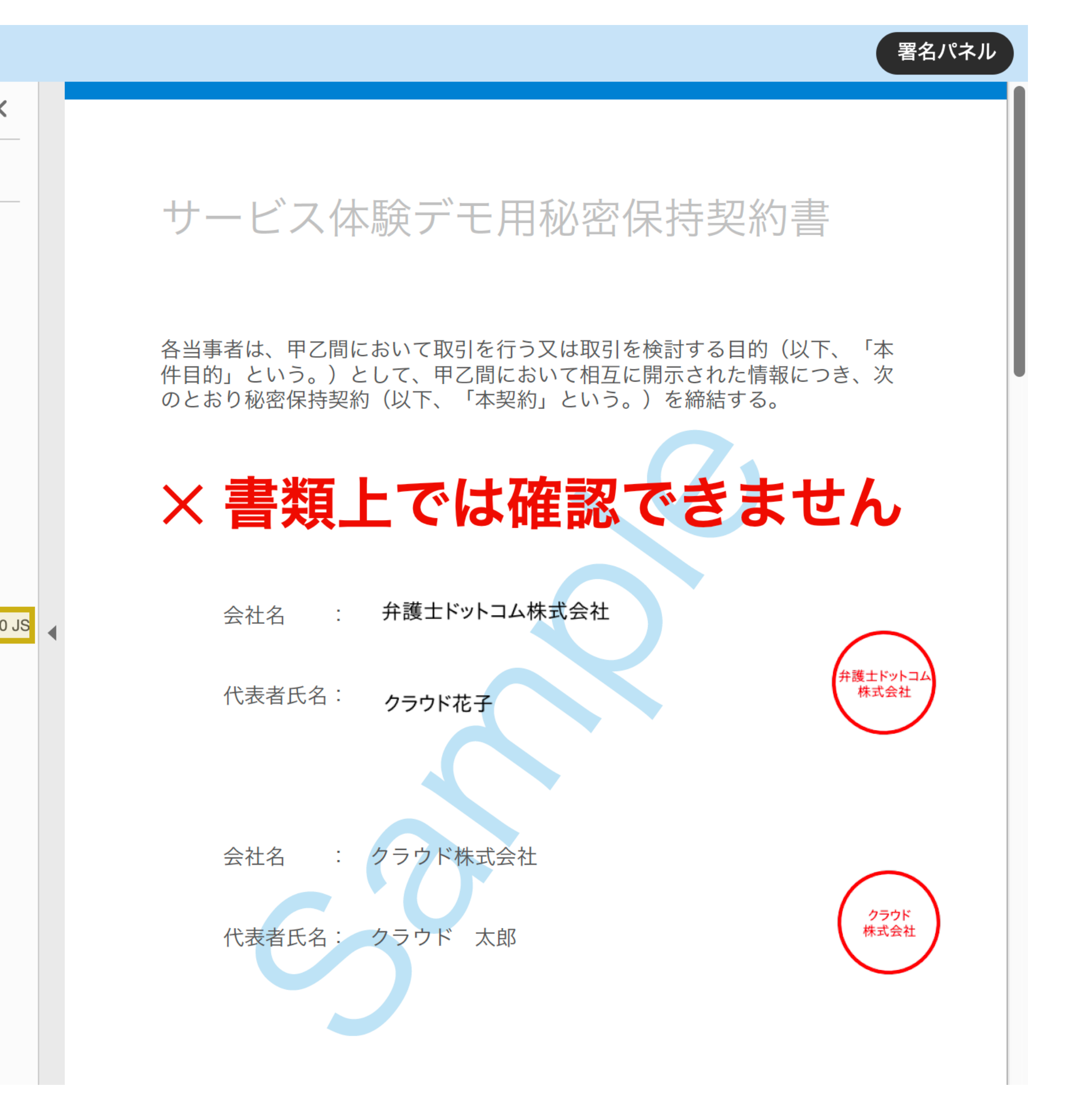

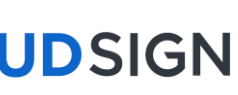

#### 契約書のPDFには電子署名が施されています

タイムスタンプの確認方法 ▲ 署名済みであり、すべての署名が有効です。 署名 C 📰 🔹 すべてを検証 Ø > かん バージョン 1: Bengo4.com, Inc. により署名済み  $\otimes$ > ん バージョン2: Bengo4.com, Inc. により署名済み > // バージョン3: Bengo4.com, Inc. により署名済み (Ju > 上の バージョン 4 : Bengo4.com, Inc. により署名済み > 上の バージョン 5 : Bengo4.com, Inc. により署名済み > // バージョン 6: Bengo4.com, Inc. により署名済み > <u>ん</u> バージョン7: Bengo4.com, Inc. により署名済み > // バージョン 8 : Bengo4.com, Inc. により署名済み 💛 🌮 バージョン 9 : AMANO-TSU-221 により署名済み 署名は有効です: 信頼ソース取得元: Adobe Approved Trust List (AATL) 文書 は、この署名が適用されてから変更されていません 署名者の ID は有効です 署名はドキュメントタイムスタンプ署名です。 署名は LTV 対応です ✓ 署名の詳細 証明書の詳細... 最終チェック日時: 2022.07.07 18:21:21 +09'00' フィールド: Signature2 (不可視署名) このバージョンを表示

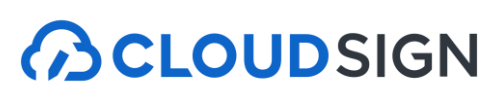

|                                                         | 証明書ビュ              | ーア                          |
|---------------------------------------------------------|--------------------|-----------------------------|
| このダイアログボックスを使用して、<br>細は、選択したエントリに対応してい                  | 証明書およびその発行<br>ます。  | チェーン全体の詳細を表示できます。表示される詳     |
|                                                         | 汞                  |                             |
| <ul> <li>Security Communicat</li> </ul>                 | 概要 詳細 经            | 夫効 信頼 ポリシー 法律上の注意事項         |
| ✓ SECOM TimeStam <sub>l</sub>                           | _                  |                             |
| AMANO-TSU-2                                             | 1                  | e-timing TSA Thales TSS     |
|                                                         | 発行者・               | SECOM TimeStamping CA3      |
|                                                         |                    | SECOM Trust Systems CO   TD |
|                                                         | 右効期間の開始・           | 2021/00/20 11:36:02 ±00/00' |
|                                                         | 有効期間の開始・           | 2022/10/29 11:36:02 ±09:00  |
|                                                         | 鍵の使用方法・            | デジタル翠名 タイトスタンプ              |
|                                                         |                    | ノノノル省石、ノイムスノノノ              |
|                                                         | 1 有                | ī効期限はこちら                    |
|                                                         |                    |                             |
|                                                         | 属性:                |                             |
|                                                         |                    | 属性の詳細                       |
|                                                         |                    | 書き出し                        |
| - タイムスタン                                                | ップが付与              | <b>テされた日時はこちら</b>           |
| ③ 選択した証明書パスは有効です                                        | <b>T</b> •         |                             |
| パスの検証および失効確認は、<br>2022/06/14 22:39:44 +09'<br>検証モデル:シェル | 保証された (タイムス<br>00' | タンプ) 時刻に行われました:             |
|                                                         |                    | OK                          |
|                                                         |                    |                             |

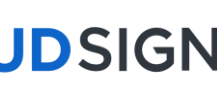

#### クラウドサイン フリープラン

## 締結後の契約書をインターネット上に保存できる クラウドサインフリープラン(無料版)

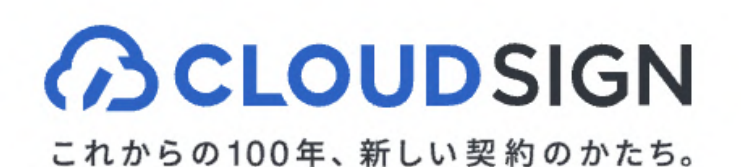

クラウドサインについて ~ 新規登録 機能とセキュリティ ~ 料金 導入事例 お役立ち情報 ~ 資料ダウンロード(無料) ログイン

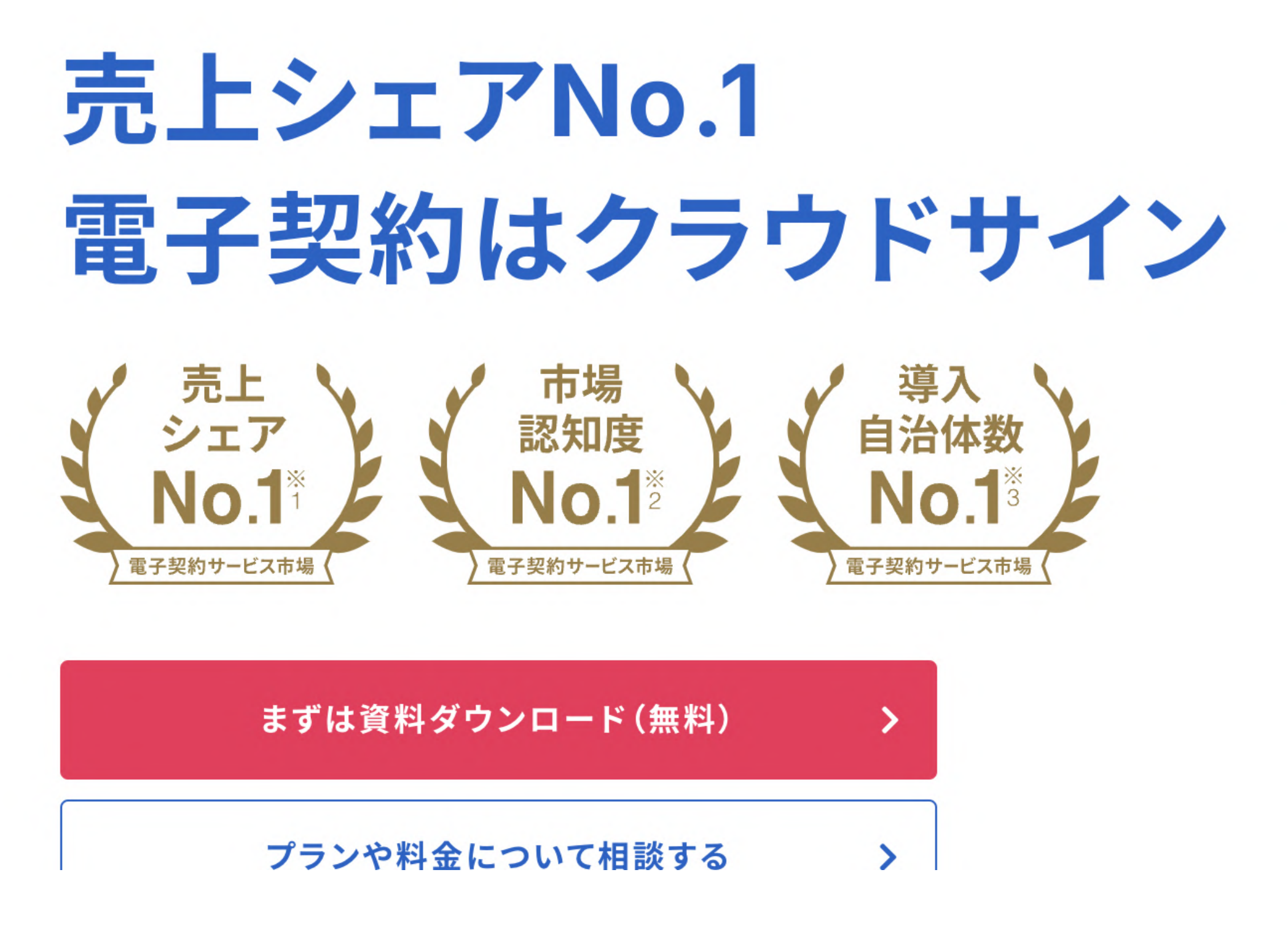

#### 

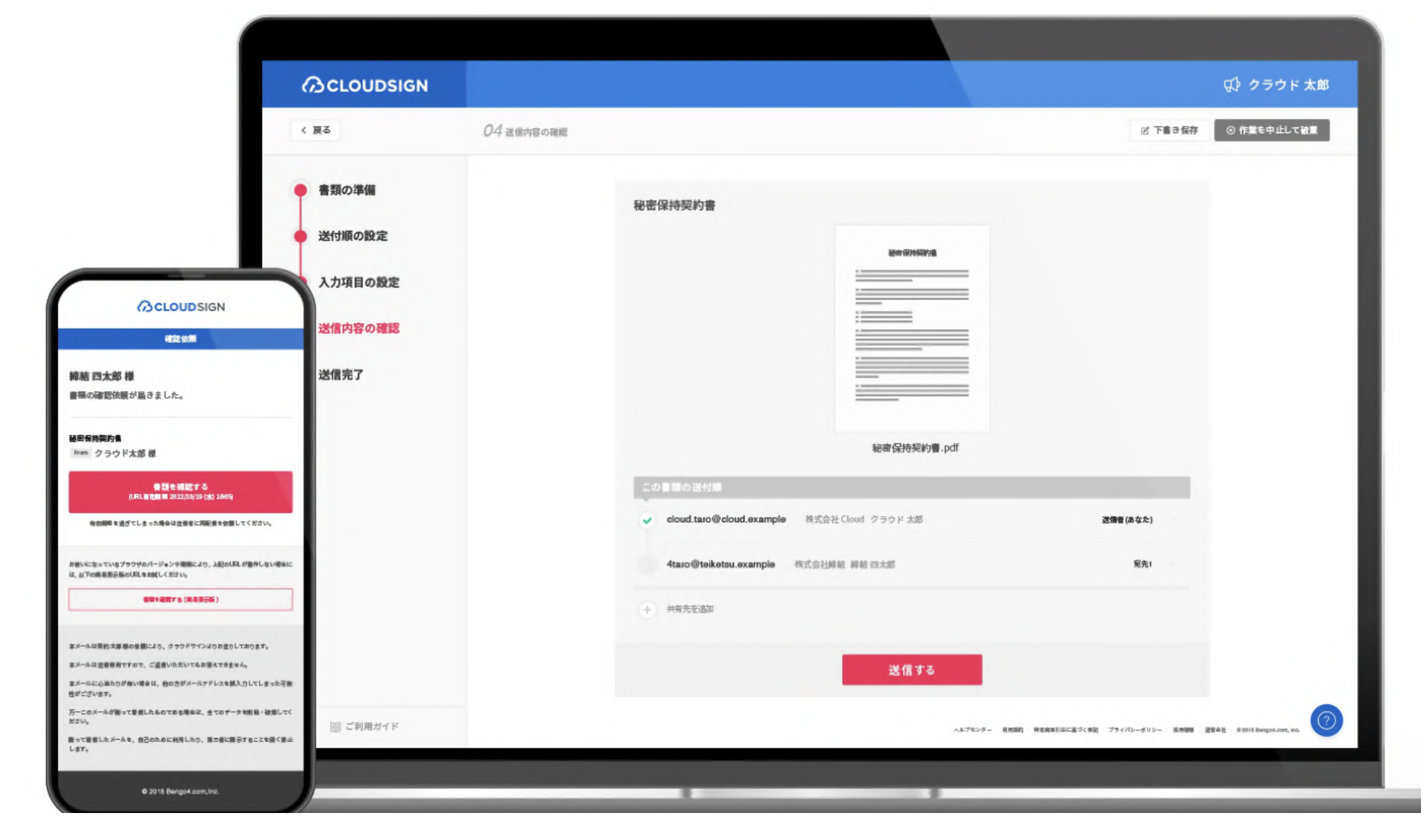

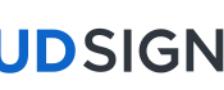

#### クラウドサインを導入済の場合、締結完了後はクラウド上に自動保管

### 締結済みの契約書はクラウドサイン上にも自動保管 書類の検索や社内共有がいつでも・どこでも行うことができます。 またこちらから合意締結証明書のダウンロードができます。

| 書類 / 管   | 理書類                                         |
|----------|---------------------------------------------|
| 絞り込み     | ② ▶件 ✓ 進行中 ✓ 締結済み ✓ 却下 ✓ インポート書類            |
| ステータス    | 件名                                          |
| 0/3      | デモ用_秘密保持契約書<br>From 高橋 佐和 To 田口部長,田中太郎,山田次郎 |
|          | デモ用_秘密保持契約書                                 |
| 0/3      | From 高橋 佐和 To OO部長, 田中 太郎, 山田 次郎            |
| 0/1      | デモ用_秘密保持契約書<br>From 高橋 佐和 To 田中 太郎          |
| $\odot$  | デモ用_秘密保持契約書<br>From 高橋 佐和 To 田中太郎           |
| [↓]      | デモ用_秘密保持契約書                                 |
| <b>⊡</b> | デモ用_産業廃棄物処理委託(収集運搬)                         |
| [↓]      | デモ用_産業廃棄物処理委託(処分用)                          |
| ela      | 一工田 类教乐社甘大初约者                               |

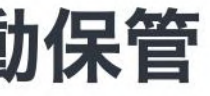

| 書類インポート 書類 | 顧情報の一括操作(CSV) | 中 CSVダウ        | マンロード      | ় CSVア     | <b>ップロード</b>           |
|------------|---------------|----------------|------------|------------|------------------------|
|            |               |                | 1          | - 50 / 456 | < >                    |
|            | 契約開始日~契約      | 終了日            |            |            | 最終更新                   |
|            | Ħ             | <b></b><br>長設定 |            |            | 田口部長<br>未開封            |
|            | Ŕ             | 长設定            |            |            | OO部長<br><sup>未開封</sup> |
|            | ¥             | 卡設定            |            |            | 田中 太郎<br>開封:13:29      |
|            | Ħ             | 卡設定            | <b>/</b> . | 2          | 020/03/16 (月)          |
|            | ¥             | 卡設定            | <b>/</b> . | 2          | 020/03/16 (月)          |
|            | Ŕ             | <b></b><br>長設定 | <b>/</b> . | 2          | 020/03/16 (月)          |
|            | ž             | 卡設定            | <b>%</b> . | 2          | 020/200(月)             |
|            |               | L = 7          | <i></i>    |            |                        |

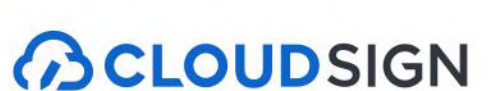

合意締結証明書

### 合意締結証明書とは

PDFの契約書を紙等に出力した際に、 電子署名・タイムスタンプが当該PDFに付与され ていることを証明する文書

紙書面の提出が必要な場面にご利用ください

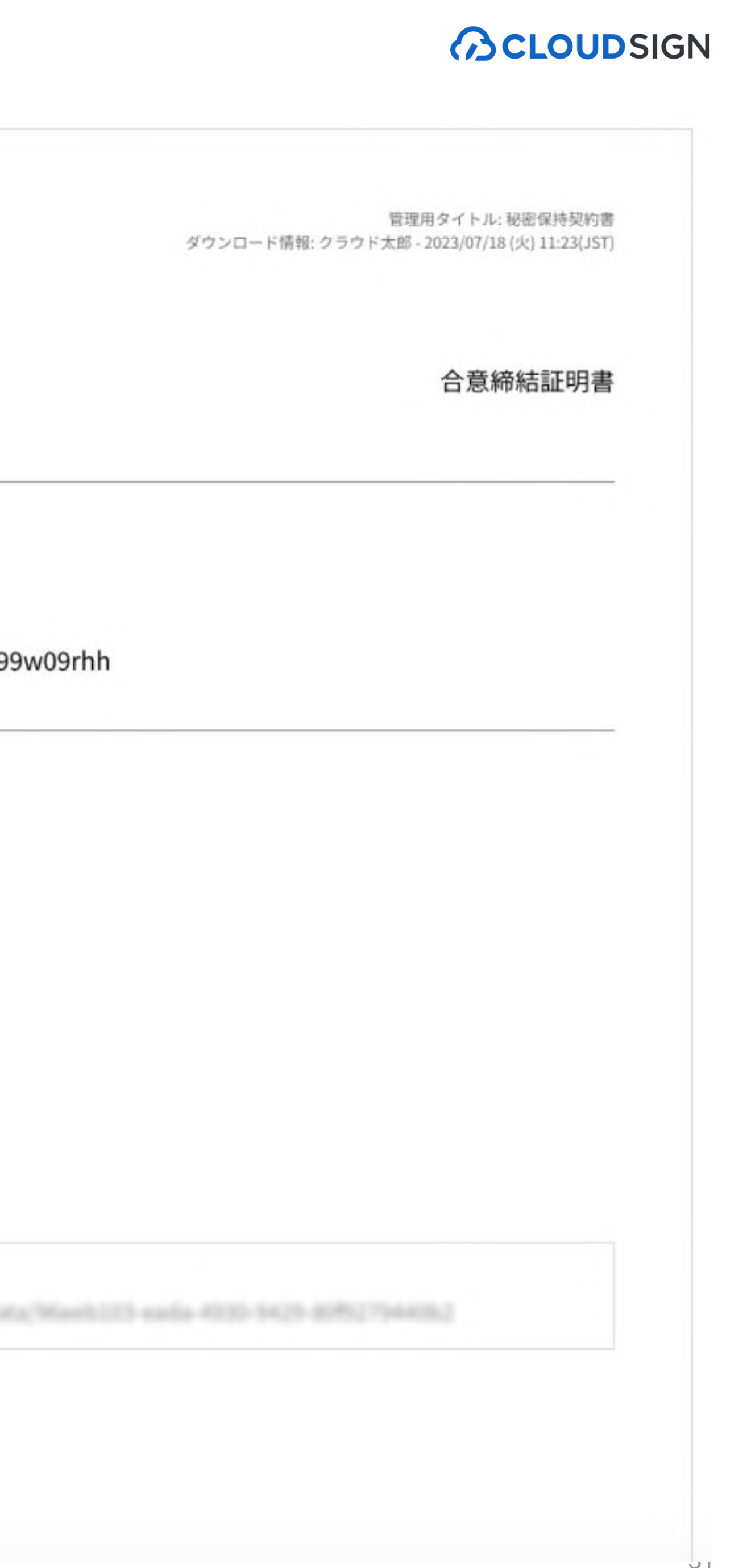

管理用タイトル:秘密保持契約書 ダウンロード情報: クラウド太郎 - 2023/07/18 (火) 11:23(JST)

#### **CLOUDSIGN**

| タイトル  | 秘密保持契約書                          |
|-------|----------------------------------|
| ファイル名 | NDA.pdf                          |
| 書類ID  | 01ffrftjmwt19e7s98r48c0a99w09rhh |

合意締結当事者

#### クラウド太郎 株式会社Cloud

cloud.taro@cloud.example 2要素認証 2023/07/03 (月) 17:57(JST)

#### クラウド次郎 株式会社Cloud

cloud.jiro@cloud.example IdP認証

2023/07/04 (火) 11:02(JST)

付帯情報:IdP認証 [Issuer] https://cloudsign.

#### サイン次郎 株式会社Sign

sign.jiro@sign.example マイナンバーカード署名 | Eメール認証

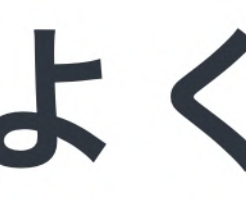

Strictly Confidential © 2024 Bengo4.com, inc.

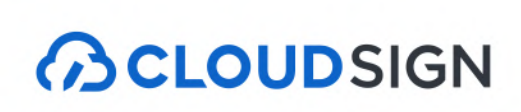

## よくある質問

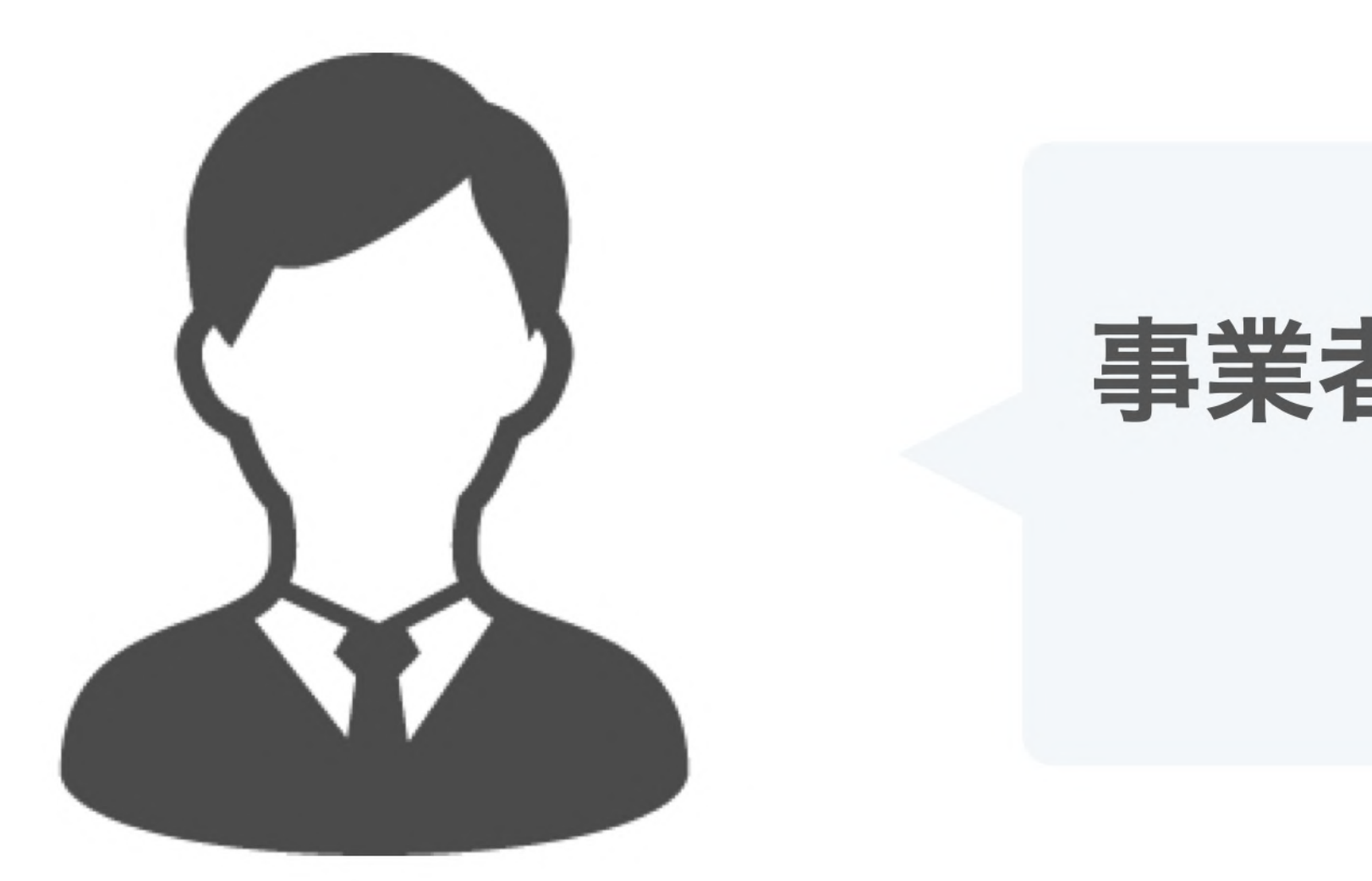

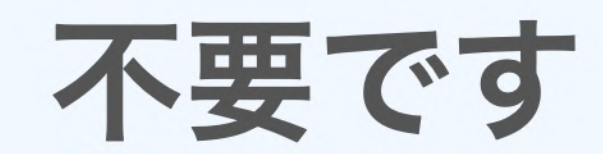

### アカウント作成は不要です。 費用もかかりません。

### 事業者側もクラウドサインとの契約が 必要ですか?

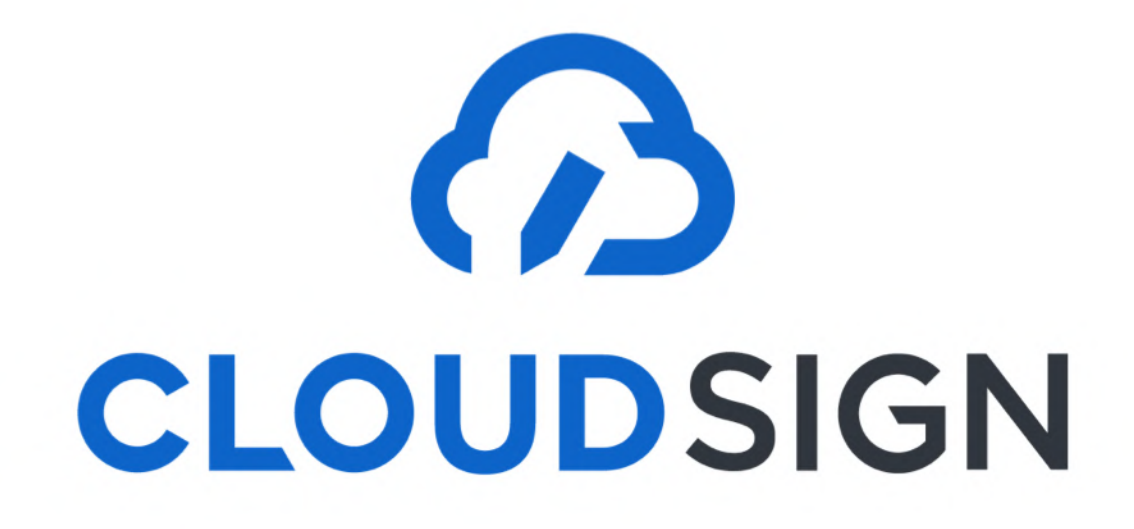

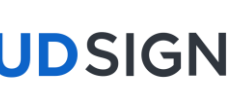

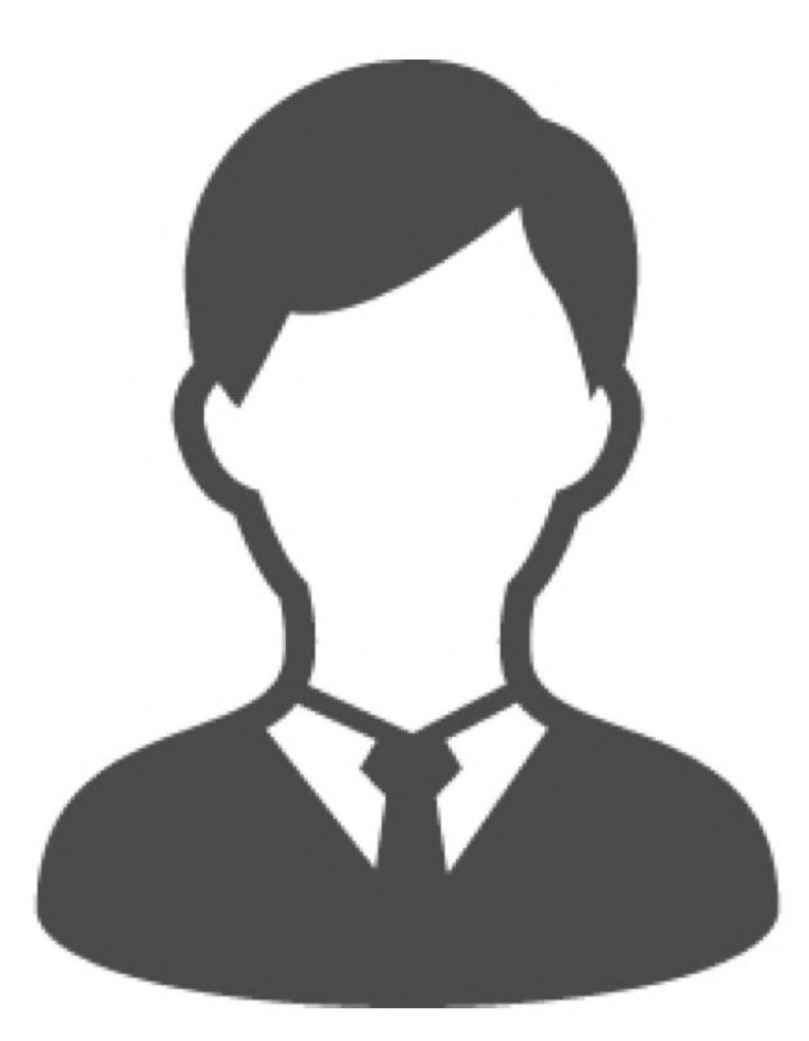

不要です

インターネットを利用して締結をします。 推奨環境: Chrome、Safari、Firefox、Microsoft Edge ※Internet Explorerは非推奨です

## インストールなどの 事前準備が必要ですか?

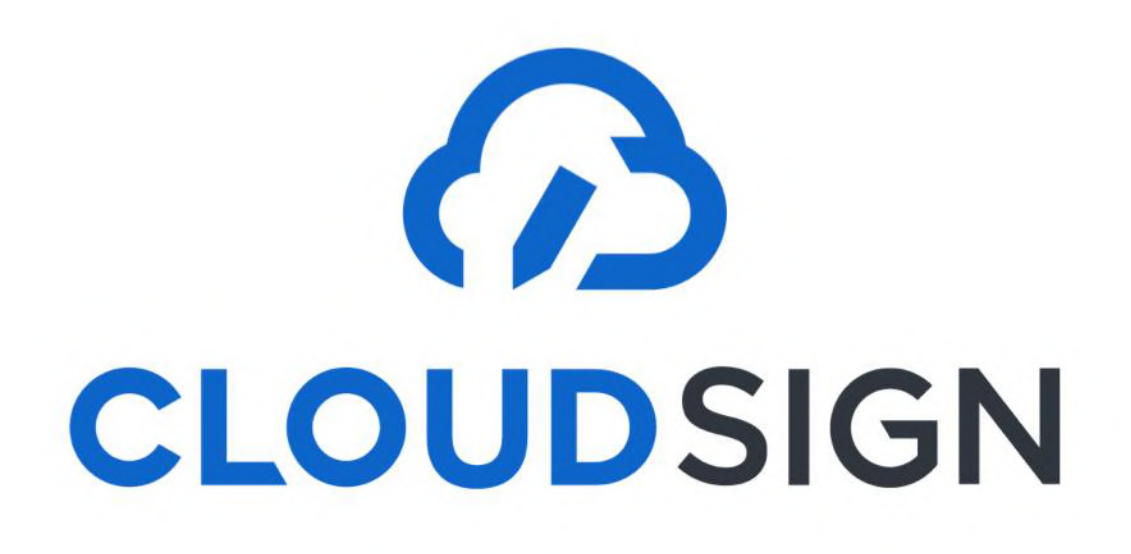

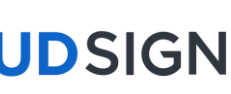

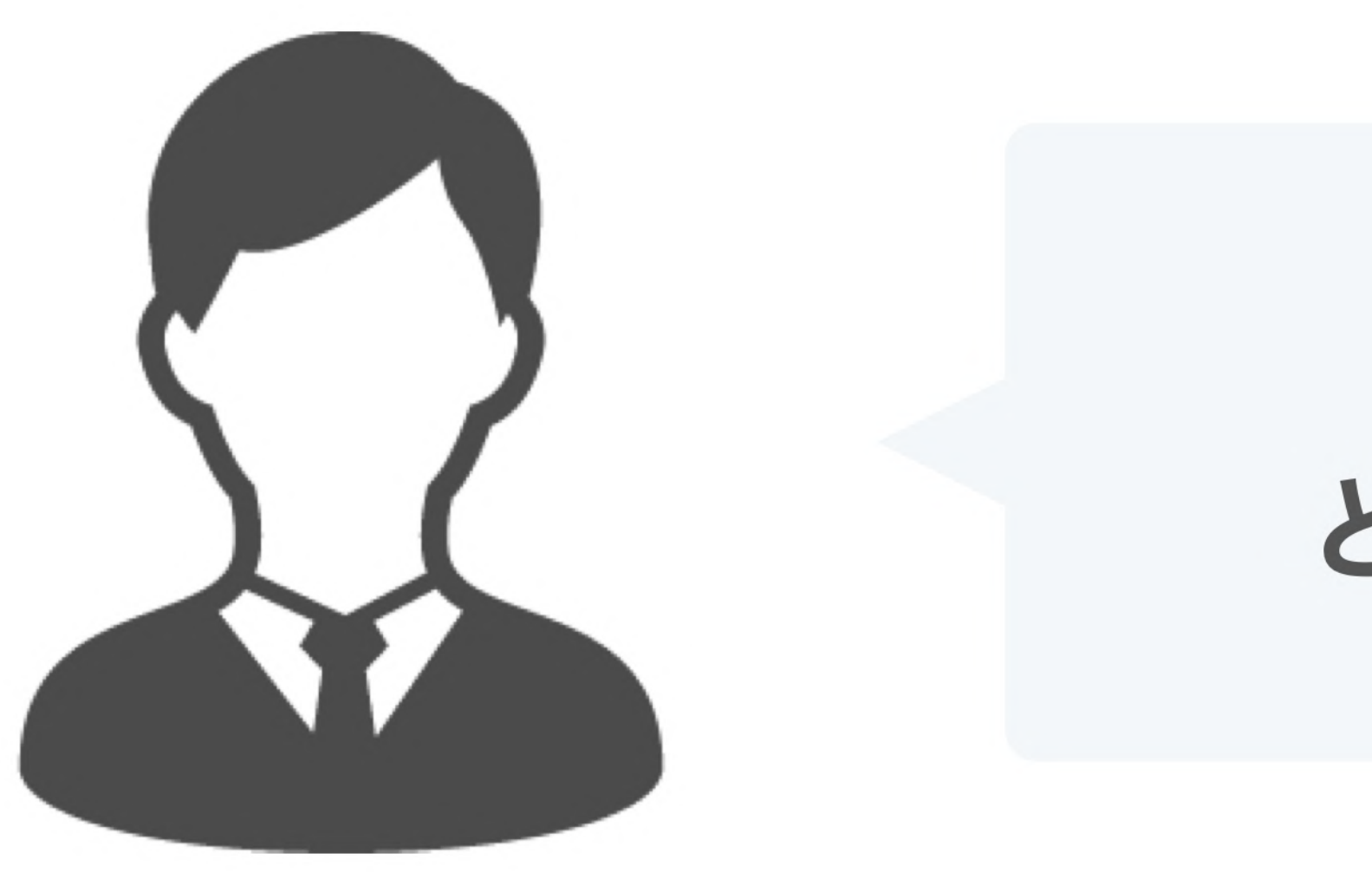

### PDFファイルが原本となります。 PDFファイルを可読性・検索性を担保できる場所で 保管してください

■ 電子帳簿保存法に対応した保存方法の詳細はこちら <u>https://help.cloudsign.jp/ja/articles/5675348-クラウドサイン受信時の書類の保存に関して-電子帳簿保存法改正への対応</u> 

## 締結後の書類は どう保管すればいいですか?

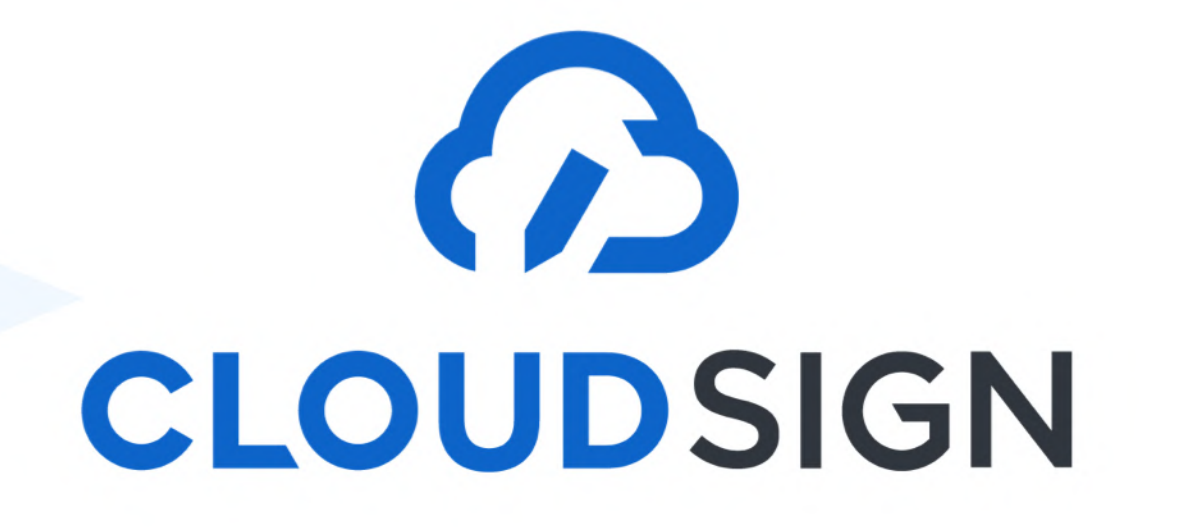

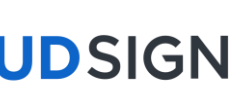

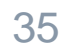

電子帳簿保存法に対応するために

### 真実性確保の要件 ※1 or 2の対応を推奨

1. 訂正削除の防止に関する事務処理規定の備付

「電子取引データの訂正及び削除の防止に関する事務処理規定」を作成する ことで、ITサービスの導入無しで対応可能。 国税庁のHPよりサンプルのダウンロードできます。

### 2. クラウドサインの導入

①とは別の対応方法として「データの訂正削除を行なった場合にその記録が残 るシステム又は訂正削除ができないシステムの利用」の要件が設定されています。 クラウドサイン上に保存された契約書は訂正・削除ができないため、要件を満 たします。

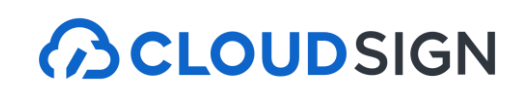

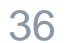

電子帳簿保存法に対応するために

### 検索機能の確保の要件 ※1~3のどれかの対応を推奨

1. ファイル名に「取引年月日」「取引先」「取引金額」をいれる

2. 締結済み書類データの台帳をExcelなどで作成をする

締結済み書類データのファイル名に連番を付して、情報を後から検索できるよう別途Excelなどのソフトで台帳を作成することで、検索機能の確保の要件を満たすことが可能です。

3. クラウドサインの導入

クラウドサインを導入した場合、受け取った書面も自動的にクラウドサイン内に 保存されます。保存された契約書は、「取引年月日」「取引先」「取引金額」等の情 報で検索できます。

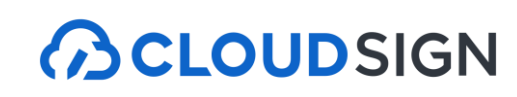

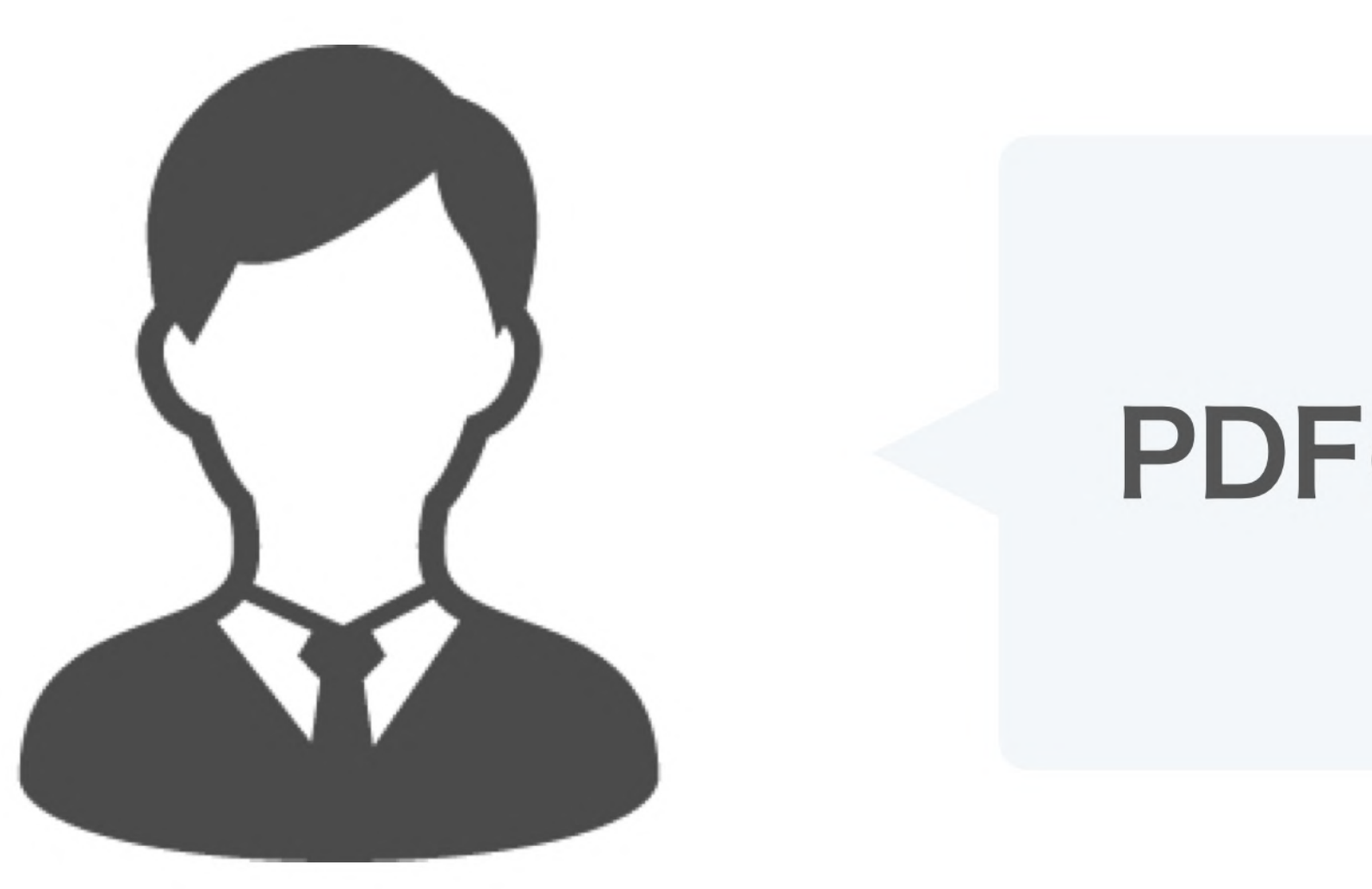

## ファイル名の変更は可能ですが、 マーカーを含め内容を編集すると 電子署名は無効となります。

### PDFの契約書の編集は可能ですか?

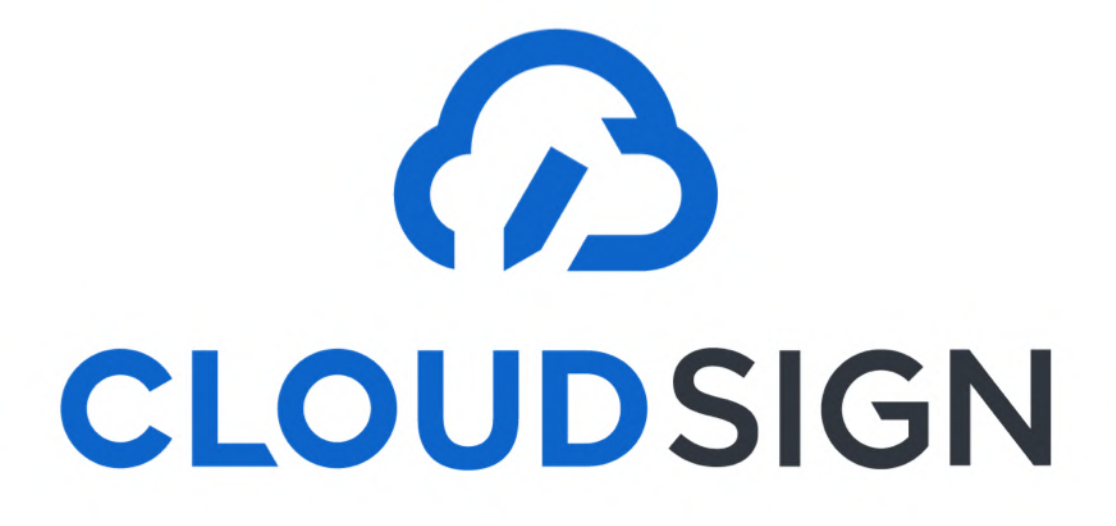

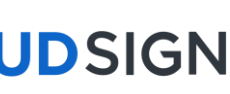

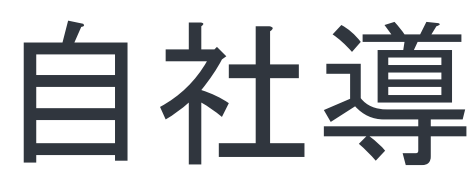

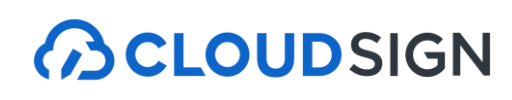

## 自社導入のメリット

#### 民間事業者同士の契約の電子化も可能

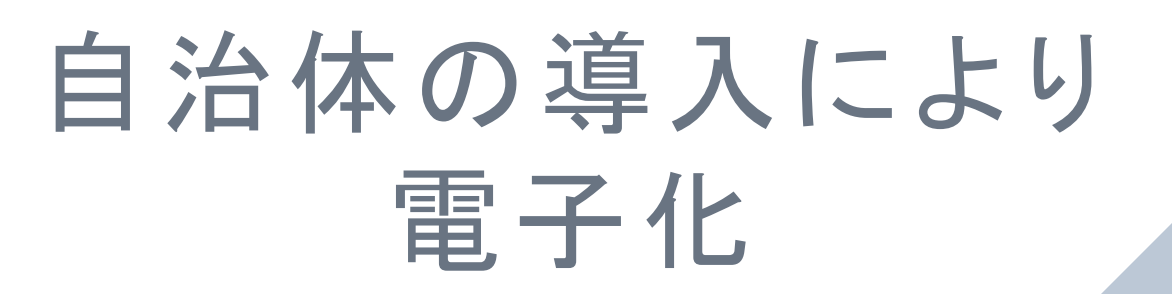

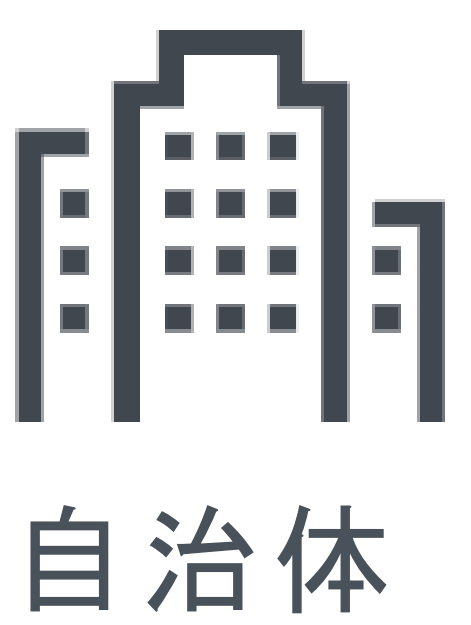

Strictly Confidential © 2024 Bengo4.com, inc.

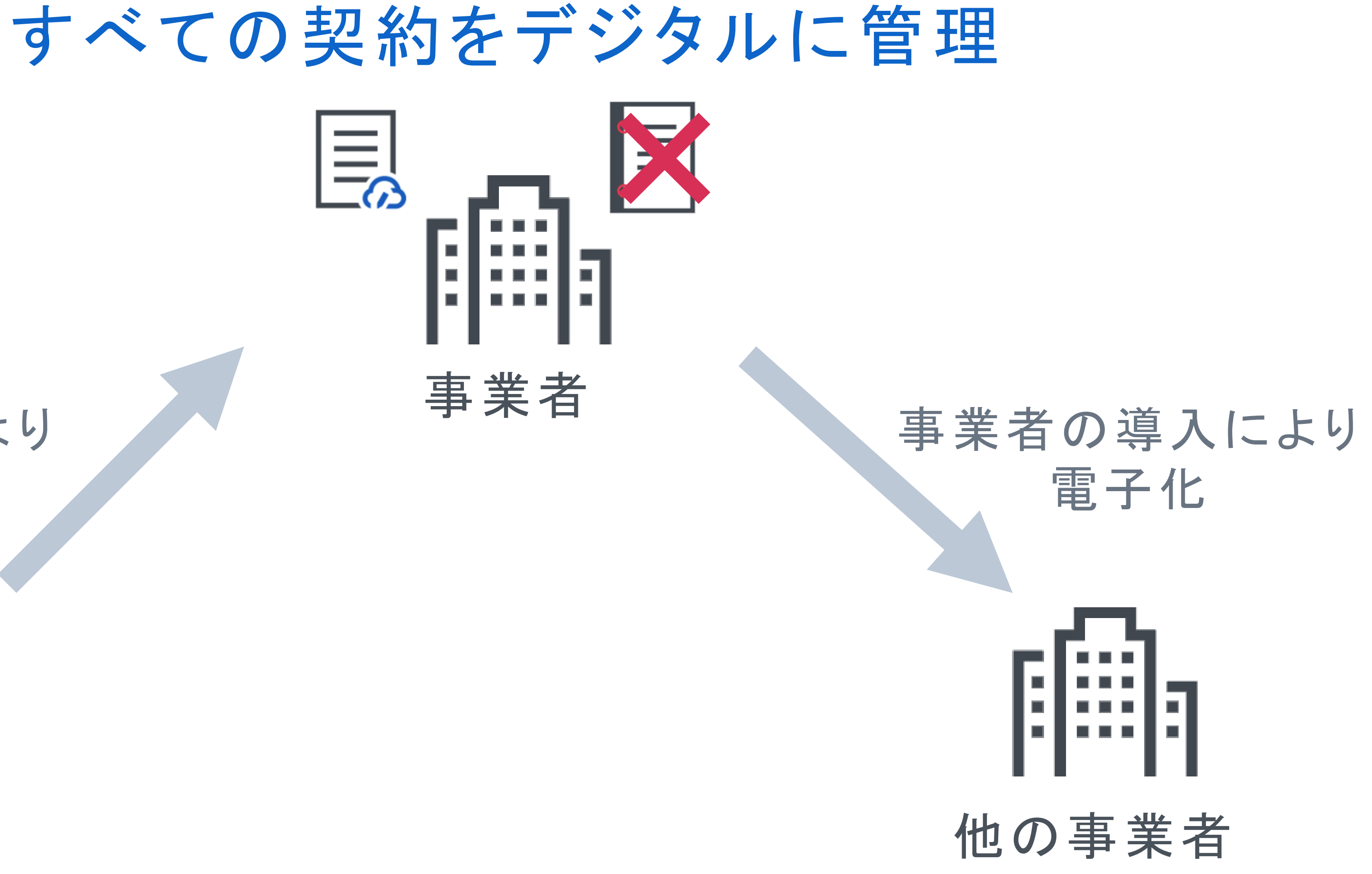

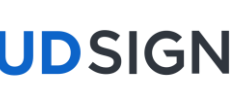

#### 契約管理もすべてクラウドサイン上で

### 自治体から受け取った契約書を含め、 すべてクラウドサイン上に自動保存&管理

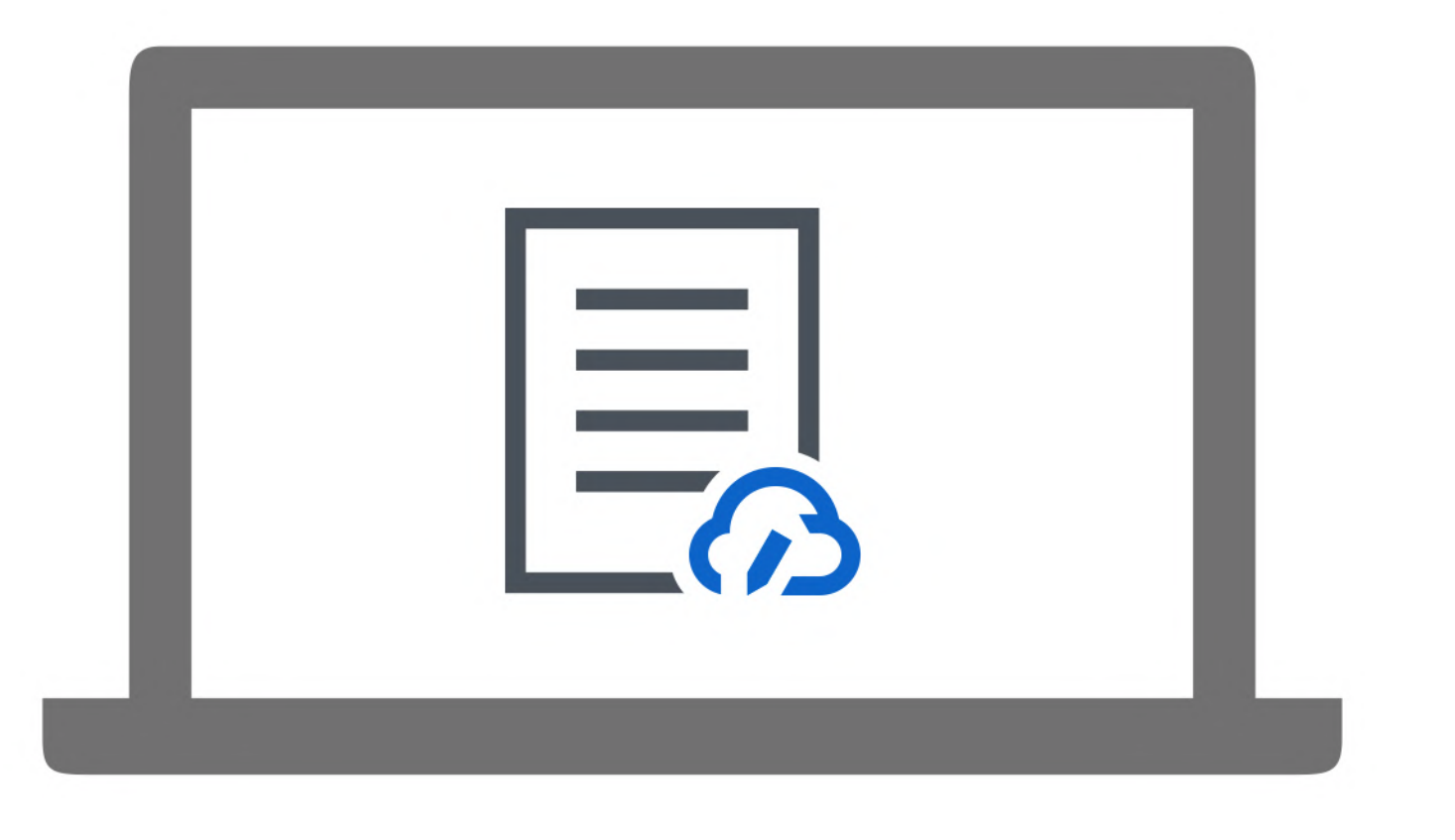

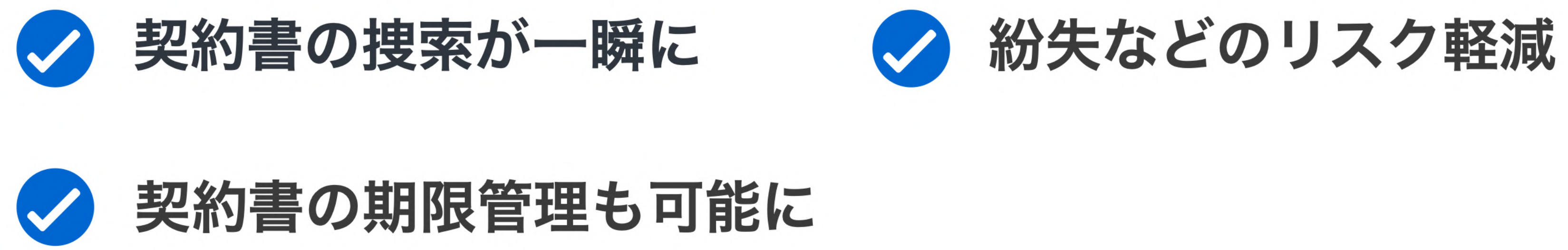

Strictly Confidential © 2024 Bengo4.com, inc.

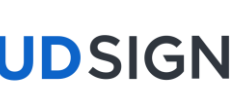

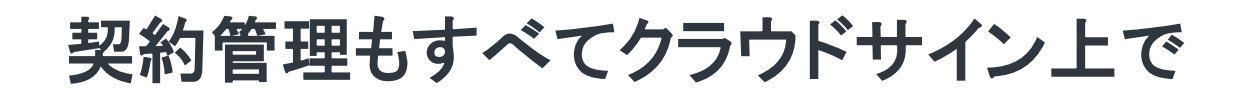

### 書類インポート機能

## PDF化された紙の契約書 他サービスで電子署名が付与された契約書 インポート **ACLOUDSIGN** 紙の契約書、PDFの契約書をクラウドサイン上で一元管理

Strictly Confidential © 2024 Bengo4.com, inc.

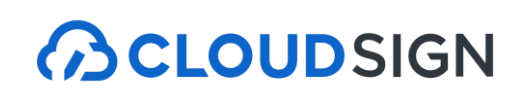

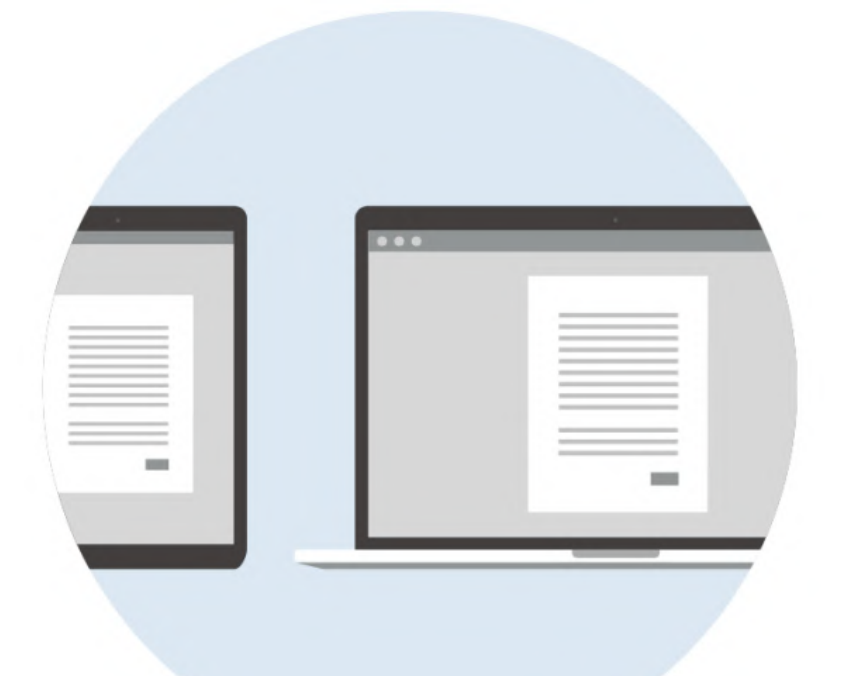

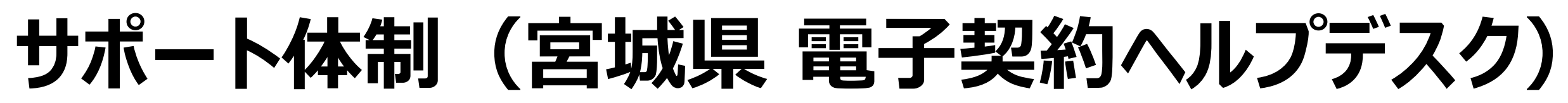

お気軽にお問い合わせください。

### 【お問合せ先:宮城県 電子契約ヘルプデスク】 メール

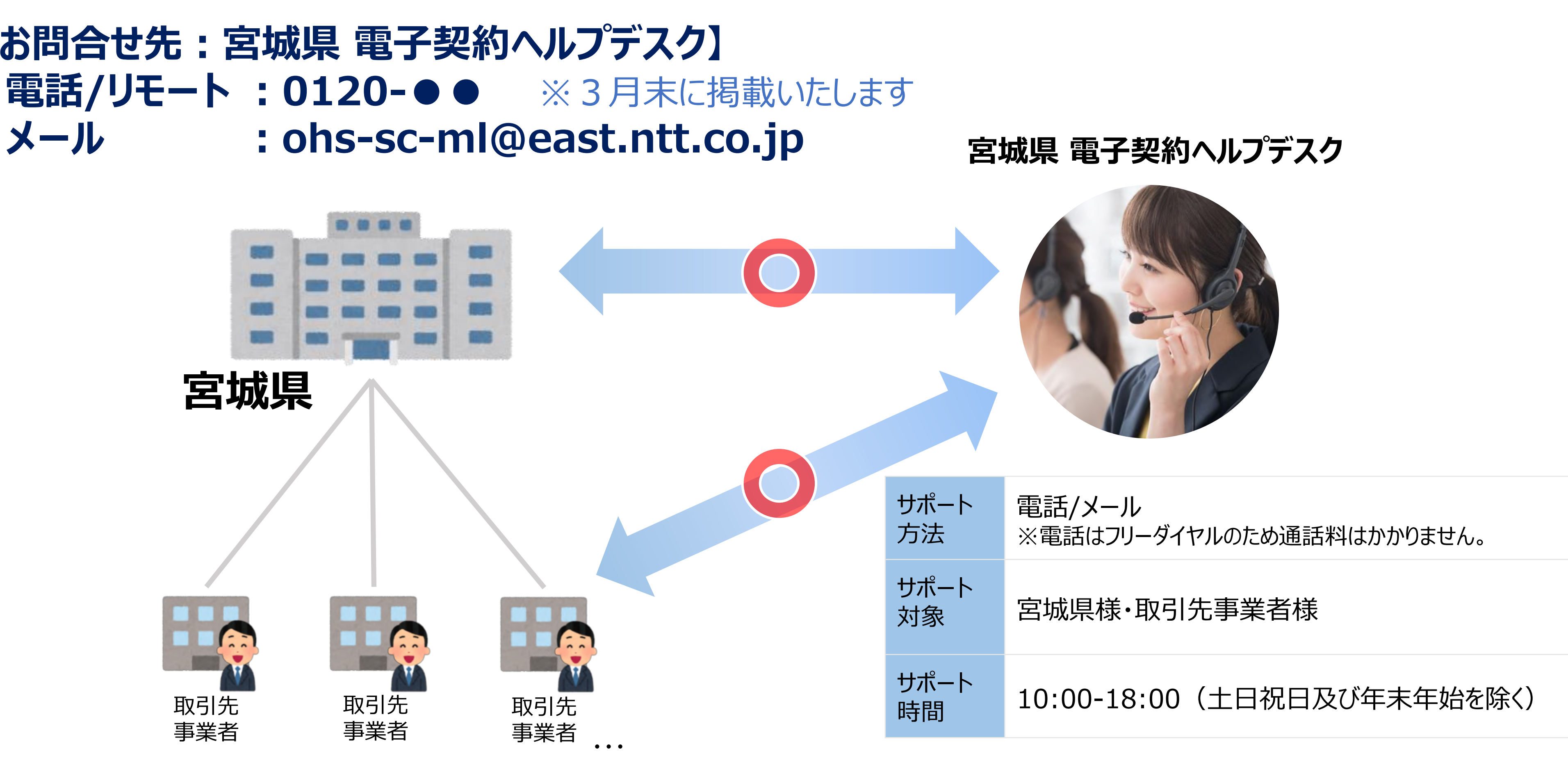

NTT東日本の電話/リモートサポートは10万社以上の法人ユーザの対応実績を持ち、お客様からも高評価を受けています。  $\checkmark$ 

Copyright © 2024 NIPPON TELEGRAPH AND TELEPHONE EAST CORPORATION. All Rights Reserved.

### ONTT東日本 ○CLOUDSIGN

#### • ご利用にあたり操作方法などご不明な点がありましたら、電話・メールなど複数の手段にてサポートいたします。

### お問合せ方法・リモートサポートについて

- サポートの際にはより円滑なサポートを実現するため、リモートサポートも活用しております。

### ◆お問い合わせ方法について

くお問合せ時の確認事項> ①宮城県専用お問合せID ②取引先事業者様情報

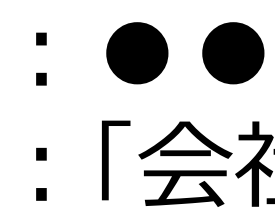

▶ 上記を確認させていただき、取引先事業者様をサポートさせていただきます。

### ◆リモートサポートについて

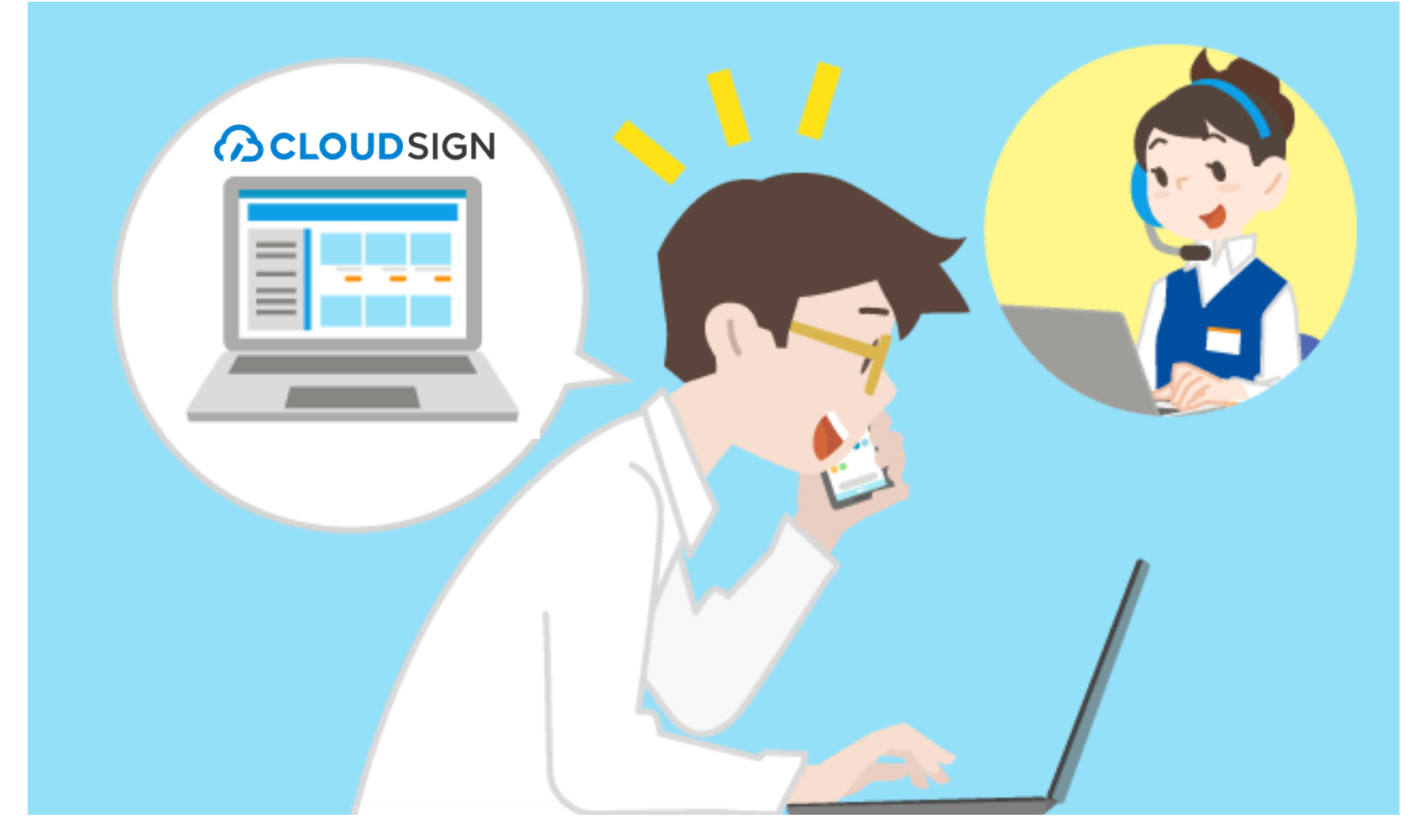

Copyright © 2024 NIPPON TELEGRAPH AND TELEPHONE EAST CORPORATION. All Rights Reserved.

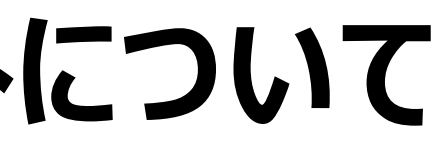

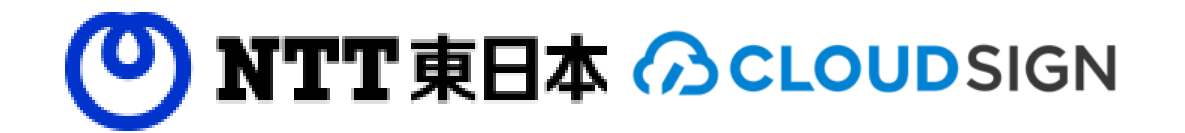

• 電話・メールにてお問い合わせの際は以下の情報をお伝えください。情報確認後、サポートさせていただきます。

## : ● ● ● ● ● ● ● ※3月末に掲載いたします :「会社名(取引先様名)」「担当者名」「お電話番号」

▶ サポートの際によりわかりやすくお伝えできるようお客様よ り共有許可をいただき、遠隔よりオペレーターがお客様と 同じ画面を見ながら、ご案内することができます。

▶ 画面に出ている内容の説明が難しい場合などは、ぜひ、 ご活用ください。 オペレーターからもご提案させていただきますが、許可な くお繋ぎすることはございませんので、ご安心ください。

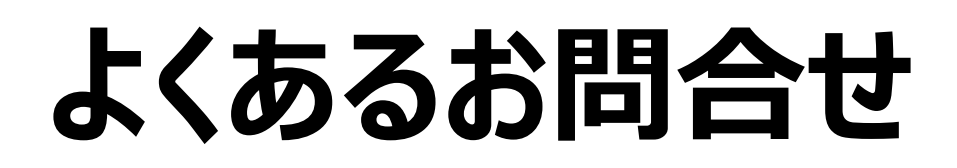

クラウドサインの操作などでご不明な点があった際は、遠慮なくご連絡ください。

### ◆他自治体で実際にお問合せいただいたよくあるお問合せの一部

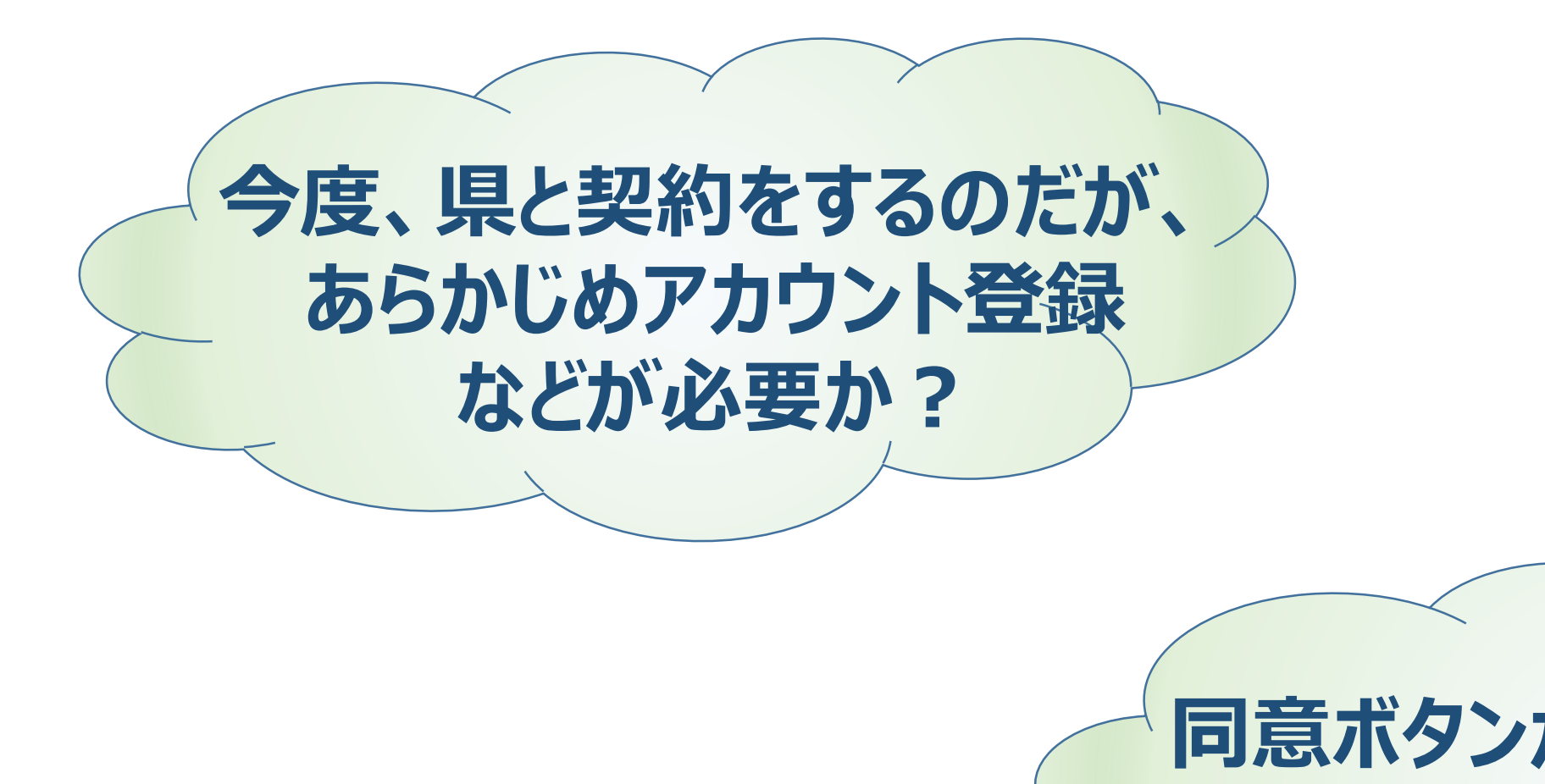

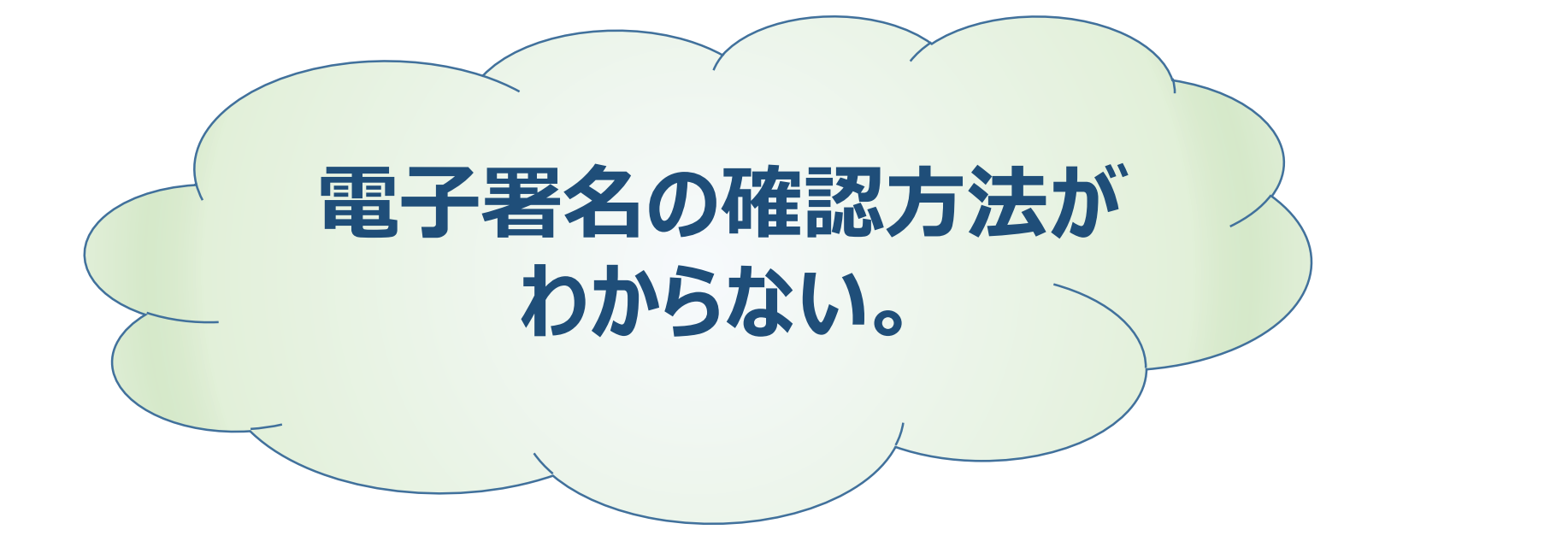

Copyright © 2024 NIPPON TELEGRAPH AND TELEPHONE EAST CORPORATION. All Rights Reserved.

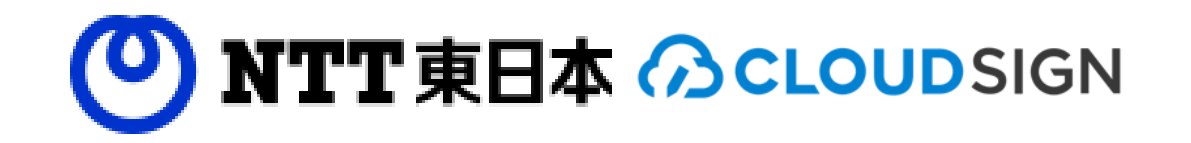

## • NTT東日本は、これまでに多数のご利用者様から頂いた質問などからノウハウを蓄積しておりますので、電子契約や

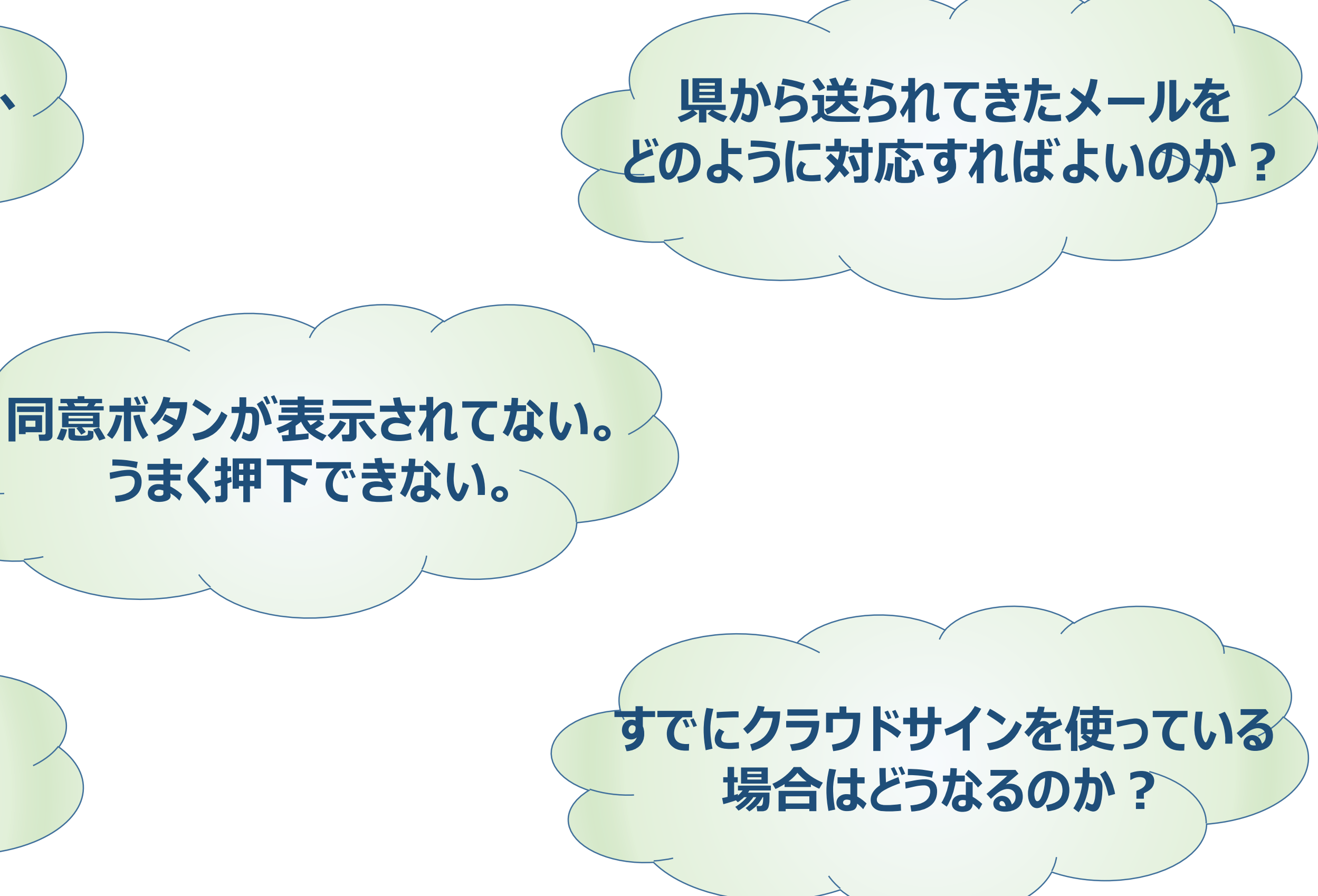

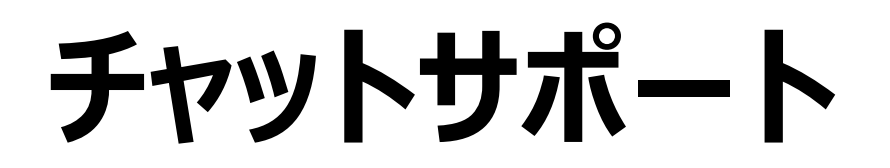

クラウドサインにログインいただき、画面右下に表示されるチャットサポートをご利用ください。

|                                              | ◆ク          |
|----------------------------------------------|-------------|
|                                              |             |
|                                              | 要確          |
|                                              | 下書          |
|                                              | 締結          |
| リアルタイムで即解決                                   | 却下          |
| チャットサポート<br>LINEのような感覚で<br>サクッと質問・解決できます     |             |
| チャット途中で、ログアウトもOK<br>メールに自動返信するので<br>ご安心ください。 | 1<br>2<br>3 |

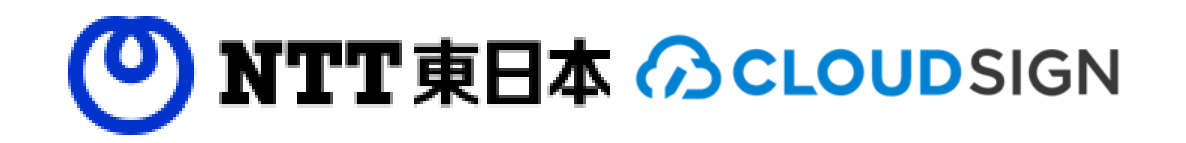

## • ヘルプデスクヘお電話することが難しい環境の際や簡単な確認・お問い合わせに対してすぐに回答がほしい際には

#### ワラウドサインのログイン後の画面

|                    | 本日東 (2) マート (2) マート (2) (2) (2) (2) (2) (2) (2) (2) (2) (2) | 太郎 |
|--------------------|----------------------------------------------------------------------------------------------------|----|
| 新しい書類の送信           |                                                                                                    |    |
| <b>寉認 (1)</b>      |                                                                                                    |    |
| 方確認中 (7)           | ■ 締結済み 0件                                                                                                    |    |
| 書き (9)             | 今月の送信件数                                                                                                    |    |
| 結済み                |                                                                                                    |    |
| 7                  | エーザーコミュニティ     ケラドサインの導入・推進担     当合が集まり、電子契約や法     ひの実践的なノウハウや専例     支育するコミュニティです。     式展住にざ参加ください。     オーボート     ボール     ボール                                                                                                    |    |
|                    |                                                                                                    |    |
| 11 ご利用ガイド          | ヘルプセンター   利用規約   特定商取引法に基づく表記   プライバシーポリシー   外部送信規律事項の公表等について   採用情報   運営会社   © 2015 Bengo4.com, Inc.                                                                                                    | 2  |
| ・ クラウドセ<br>2. 右下にあ | ナインにログイン<br>5る ② マークをクリック                                                                                                    |    |

・「ナヤット」よりの気軽にの戸かりくにさい。随時の巡事いにしまり。

Copyright © 2024 NIPPON TELEGRAPH AND TELEPHONE EAST CORPORATION. All Rights Reserved.

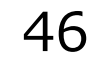

オンラインヘルプセンター

オンラインヘルプセンターもご準備しておりますので、サスプセンターもご活用ください。

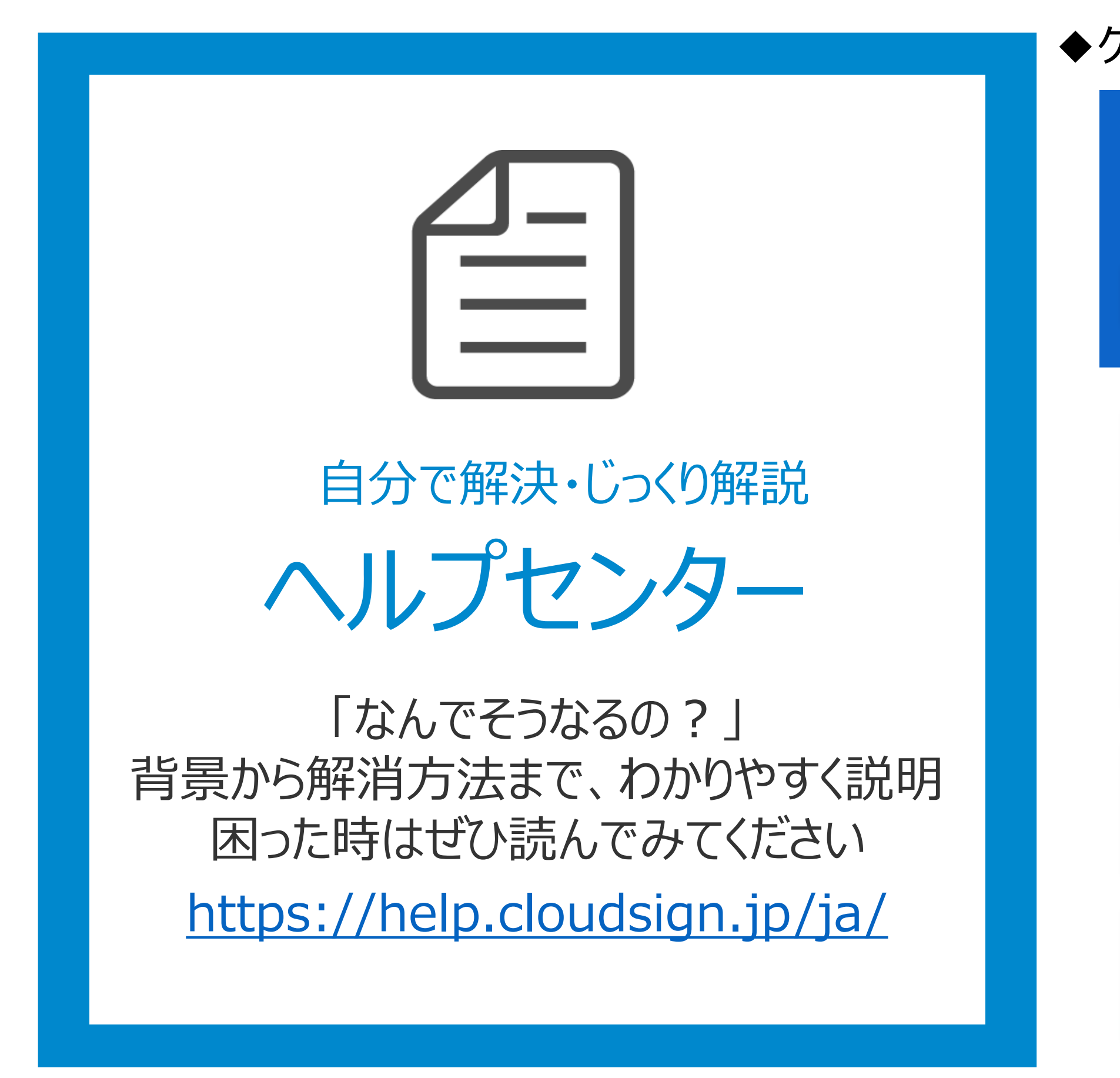

Copyright © 2024 NIPPON TELEGRAPH AND TELEPHONE EAST CORPORATION. All Rights Reserved.

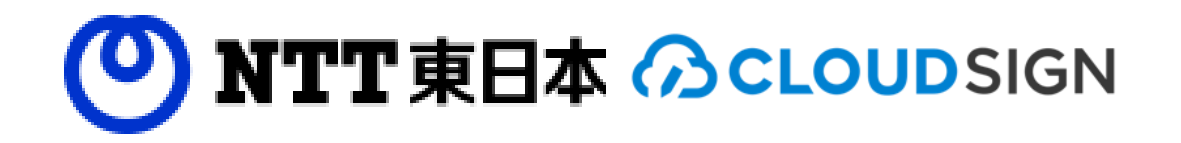

#### オンラインヘルプセンターもご準備しておりますので、サポートセンタの対応時間外やまずはご自身で調べたい際にはヘル

#### ◆クラウドサイン ヘルプセンターの画面 (<u>https://help.cloudsign.jp/ja/</u>)

| രവാ       | SIGN                                                       | クラウドサインに移動 | ⊕日本語 ~ |  |  |
|-----------|------------------------------------------------------------|------------|--------|--|--|
| クラウドサイ    | フラウドサインチームからのアドバイスと回答                                      |            |        |  |  |
| Q<br>記事を検 | 索                                                          |            |        |  |  |
|           |                                                            |            |        |  |  |
| ?         | よくある質問<br>クラウドサインに寄せられるよくある質問<br>作成者:クラウドサイン運営事務局 • 35件の記事 |            |        |  |  |
| \$        | <b>プラン</b><br>クラウドサインのプラン内容<br>作成者:クラウドサイン運営事務局 ・ 17件の記事   |            |        |  |  |
|           | <b>書類を送信する</b><br>書類を送信する際の基本機能や操作<br>                     |            |        |  |  |
|           | <b>書類を受信する</b><br>書類を受信する際の基本機能や操作<br>                     |            |        |  |  |

## 電子契約導入に関する説明会

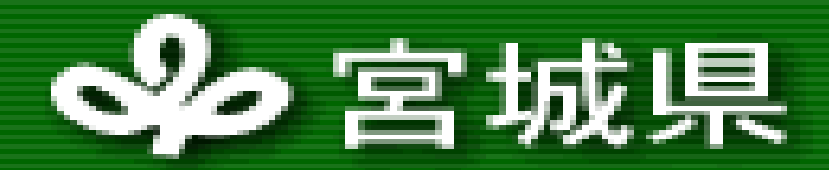

宮城県総務部行政経営企画課

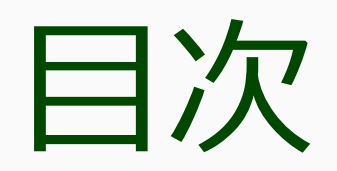

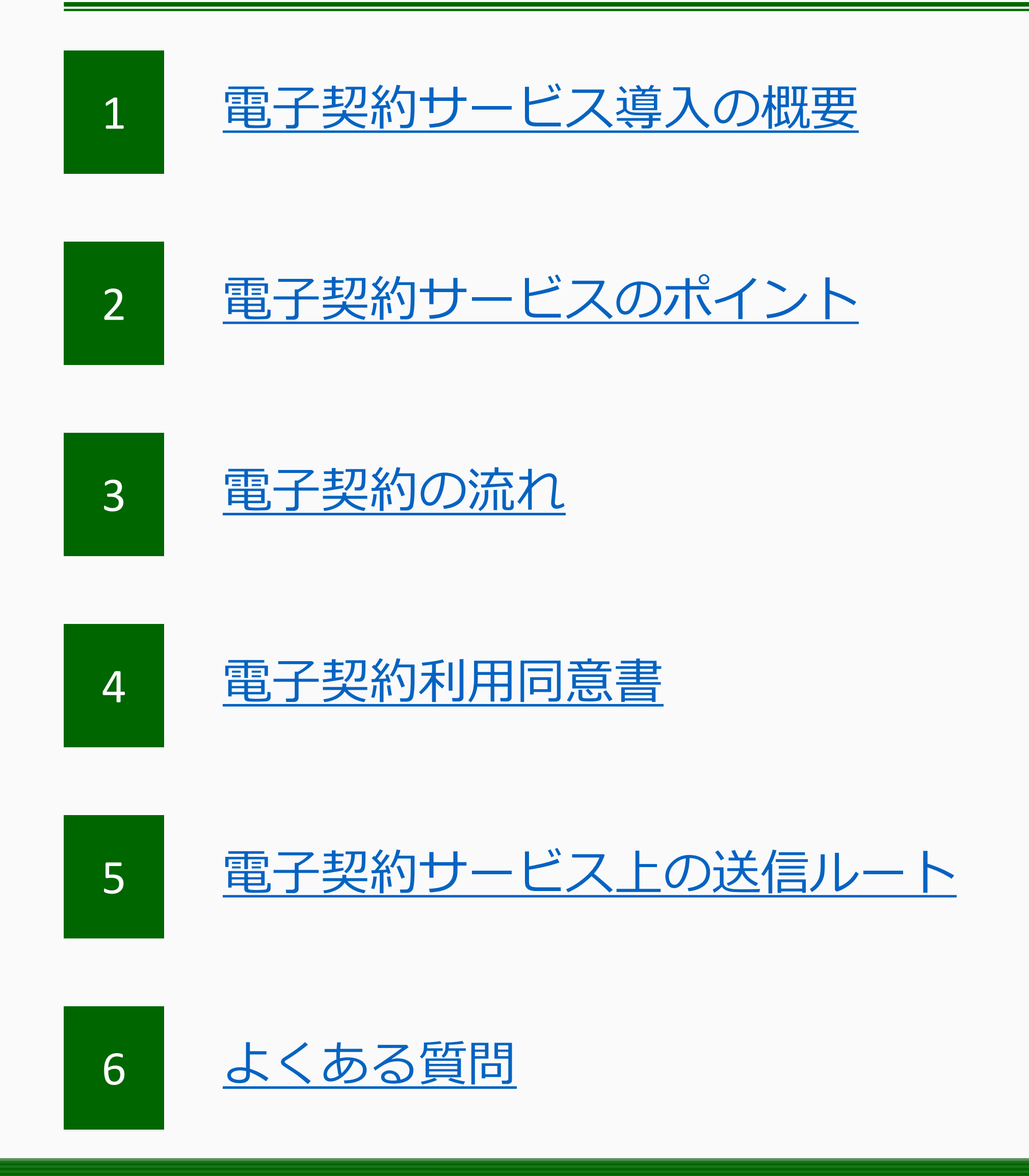

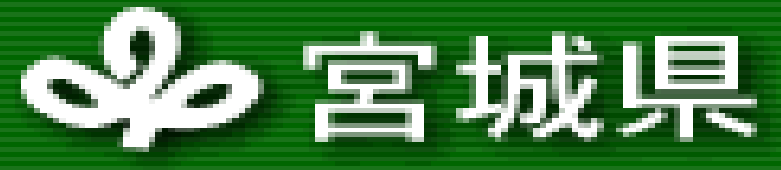

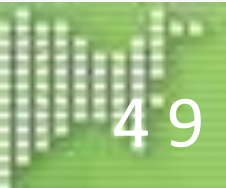

電子契約サービス導入の概要

県及び事業者双方の利便性の向上及び業務の効率化を図るため、電子契約を導入します。

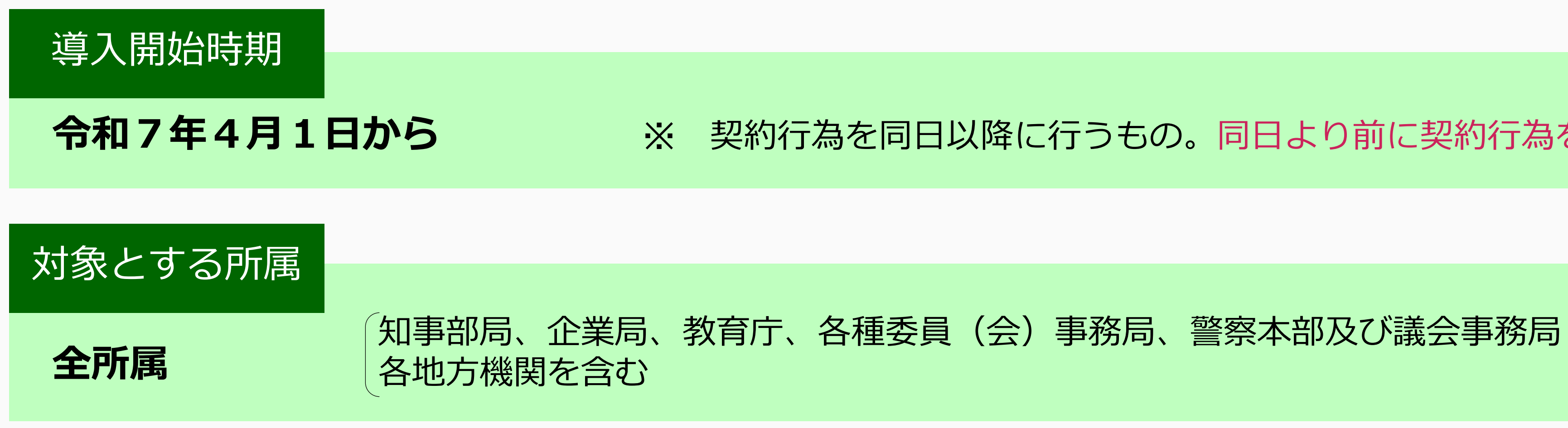

### 対象とする契約

県が締結する物品の購入、借入れ及び売払い、役務調達並びに建設工事及び建設関連業務に関する契約(変更契約を含む)(契約書及び請書)。 ただし、以下を除く。

- ・法令等の規定により書面による契約書を作成することが義務付けられている契約
- ・契約期間が10年を超える契約
- ・期間の定めのない契約
- ・自動更新条項が設けられた契約
- ・電子契約サービスにアップロード可能な容量上限(1ファイル当たり20MB、1契約当たり50MB)を超える契約

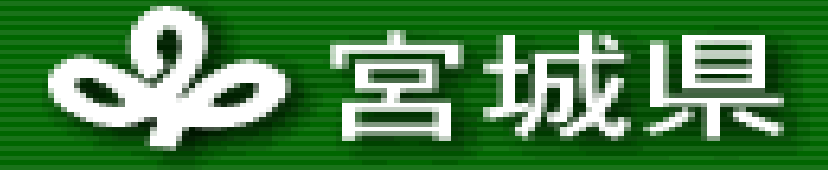

※ 契約行為を同日以降に行うもの。同日より前に契約行為を行うものは対象外。

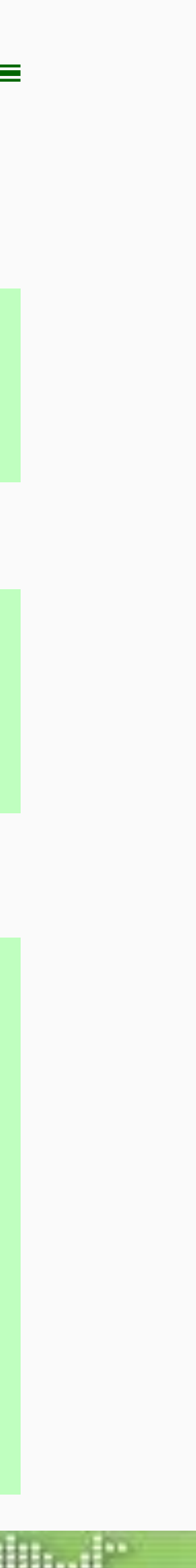

電子契約サービスのポイント

#### 事業者は、以下のとおり簡単に利用できるサービスです。

- 事業者はインターネット環境と電子メールアドレスさえあれば利用可能です。
- 事業者はアカウント登録不要で契約手続を完了できます。
- 事業者に費用負担は発生しません。
- 事業者が電子契約を希望しない場合は、引き続き書面により契約を締結する取扱いとします。

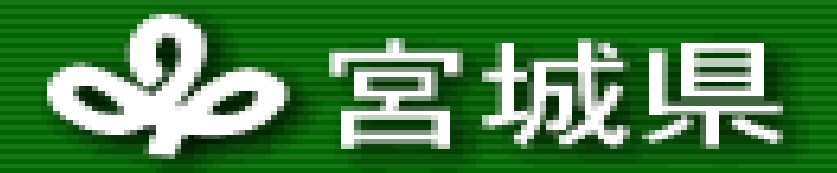

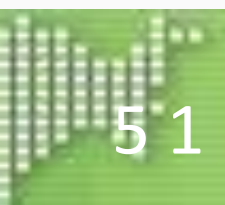

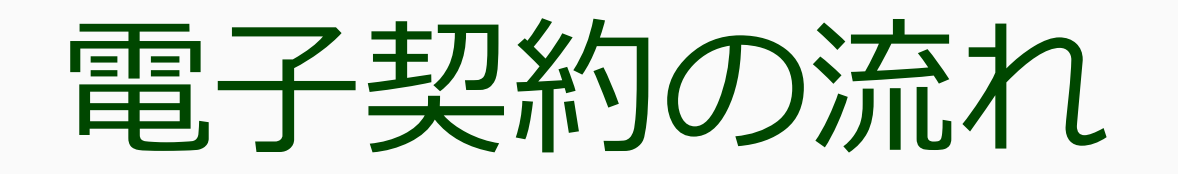

県との契約において、電子契約を行う場合の流れは以下のとおりです。

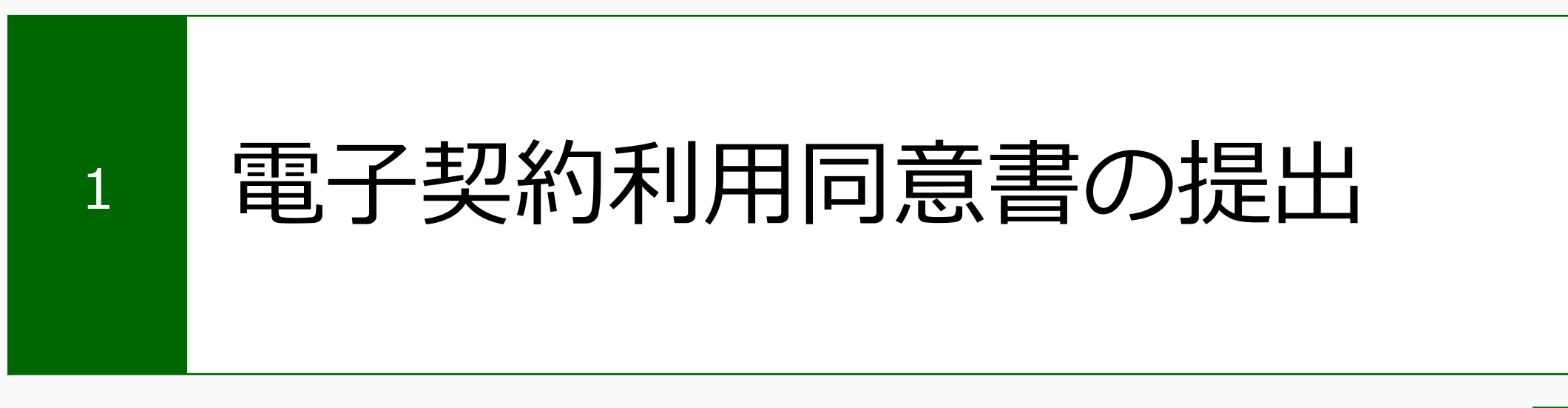

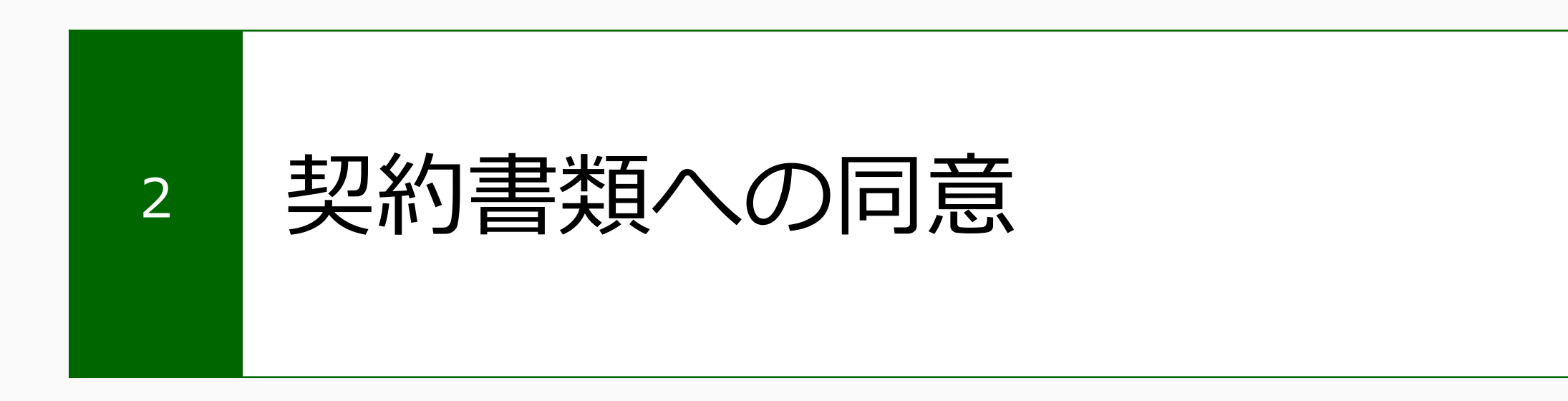

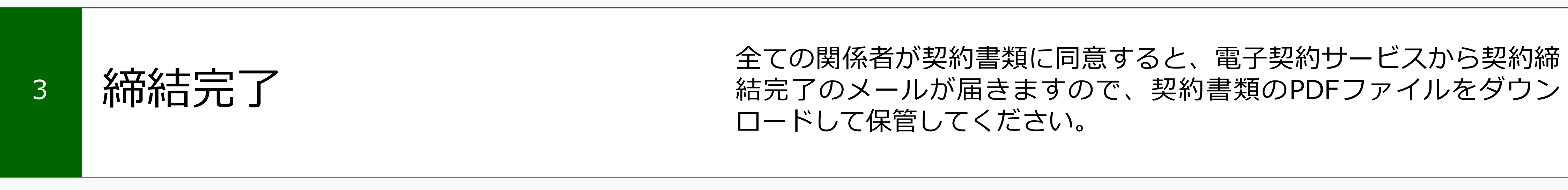

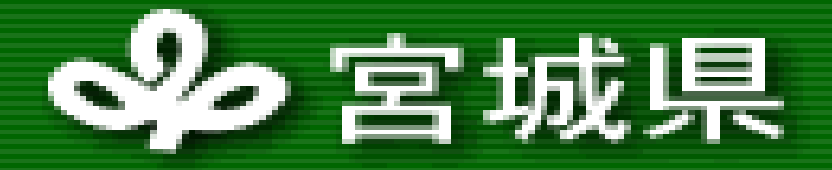

県の契約事務担当者から電子契約とするか書面による契約とするか意 向確認がありますので、電子契約を希望する場合は「電子契約利用同 意書」を提出してください。

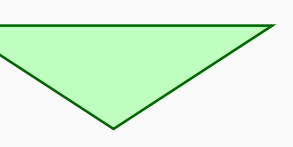

県が電子契約サービスに契約書類をアップロードすると、電子契約 サービスから確認依頼メールが届きますので、内容を確認し、同意し てください。

※請書の場合は、提出日を記入した請書のPDFファイルをアップロードしてください。

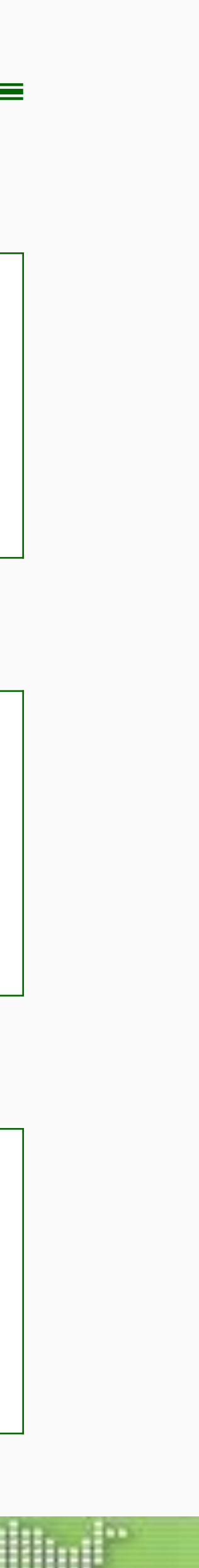

### 電子契約利用同意書

- ・県との契約相手方に決定後、県の契約事務担当者から電子契約と するか書面による契約とするか意向確認がありますので、電子契 約を希望する場合は「電子契約利用同意書」を提出してください。
- 様式には、契約締結権限者(必須)と契約事務担当者(任意)の メールアドレスを記載してください。
- 案件ごとに提出をお願いします。
- 様式は、宮城県ホームページに掲載予定です。

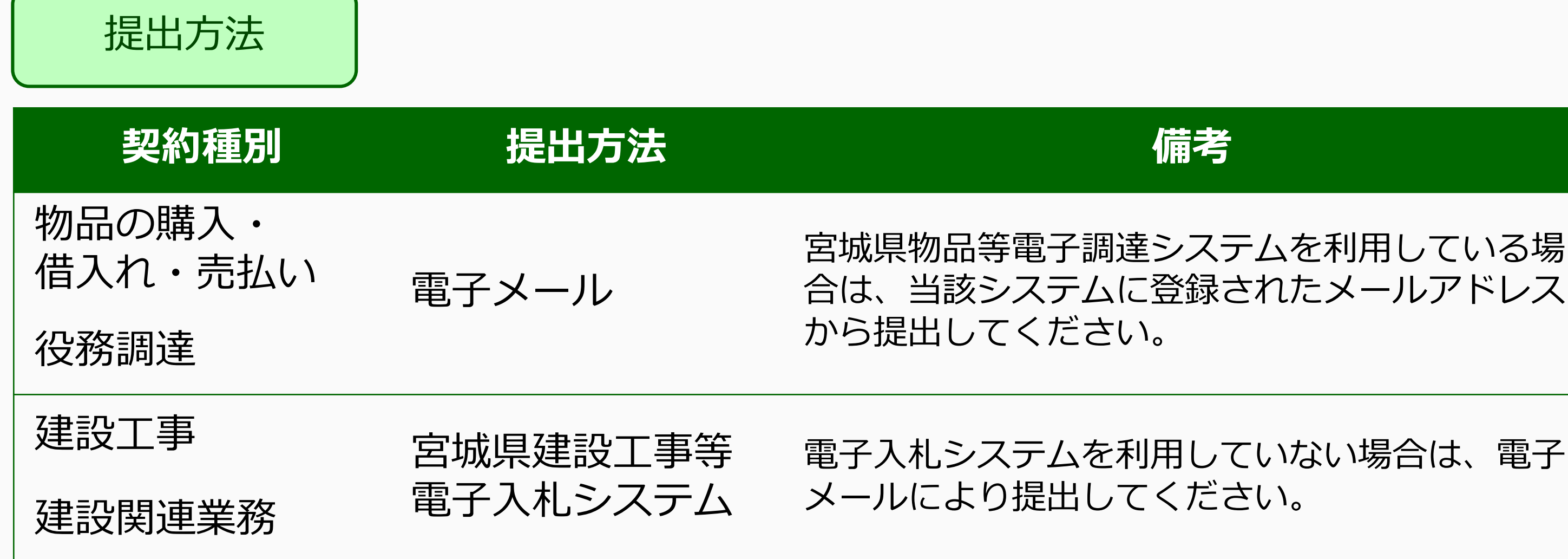

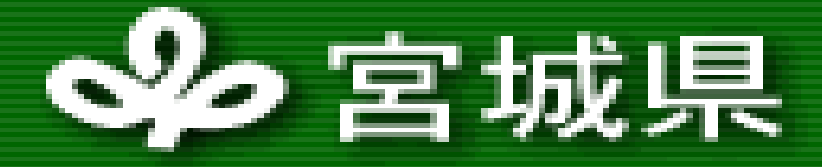

| 电丁矢剂机用问息音 |     |   |
|-----------|-----|---|
|           | 年 月 | 日 |
| 殿         |     |   |
| 所在地       |     |   |
| 商号又は名称    |     |   |
| 代表者職氏名    |     |   |
| ✓ 担当者氏名   |     |   |
| 電話番号      |     |   |
|           |     |   |

上記契約について、宮城県と電子契約サービスを利用して契約を締結することに同意し ます。

なお、電子契約締結に利用するメールアドレスは次のとおりです。

#### 【確認者1】

| 契約締結権限者 | 役職 | 氏名 |  |
|---------|----|----|--|
| メールアドレス |    |    |  |

【確認者2】※ 必要に応じ設定してください(確認者1と同一のメールアドレスは設定できませ

#### ho) .

| 契約事務担当者 | 役職 | 氏名 |  |
|---------|----|----|--|
| メールアドレス |    |    |  |

※ 宛先は契約書に記載の発注者(宮城県知事、地方公所長又は公営企業管理者)を記載してください。

- ※ 確認者が3名以上必要な場合は、適宜表を追加してください。
- (契約締結権限者)は、社内規定等により契約締結権限を有する者であれば、必ずしも代表 者である必要はありません。
- ※ 確認者2(契約事務担当者)は、契約事務を担当する者とします。
- ※ 確認者2→確認者1の順に、電子契約サービスから契約書類の内容確認依頼のメールが届きます(確 認者を3名以上設定した場合、数字の大きい確認者から順に届きます。)。確認者1が電子契約サービ ス上で承認することで、契約書類の内容に同意したものとします。
- ※ 建設工事請負契約においては、建設業法第19条第1項及び第2項の規定による書面の交付に代え 電磁的措置を講ずる方法により実施することについて相互に承諾するものとします。
- ※ 本書の提出方法は以下のとおりとしてください。
- 物品の調達及び売払い並びに役務調達に係る契約の場合:電子メール
- ※ 宮城県物品等電子調達システムを使用している場合は、当該システムに登録されたメールア ドレスから提出すること。
- 2 建設工事及び建設関連業務に係る契約の場合:宮城県建設工事等電子入札システム
- ※ 当該システムを利用していない場合は、電子メールにより提出すること。

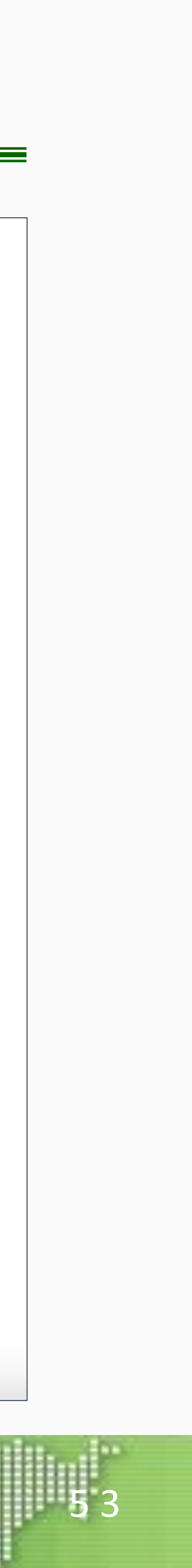

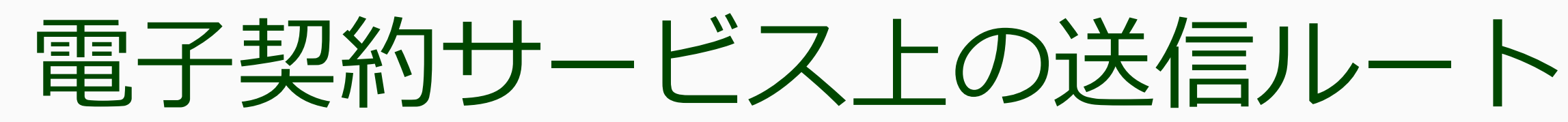

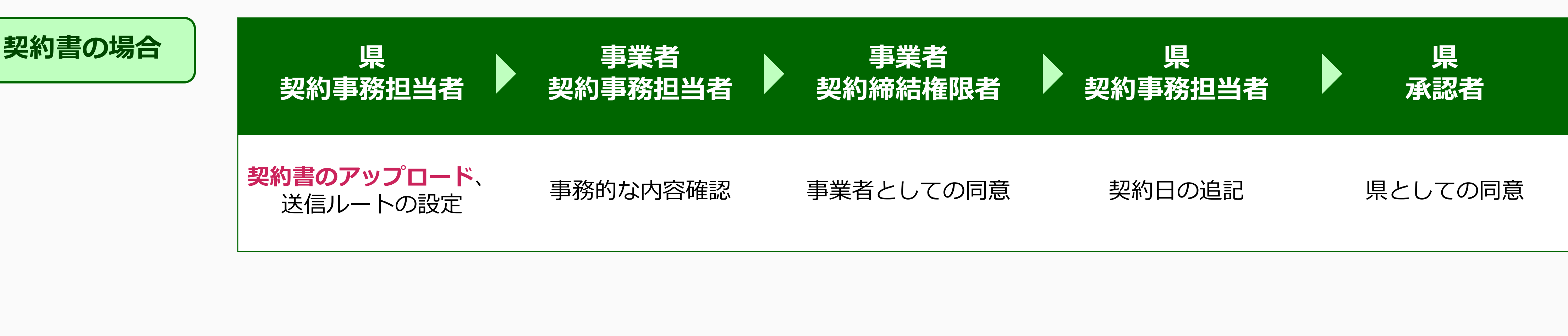

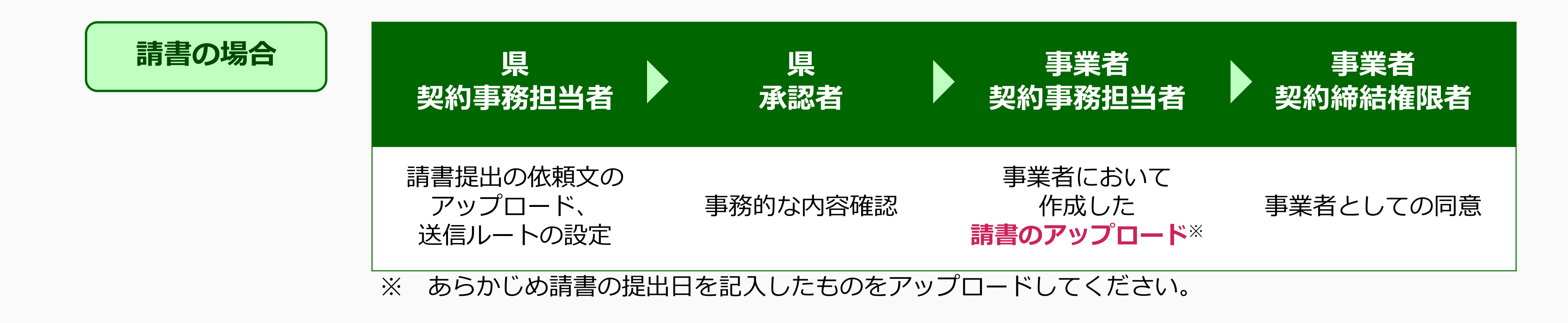

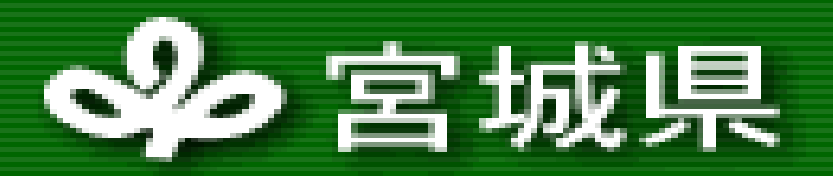

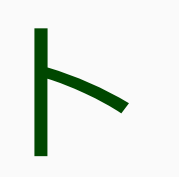

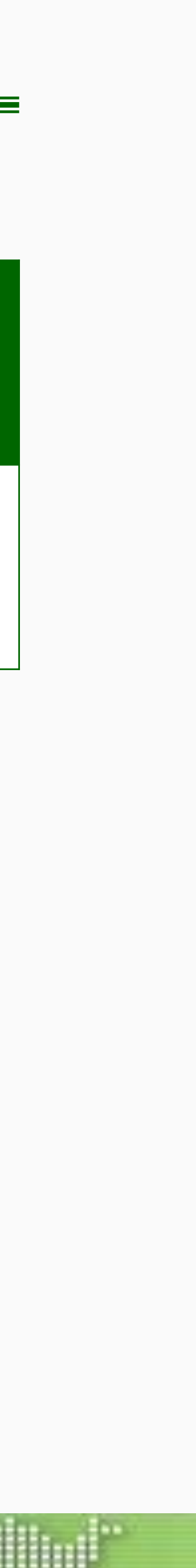

### よくある質問

| 質問                                               |                                              |
|--------------------------------------------------|----------------------------------------------|
| 書面による契約はできなくなるのですか。                              | <b>引き続き書面によ</b><br>約締結方法につい<br>かを選択してくだ      |
| 契約書類以外を電子契約サービスにより<br>提出できますか。                   | 電子契約サービス<br><mark>る書類)のみ</mark> であ           |
| 契約締結権限者と契約事務担当者は必ず<br>1名ずつ必要ですか。                 | 契約締結権限者は<br>複数名を設定する<br>開始した後、契約<br>順番に確認依頼メ |
| 契約締結権限者と契約事務担当者で同一<br>のメールアドレスを設定することは可能<br>ですか。 | 同一のメールアド                                     |

※ 後日、県ホームページに質疑応答集を掲載する予定です。

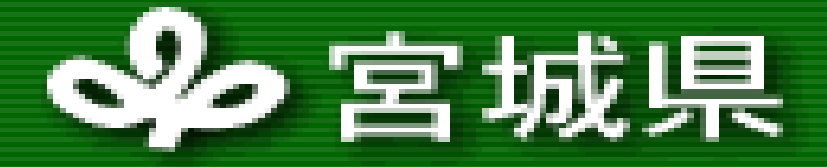

#### 回答

、る契約も可能です。契約相手方の決定後、県の契約事務担当者から契いて意向確認を行いますので、電子契約とするか書面による契約とする

くで取り扱う書類は、**契約書及び請書(書面による契約の場合に製本す** 5り、それ以外の書類については、従来どおりの取扱いとなります。

は、必ず1名を設定してください。契約事務担当者は、省略することも うことも可能です。契約事務担当者を省略した場合、県が送信ルートを 列締結権限者に直接確認依頼メールが届きます。複数名設定した場合、 ペールが届きます。

ドレスを設定することはできません。

Miyagi Prefectural Government

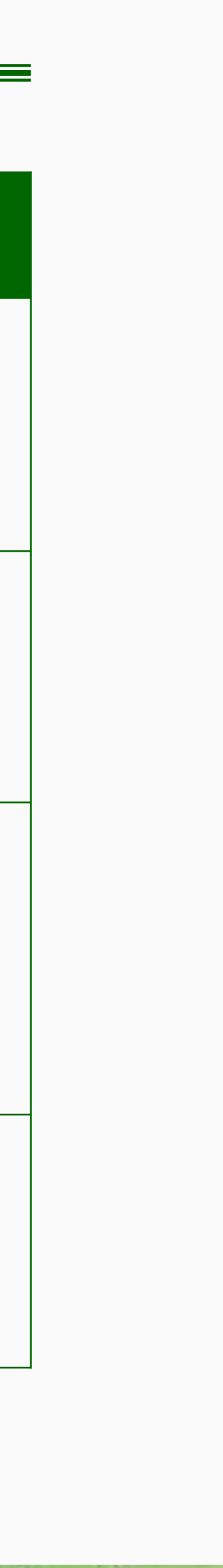

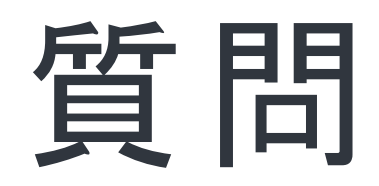

### 会場でご参加の方: 質問がある方は挙手ください。

オンラインでご参加の方: Zoom画面下部の「Q&A」ボタンから質問を入力いただくことは可能です。 いただいた質問内容を踏まえ、後日宮城県HPに質疑応答集を掲載いたします。

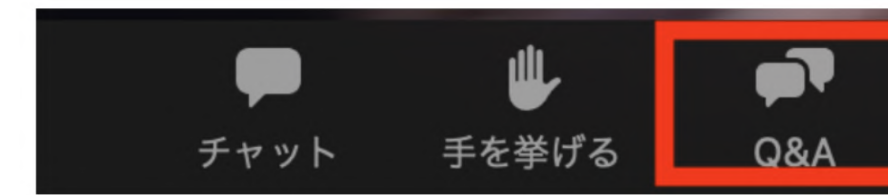

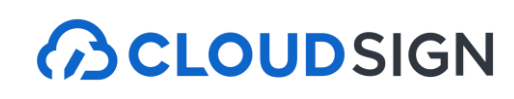

### 質問について

# 時間の都合上、本日は会場でご参加いただいている方からの質問への回答とさせていただきますが、

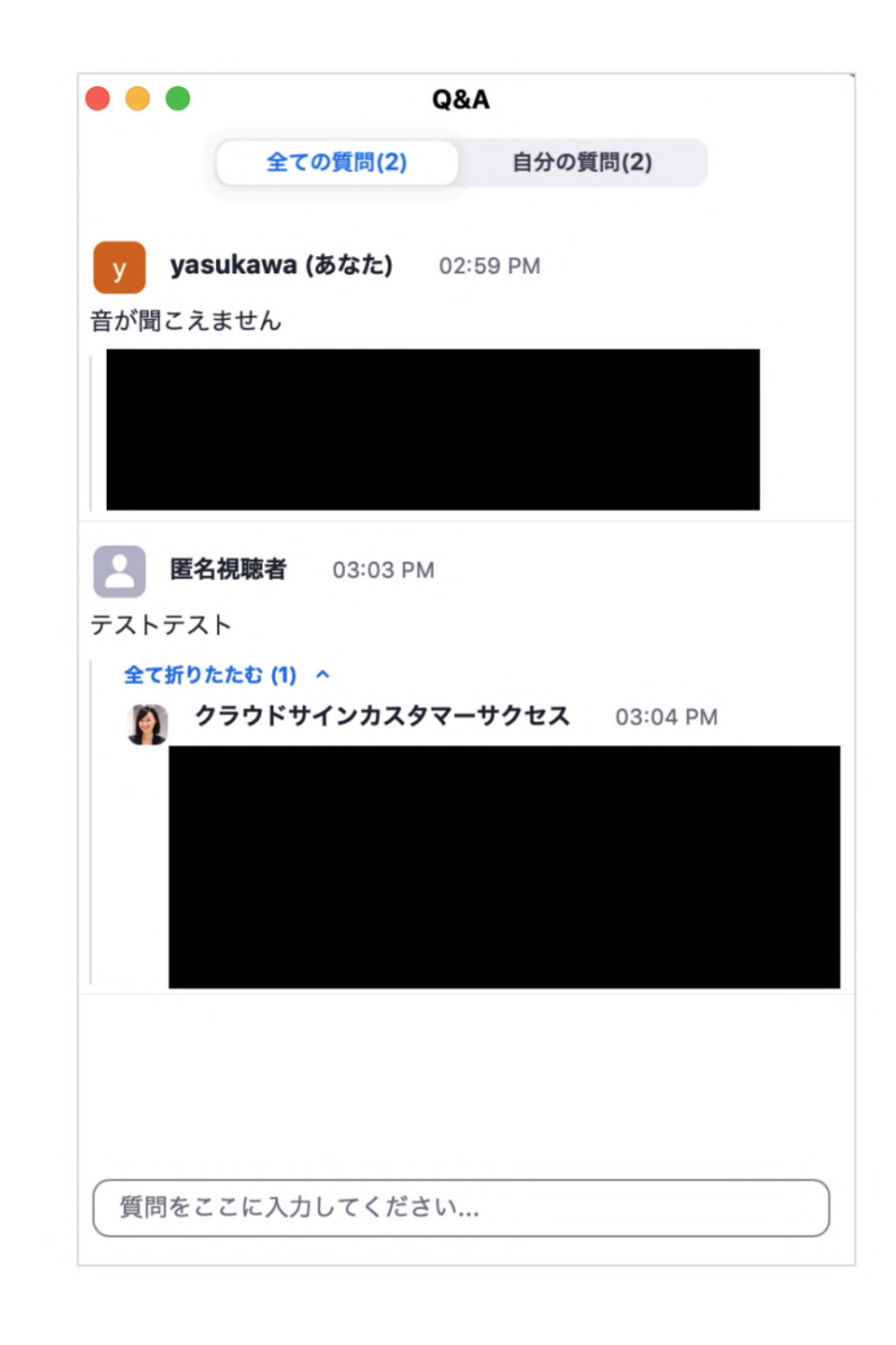

# 本日はご参加いただきありがとうございました アンケートのご回答をお願いいたします

Strictly Confidential © 2024 Bengo4.com, inc.

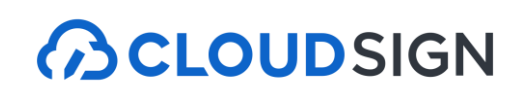